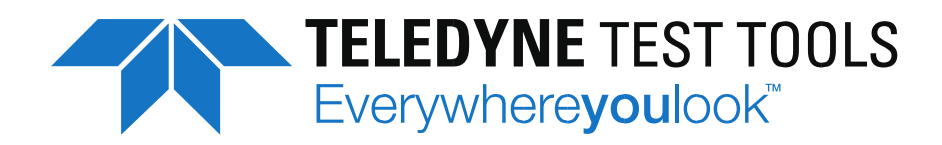

# **T3AFG40-80-120** マニュアル

ファンクション / 任意波形発生器

Jan 2021

# 著作権と宣言

#### 商標情報

Teledyne Test Tools は、Teledyne LeCroy の登録商標です。

## 宣言

Teledyne Test Tools 製品は特許法によって保護されています。

Teledyne Test Tools は、唯一の決定で仕様書または価格ポリシーの一部またはすべてを変更または変 更する権利を有します。この刊行物に記載されている情報は、これまでに対応していたすべて Teledyne Test Tools の許可なく、このマニュアルの内容をコピー、抽出、または翻訳する方法は許可 されていません。

# 内容

| 安全上のご注意            |  |
|--------------------|--|
| 安全に関する用語と記号        |  |
| T3AFG40-80-120 の紹介 |  |
| 主な仕様               |  |
| 基本操作               |  |
| ハンドルの調整            |  |
| フロントパネル            |  |
| リアパネル              |  |
| 表示と基本的な操作方法        |  |
| 波形の選択              |  |
| 変調/掃引/バースト         |  |
| 出力の ON/OFF         |  |
| 数值入力               |  |
| コモン機能キー            |  |
| 基本波形               |  |
| 正弦波の作成             |  |
| Frequency/Period   |  |
| Amplitude/HLevel   |  |
| Offset/LLevel      |  |
| Phase              |  |
| 矩形波の作成             |  |
| Duty Cycle         |  |
| 三角波の作成             |  |
| Symmetry           |  |
| パルス波形の作成           |  |
| PulWidth/Duty      |  |
| Rise / Fall        |  |
| Delay              |  |
| ノイズ波形の作成           |  |
| Stdev              |  |
| Mean               |  |
| DC 波形の作成           |  |

| Offset                   |  |
|--------------------------|--|
| 任意波形の作成                  |  |
| Arb Mode                 |  |
| ビルドイン任意波形                |  |
| 保存波形                     |  |
| 高調波合成波形の作成               |  |
| 変調波形の出力                  |  |
| 変調波形生成の概要                |  |
| AM(振幅変調)波形の出力            |  |
| <b>DSB-AM</b> 変調の出力      |  |
| FM(周波数変調)波形の出力           |  |
| ASK(振幅偏移変調) 波形の出力        |  |
| FSK(周波数偏移変調)波形の出力        |  |
| PM(位相変調)波形の出力            |  |
| <b>PWM</b> 変調波形の出力       |  |
| Sweep(周波数掃引)波形の生成        |  |
| Sweep(周波数掃引)オペレーション・メニュー |  |
| 掃引実行タイミング                |  |
| Burst(バースト)波形の生成         |  |
| Burst(バースト)オペレーション・メニュー  |  |
| N-Cycle                  |  |
| Gated                    |  |
| 保存と呼び出し                  |  |
| ファイルの種類                  |  |
| 設定の保存手順                  |  |
| 設定の呼出し手順                 |  |
| 任意波形のロード手順               |  |
| ファイルの削除手順                |  |
| ユーティリティ                  |  |
| システム                     |  |
| Test/Cal                 |  |
| カウンタ                     |  |
| 出力設定                     |  |
| CH コピー/パラメータの同期          |  |

|              | リモート        | 90 |
|--------------|-------------|----|
| ł            | 波形同期信号の出力   | 93 |
|              | 異なる波形の同期信号: | 93 |
| -            | 基準クロック      | 94 |
| د            | モード         | 94 |
| ì            | 過電圧保護       | 96 |
| $\mathbb{P}$ | ·ラブルシューティング | 97 |
| -            | 一般検査        | 97 |
|              | トラブルシューティング | 97 |
| サ            | ービス&サポート    | 98 |
|              | メンテナンス概要    | 98 |
| 製            | と品の修理       | 99 |
|              | お預かりから納品まで  | 99 |

# 安全上のご注意

以下の安全上の注意をよくお読みになり、本器およびそれに接続されている製品の人身傷害または損傷 を防止してください。 潜在的な危険を回避するために、指定されたとおりに機器を使用してください。

#### この機器の修理は、資格のある技術者のみが行ってください。

#### カバーを開けない

製品のカバーを開ける、又は内部の部品を取り外さないでください。

#### 付属の AC コードを使用する

この計測器には、モールドされた三極プラグを持つ AC 電源ケーブルが付属しています。付属の AC コードにより、電源との安全な接続が可能になります。AC ケーブルのグランド端子は、計測器のフ レームと直接接続されています。電気ショックによる危険を回避するには、AC コードのプラグが正 しくアースされている必要があります。

#### 信号線を正しく接続する

BNC コネクタの GND は本体を通して電源のアースに接続されています。GND 側に高い電圧を与えないでください。

#### 露出した回路またはコンポーネントとの接触を避ける

電源が入っている露出した回路に触れないでください。

#### 全ての端子の最大定格を確認する

火災や感電を避けるために、機器のすべての定格と注意・警告の指示を確認してください。本器を 接続する前に、本書をよくお読みになり、評価についての詳細をご確認ください。

#### 適切な過電圧保護を使用する

過電圧(雷雨など)が発生しないようにしてください。そうしないと、感電の危険があります。

#### 機器の故障が疑われる状態で動作させない

機器に損傷が生じていると思われる場合は、その後の操作の前に弊社サービスに点検を依頼してく ださい。 特に回路やアクセサリのメンテナンス、調整、交換は Teledyne Test Tools の資格を持った エンジニアが行う必要があります。

#### 高い湿度環境で動作させない

装置内部の短絡や感電を避けるため、高湿度環境下では使用しないでください。

#### 爆発性雰囲気では使用しないでください。

装置の損傷または人身傷害を避けるために、装置を爆発性雰囲気から遠ざけることが重要です。

#### 製品の表面を清潔で乾燥した状態に保つ。

空気中のほこりや湿気の影響を避けるために、機器の表面は清潔で乾燥した状態に保ってください。

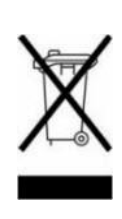

この電子製品には、国や地域によって異なる廃棄およびリサイクルの規制が 適用されます。多くの国では、一般ごみとして電子機器を廃棄することを禁 止しています。Teledyne LeCroy 製品の適切な廃棄とリサイクルの詳細につ いては、teledynelecroy.com / recycle を参照してください。

## 安全に関する用語と記号

このマニュアルの用語。このマニュアルには次の用語が含まれています。

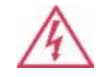

警告文は、けがや人命の喪失につながる可能性のある状態ま たは慣行を示しています。

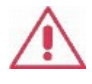

注意文は、本製品または他の財産に損害を与える可能性のある条 件または慣行を示しています

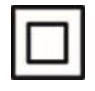

2 重絶縁

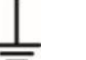

接地ターミナル

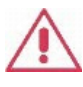

室内専用です。導電性の汚染が発生してる場所では使用しな いでください。

## T3AFG40-80-120の紹介

このマニュアルでは、T3AFG シリーズファンクション/任意波形発生器の3つのモデル、T3AFG40、 T3AFG80、およびT3AFG120について説明しています。

T3AFG は、最大 120MHz の最大帯域幅、1.2GSa / s のサンプリングレート、および 16 ビットの垂直解 像度の仕様を備えた一連のデュアルチャンネル機能/任意波形発生器です。 独自のアーキテクチャは、 任意波形、方形波、パルス波形を生成する際に、従来の DDS ジェネレータに固有の弱点を解決するの に役立ちます。 これらの技術を使用して、T3AFG は、多数の複雑なアプリケーションに対する要求の 高まりを満たすために、さまざまな高忠実度、低ジッタの信号をユーザーに提供します。

主な仕様

- ◆ デュアルチャネル、最大 120MHz の帯域幅、最大 20Vpp の出力振幅、80dB のダイナミックレン ジで出力
- ◆ 1.2GSa / s のサンプリングレートと 16bit の垂直解像度を持つ高性能サンプリングシステム。 波形の細部は失われません。
- ◆ ポイントバイポイントアーキテクチャに基づく革新的なテクノロジは、8ps~8Mptsの任意の Arb 波形をサポートし、サンプリングレートは 1µSa/ s~75MSa / s より低いジッタ方形波または パルス波形を生成することができる革新的な技術は、パルス幅および立ち上がり/立ち下がり時間 の調整において広範囲かつ極めて高い精度をもたらします
- ◆ さまざまなアナログおよびデジタル変調タイプ: AM DSB-AM FM PM FSK ASK PSK と PWM
- ◆ 掃引およびバースト機能
- ◆ 高調波発生機能
- ◆ 波形合成機能
- ◆ 高精度周波数カウンタ
- ◆ 196 種類の内蔵任意波形
- ◆ 標準インターフェース:USB ホスト、USB デバイス USBTMC、LAN VXI-11
- ◆ オプションのインターフェース:GPIB
- ◆ 操作が簡単な 4.3 インチタッチスクリーンディスプレイ

# 基本操作

この章では、以下のトピックについて説明します。

- ハンドル調整
- フロント/リアパネル
- 波形を選択する
- 変調/掃引/バーストを設定する
- 出力をオン/オフするには
- 数値入力を使用する
- 共通ファンクションキーを使用する

# ハンドルの調整

T3AFG のハンドル位置を調整するには、ハンドルを両側で持ち、外側に引きます。 次に、ハンドルを 目的の位置まで回転させます。

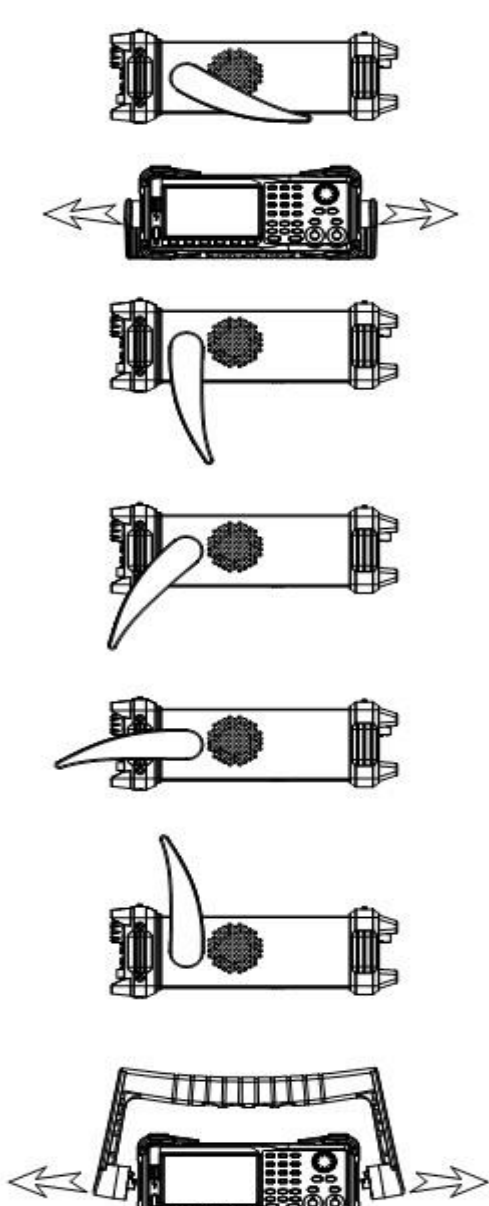

フロントパネル

**T3AFG**は、4.3インチのタッチスクリーン、メニューソフトキー、数字キーボード、ノブ、ファンク ションキー、矢印キー、チャンネルコントロールエリアなどを含む、明確でシンプルなフロントパ ネルを備えています。

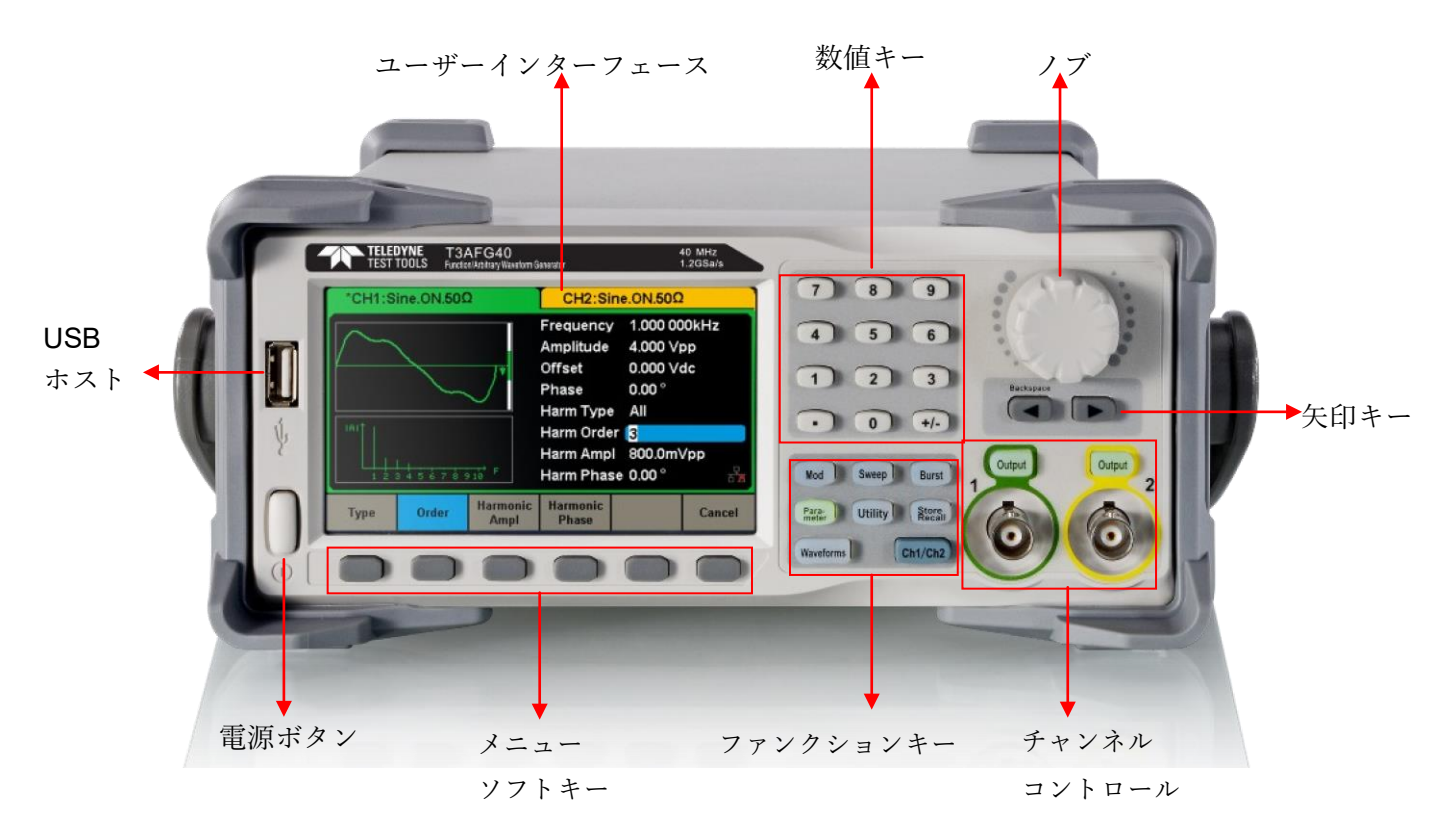

この章では、前面/背面パネルの操作と機能について簡単に紹介し説明します。

リアパネル

背面パネルには、カウンタ、10MHz 入出力、AUX 入出力、LAN、USB デバイス、アース端子、AC 電 源入力など、複数のインターフェースがあります。

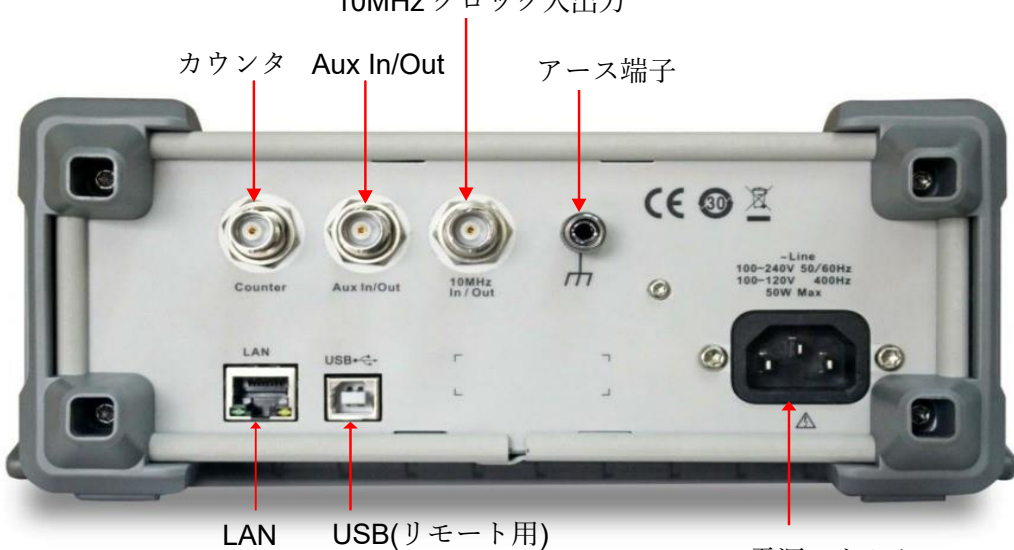

**10MHz**クロック入出力

AC 電源コネクタ

| コネクタ         | 用途                                                          |  |  |  |  |  |  |  |
|--------------|-------------------------------------------------------------|--|--|--|--|--|--|--|
| Counter      | <ul> <li>カップリング:AC, DC, HFREJ</li> </ul>                    |  |  |  |  |  |  |  |
|              | • 電圧レベル:AC は 100mVrms~5Vpp、DC は 100mVrms~±2.5V 但し 100MHz    |  |  |  |  |  |  |  |
|              | 以上は <b>200mVrms</b> 以上                                      |  |  |  |  |  |  |  |
|              | • 周波数:DC100mHz~200MHz、AC は 10Hz~200MHz                      |  |  |  |  |  |  |  |
| Aux In/Out   | アナログの入力やデジタルの入出力に使用されます。                                    |  |  |  |  |  |  |  |
|              | 注意)信号を入力する場合には事前に設定をしてから入力してください。                           |  |  |  |  |  |  |  |
|              | • アナログ変調信号入力(AM, FM, PM, DSB_AM):オフセット 0V 振幅 12V で          |  |  |  |  |  |  |  |
|              | 100%変調、最大 50KHz                                             |  |  |  |  |  |  |  |
|              | • デジタル変調入力(FSK, ASK, PSK): Low は-0.5~+0.8V Hi は 2 ~ 5.5V    |  |  |  |  |  |  |  |
|              | • トリガ入力(Sweep, Burst):Low は-0.5~+0.8V Hi は 2 ~ 5.5V Sweep 最 |  |  |  |  |  |  |  |
|              | 小パルス幅は 100ns、Burst 最小パルス幅は 600ns                            |  |  |  |  |  |  |  |
|              | • トリガ出力(Sweep,Burst):Low 0 V、Hi 5 V                         |  |  |  |  |  |  |  |
|              | • 同期出力(基本波、Mod): Low 0 V、Hi 5 V                             |  |  |  |  |  |  |  |
| 10Mhz In/Out | 他の信号発生器などと同期して動作させる場合に使用します。                                |  |  |  |  |  |  |  |
|              | 周波数:10MHz                                                   |  |  |  |  |  |  |  |
|              | 入力:1.4Vpp 以上                                                |  |  |  |  |  |  |  |
|              | 出力: 2 Vpp 以上                                                |  |  |  |  |  |  |  |

### 表示と基本的な操作方法

T3AFG40-120 は、一度に1チャンネルのパラメータと波形しか表示できません。 下の図は、CH1 が正 弦波の AM 変調を選択したときのインターフェースを示しています。 表示される情報は、選択した機能 によって異なります。

T3AFG40-120の画面全体はタッチスクリーンです。フィギュアやタッチペンを使って本器を制御できます。ほとんどの機能と選択は、フロントパネルのキーとノブと同様にタッチスクリーンを使用して選択できます。

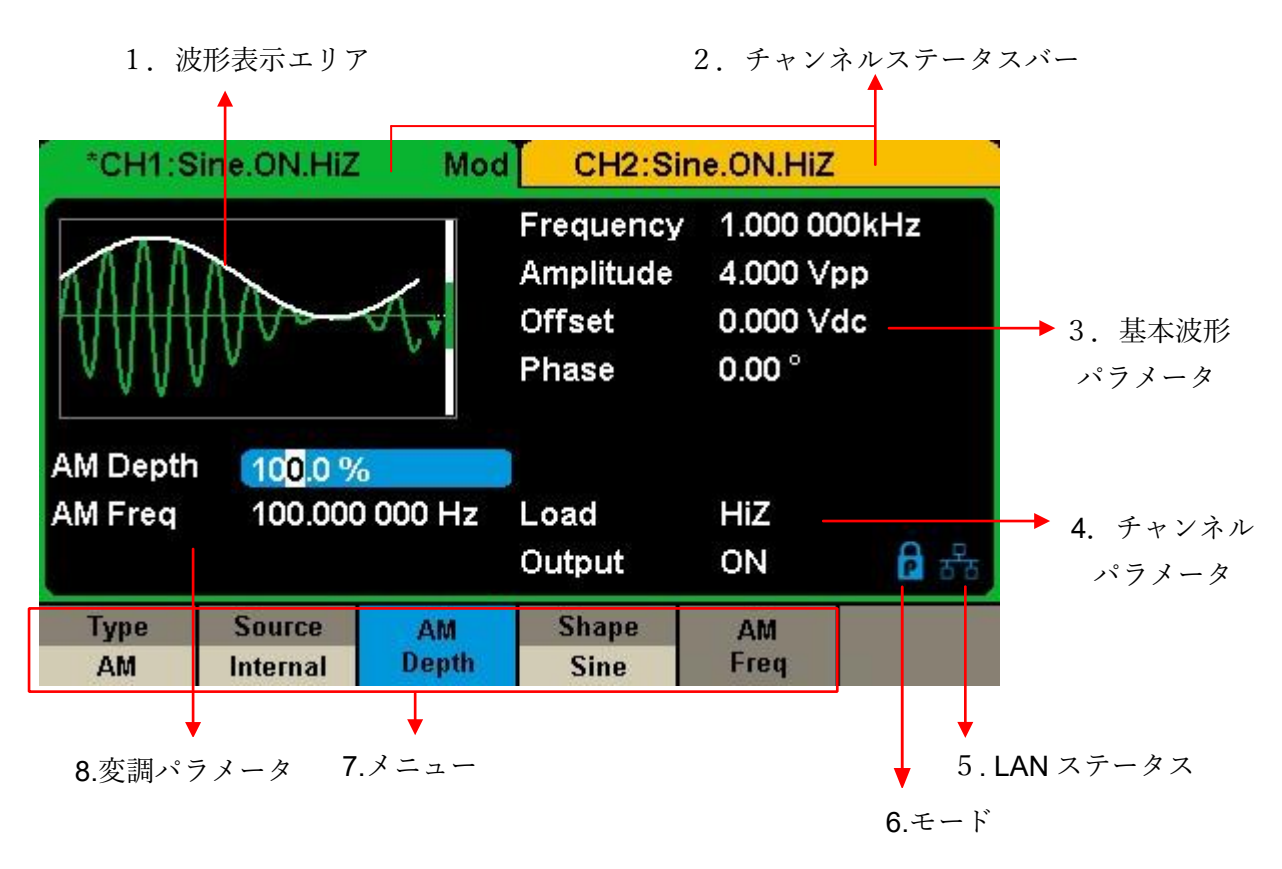

1. 波形表示エリア

現在選択されている各チャンネルの波形を表示します

2. チャンネルステータスバー

チャンネルの選択されたステータスと出力設定を示します

3. 基本波形パラメータエリア

各チャンネルの現在の波形のパラメータを表示します。 Parameter を押して対応するソフトキー を選択し、設定するパラメータを強調表示します。

その後、数字キーまたはノブを使ってパラメータ値を変更します。

4. チャンネルパラメータエリア

現在選択されているチャンネルの負荷と出力設定を表示します。

Load----ユーザによって選択された出力負荷の値。

Utility→Output→Load を押してから、ソフトキー、数字キー、またはノブを使用してパラメータ 値を変更します。または対応する出力キーを2秒間押し続けて、ハイインピーダンスと $50\Omega$ を切 り替えます。

ハイインピーダンス:HiZを表示します。

Load:表示インピーダンス値(デフォルトは 50 $\Omega$ 、範囲は 50 $\Omega$ ~100k $\Omega$ )。

注意:この設定は、実際には機器の 50Ω の出力インピーダンスを変更するのではなく、振幅精度 を異なる負荷値に維持するために使用されます。

Output----チャンネルの出力状態。

対応するチャンネル出力コントロールポートを押した後、現在のチャンネルをオン/オフにすることができます。

5. LAN ステータスアイコン

T3AFG40-120 は、現在のネットワークステータスに基づいてさまざまなプロンプトメッセージを 表示します。

📅 このマークは LAN 接続が成功したことを示します

🛅 このマークは、LAN 接続がない、または LAN 接続が失敗したことを示します

6. モードアイコン

T3AFG40-120は、現在の位相モードに基づいてさまざまなプロンプトメッセージを表示します

このマークは、現在のモードがフェーズロックされていることを示します。CH1と CH2 の間 の位相をコントロールすることができます。但し設定変更しない側のチャンネルも開始位相を合 わせるため、一度出力が停止します。

このマークは、現在のモードが独立モードであることを示します。CH1 と CH2 の間の位相が 独立しています。このモードは設定変更に関係しないチャンネルの出力を止めずに値を変更でき ます。

7. メニュー

表示されている機能に対応するメニューを表示します。たとえば、図 1-4 タッチスクリーンディ スプレイには「AM 変調」のパラメータが表示されています。

8. 変調パラメータエリア

現在の変調機能のパラメータを表示します。対応するメニューを選択したら、数字キーまたはノ ブを使用してパラメータ値を変更します。

#### 波形の選択

フロントパネルの「Ch1/Ch2」キーを押して、出力したいチャンネルを選択します。「Waveforms」ボ タンを押すと、波形を選択するメニューが表示されます。波形を選択すると、それぞれのパラメータを 設定できます。

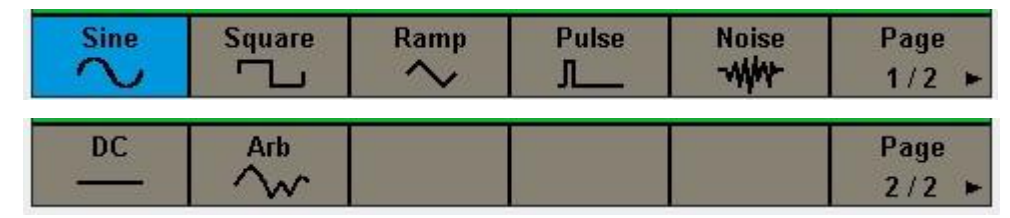

● 正弦波

「Waveforms」キーを押して [Sine]ソフトキーで選択すると、メニューが[Frequency 周波数]、 [Amplitude 振幅]、[Offset オフセット]、[Phase 位相]などの Sine 波形のパラメータに変わりま す。パラメータ下のソフトキーを押すと、パラメータの値をキーパッドやノブで変更できま す。[Frequency], [Amplitude], [Offset]のメニューの下にそれぞれ[Period], [High Level], [Low Level]があります。これは指定方法の違いにより2つに分かれています。それぞれのソフトキー を押すと、指定方法を変更することができます。

| *CH1:Sine.ON.HiZ    |                        |                                                                                                | CH2:Si         | ne.ON.HiZ         |                                              |
|---------------------|------------------------|------------------------------------------------------------------------------------------------|----------------|-------------------|----------------------------------------------|
|                     |                        | Frequency <mark>1.000 000kHz</mark><br>Amplitude 4.000 Vpp<br>Offset 0.000 Vdc<br>Phase 0.00 ° |                | 00kHz<br>op<br>dc |                                              |
|                     |                        |                                                                                                | Load<br>Output | HiZ<br>ON         | <b>日</b> 日日日日日日日日日日日日日日日日日日日日日日日日日日日日日日日日日日日 |
| Frequency<br>Period | Amplitude<br>HighLevel | Offset<br>LowLevel                                                                             | Phase          | Harmonic<br>Off   |                                              |

● 矩形波

「Waveforms」キーを押して [Square]ソフトキーで選択すると、メニューが[Frequency 周波数]、[Amplitude 振幅]、[Offset オフセット]、[Phase 位相]、[DutyCycle デューティー・サイクル]などの Square 波形のパラメータに変わります。パラメータ下のソフトキーを押すと、パラメータの値をキーパッドやノブで変更できます。[Frequency], [Amplitude], [Offset]のメニューの下にそれぞれ[Period], [High Level], [Low Level]があります。これは指定方法の違いにより2つに分かれています。それぞれのソフトキーを押すと、指定方法を変更することができます。

| *CH1:Square.ON.HiZ  |                        |                    | CH2:Sine.ON.HiZ                                   |                                                           |     |
|---------------------|------------------------|--------------------|---------------------------------------------------|-----------------------------------------------------------|-----|
|                     |                        | •                  | Frequency<br>Amplitude<br>Offset<br>Phase<br>Duty | 1.000 000<br>4.000 Vpr<br>0.000 Vdc<br>0.00 °<br>50.000 % | kHz |
|                     |                        |                    | Load<br>Output                                    | HiZ<br>ON 🔒                                               |     |
| Frequency<br>Period | Amplitude<br>HighLevel | Offset<br>LowLevel | Phase                                             | DutyCycle                                                 |     |

● ランプ波(三角波)

「Waveforms」キーを押して[Ramp]ソフトキーで選択すると、メニューが[Frequency 周波数]、 [Amplitude 振幅]、[Offset オフセット]、[Phase 位相]、[Symmetry 対称性]などの Ramp 波形の パラメータに変わります。パラメータ下のソフトキーを押すと、パラメータの値をキーパッド やノブで変更できます。[Frequency], [Amplitude], [Offset]のメニューの下にそれぞれ[Period], [High Level], [Low Level]があります。これは指定方法の違いにより2つに分かれています。それ ぞれのソフトキーを押すと、指定方法を変更することができます。

| *CH1:Ra             | amp.ON.Hi              | Z                  | CH2:Sine.ON.HiZ                                                                 |           |                |  |
|---------------------|------------------------|--------------------|---------------------------------------------------------------------------------|-----------|----------------|--|
|                     |                        | <b>_</b> *         | Amplitude4.000 000kHzAmplitude4.000 VppOffset0.000 VdcPhase0.00 °Symmetry50.0 % |           | )kHz<br>p<br>c |  |
|                     |                        |                    | Load<br>Output                                                                  | HiZ<br>ON | 🔒 में          |  |
| Frequency<br>Period | Amplitude<br>HighLevel | Offset<br>LowLevel | Phase                                                                           | Symmetry  |                |  |

パルス波

「Waveforms」キーを押して「Pulse」ソフトキーで選択すると、メニューが[Frequency 周波数]、[Amplitude 振幅]、[Offset オフセット]、[Phase 位相]、[PulWidth パルス幅]、[Rise 立上り時間]、[Delay 遅延時間]などのパルス波形のパラメータに変わります。パラメータ下のソフトキーを押すと、パラメータの値をキーパッドやノブで変更できます。[Frequency], [Amplitude], [Offset], [PulWidth]のメニューの下にそれぞれ[Period], [High Level], [Low Level], [DutyCycle]があります。これは指定方法の違いにより2つに分かれています。それぞれのソフトキーを押す と、指定方法を変更することができます。[Rise]と[Fall]は個別に値が設定できます。対応するソフトキーを押して、切り替えながらそれぞれの値を設定します。

| *CH1:Pulse.ON.HiZ |           |          | CH2:Sin                                                                                 | e.ON.HiZ                                                          |                                |
|-------------------|-----------|----------|-----------------------------------------------------------------------------------------|-------------------------------------------------------------------|--------------------------------|
|                   |           |          | Frequency<br>Amplitude<br>Offset<br>Pulse Width<br>Rise Edge<br>Delay<br>Load<br>Output | 1.000 00<br>4.000 V(<br>200.000<br>8.4ns<br>0.000 00<br>HiZ<br>ON | DOKHZ<br>op<br>dc<br>us<br>DOs |
| Frequency         | Amplitude | Offset   | PulWidth                                                                                | Rise                                                              | Dolou                          |
| Period            | HighLevel | LowLevel | DutyCycle                                                                               | Fall                                                              | Delay                          |

● ノイズ波形

「Waveforms」キーを押して[Noise]ソフトキーを選択すると、メニューが[BandSet 周波数帯域 制限]、[Stdev 標準偏差]、[Mean 平均値]などのノイズ波形のパラメータに変わります。周波数 帯域制限を有効にすると、[Bandwidth 周波数帯域]を入力するコントロールが表示されます。ノ イズの周波数強度は帯域幅の範囲でほぼ同程度です。周波数帯域制限で入力する周波数はほぼ - 3dB 落ちる周波数を指します。

| *CH1:Noise.ON.HiZ |       |                                                                       | CH2:Sine.ON.HiZ |                     |       |  |
|-------------------|-------|-----------------------------------------------------------------------|-----------------|---------------------|-------|--|
|                   |       | Stdev <mark>230</mark> .0m∨<br>Mean 0.000 ∨<br>Bandwidth 120.000 000M |                 | 1V<br>/<br>0 000MHz |       |  |
|                   |       |                                                                       | Load<br>Output  | HiZ<br>ON           | 🔒 मुझ |  |
| BandSet<br>On     | Stdev | Mean                                                                  | Bandwidth       |                     |       |  |

● 直流

「Waveforms」キーを押して「DC」ソフトキーで選択すると、メニューが[Offset オフセット] を入力する DC パラメータに変わります。 HighZ 負荷で最大±10V、50Ω 負荷で±5V の範囲で DC 出力を設定できます。

| *CH1:DC.ON.HiZ | CH2:Si         | ne.ON.HiZ |     |
|----------------|----------------|-----------|-----|
|                | DC Offset      | 0.000 V   |     |
|                | Load<br>Output | HiZ<br>ON | 🖻 🔓 |
| Offs           | set            | _         |     |

● 任意波形

「Waveforms」キーを押して「Arb」ソフトキーで選択すると、メニューが[Frequency 周波数]、[Amplitude 振幅]、[Offset オフセット]、[Phase 位相]、[Arb Mode モード]、[Arb Type 波形 選択]などの任意波形のパラメータに変わります。パラメータ下のソフトキーを押すと、パラメ ータの値をキーパッドやノブで変更できます。[Frequency], [Amplitude], [Offset]のメニューの下 にそれぞれ[Period], [High Level], [Low Level]があります。これは指定方法の違いにより2つに 分かれています。それぞれのソフトキーを押すと、指定方法を変更することができます。モードは[TrueArb]と[DDS]の2つのモードから選択できます。[Arb Type]を押すと波形を選択できま す。任意波形にはユーザーが波形を提供する[Stored Waveforms]かすでに用意された波形の [Built.in]の2つがあります。

| *CH1:Arb.ON.HiZ     |                        | CH2:Sine.ON.HiZ                                                                 |                |                   |          |
|---------------------|------------------------|---------------------------------------------------------------------------------|----------------|-------------------|----------|
|                     |                        | Frequency 1.000 000k<br>Amplitude 4.000 Vpp<br>Offset 0.000 Vdc<br>Phase 0.00 ° |                | 00kHz<br>op<br>dc |          |
|                     |                        |                                                                                 | Load<br>Output | HiZ<br>ON         | 🔒 यु     |
| Frequency<br>Period | Amplitude<br>HighLevel | Offset<br>LowLevel                                                              | Phase          | Arb Mode<br>DDS   | Arb Type |

#### 変調/掃引/バースト

フロントパネルには変調、掃引、バーストの設定に使用される3つのキーがあります。

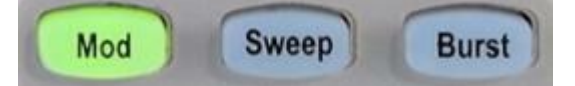

● 変調

T3AFG40-120 は、AM、FM、PM、ASK、FSK、PSK、PWM、および DSB 変調波形を生成で きます。搬送波として使用される波形は基本波形が使用されます。基本波形の設定後「Mod」 ボタンを押して、変調波形を作成します。変調タイプを[Type]ソフトキーから選択すると、変調 タイプごとに用意された[Source],[Depth],[Shape]などのパラメータを設定できます。正弦波、 矩形波、ランプ波、任意波形は基本波として PWM を除く変調に対応します。PWM 波形はパル ス波形のみが対応しています。

| *CH1:S                                | ine.ON.HiZ   | Mod    | CH2:Sin                                   | e.ON.HiZ                                   |                  |
|---------------------------------------|--------------|--------|-------------------------------------------|--------------------------------------------|------------------|
|                                       | $\mathbb{N}$ | Æ,     | Frequency<br>Amplitude<br>Offset<br>Phase | 1.000 00<br>4.000 Vr<br>0.000 Vc<br>0.00 ° | 0kHz<br>op<br>dc |
| AM Depth 100.0 %                      |              | Load   | HiZ                                       | ि मुब                                      |                  |
| AM Freq 10 <mark>0</mark> .000 000 Hz |              | Output | ON                                        |                                            |                  |
| Type                                  | Source       | AM     | Shape                                     | AM                                         |                  |
| AM                                    | Internal     | Depth  | Sine                                      | Freq                                       |                  |

● 掃引

正弦波、方形波、ランプ波、および任意波形が掃引機能をサポートします。 掃引モードは、開 始や終了周波数、掃引時間を設定し、周波数を連続的に変化させます。掃引を開始するトリガ ーソースは、「内部」、「外部」、または「手動」です。

| *CH1:S                                                                                     | Sine.ON.HiZ             | Sweep                | CH2:Sir                                   | ne.ON.HiZ                                  |                           |
|--------------------------------------------------------------------------------------------|-------------------------|----------------------|-------------------------------------------|--------------------------------------------|---------------------------|
|                                                                                            |                         |                      | Frequency<br>Amplitude<br>Offset<br>Phase | 1.000 00<br>4.000 ∨r<br>0.000 ∨c<br>0.00 ° | 10kHz<br>op<br>dc         |
| Sweep Time <mark>1.000 000 s</mark><br>Start Freq 500.000 000 Hz<br>Stop Freq 1.500 000kHz |                         |                      | Load<br>Output                            | HiZ<br>ON                                  | <b>6</b> 5 <sup>8</sup> 5 |
| Sweep<br>Time                                                                              | StartFreq<br>CenterFreq | StopFreq<br>FreqSpan | Source<br>Internal                        | Trig Out<br>Off                            | Page<br>1/2 ►             |

• バースト

正弦波、方形波、ランプ波、パルス波、または任意波形のバースト信号を生成できます。 開始 位相は 0°から 360°の範囲で、バースト周期は 1µs から 1000s の範囲です。

| *CH1:S                                                                          | ine.ON.HiZ         | Burst          | CH2:Sir                                   | ne.ON.HiZ                                  |                   |
|---------------------------------------------------------------------------------|--------------------|----------------|-------------------------------------------|--------------------------------------------|-------------------|
|                                                                                 |                    | ¥              | Frequency<br>Amplitude<br>Offset<br>Phase | 1.000 00<br>4.000 Vr<br>0.000 Vc<br>0.00 ° | 10kHz<br>op<br>dc |
| Start Phase 0.00 °<br>Cycles 1Cycle<br>Burst Period 1 <mark>0</mark> .000 000ms |                    |                | Load<br>Output                            | HiZ<br>ON                                  | ि मुब             |
| NCycle<br>Gated                                                                 | Cycles<br>Infinite | Start<br>Phase | Burst<br>Period                           | Source<br>Internal                         | Page<br>1/2 ►     |

#### 出力の ON/OFF

図に示すように、2つのチャンネルの出力を有効/無効にするために使用される2つのキーが操作パ ネルの右側にあります。 チャンネルを選択して対応するアウトプットキーを押すと、キーバックラ イトが点灯し、アウトプットが有効になります。 もう一度 Output キーを押すと、キーのバックライ トが消え、出力が無効になります。

対応する出力キーを2秒間押し続けると、ハイインピーダンスと50Ω負荷を切り替えることができます。

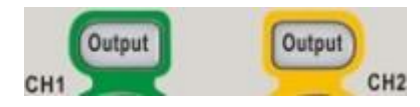

数值入力

数値入力にはフロントパネルにある矢印キー、ノブ、数字キーボードを使用します。

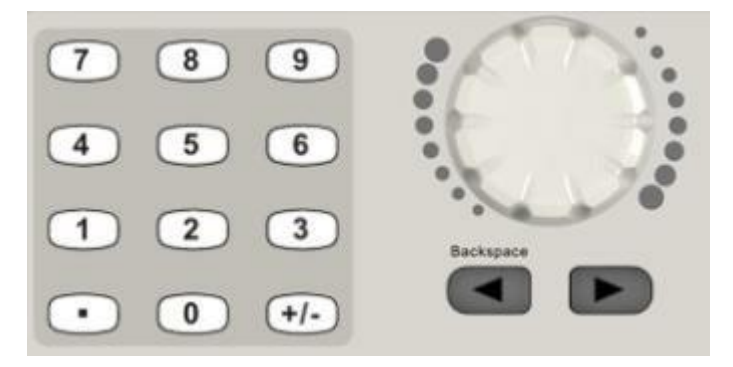

● 矢印キーとノブ

矢印キーとノブは組み合わせて使用します。矢印キーは数値入力がアクティブになっている状 態でカーソルを左右に移動します。ノブを回すと、カーソル位置の値を変化することができま す。

5<mark>0</mark>.0 %

● 数値キーボード

数値キーボードで入力して、ソフトキーで単位を選択すると値が設定できます。

| *CH1:Sine.ON.HiZ |     |    | CH2:Sine.ON.HiZ                           |                                       |                                         |  |
|------------------|-----|----|-------------------------------------------|---------------------------------------|-----------------------------------------|--|
|                  |     | /* | Frequency<br>Amplitude<br>Offset<br>Phase | 20_<br>4.000 \/<br>0.000 \/<br>0.00 ° | 20_<br>4.000 Vpp<br>0.000 Vdc<br>0.00 ° |  |
|                  |     |    | Load<br>Output                            | HiZ<br>ON                             | <b>6</b> 8                              |  |
| MHz              | kHz | Hz | mHz                                       | uHz                                   | Cancel                                  |  |

コモン機能キー

操作パネルには5つのキーがあり、それらには「Parameter」、「Utility」、「Store / Recall」、「Waveforms」、および「Ch1 / Ch2」というラベルが付いています。

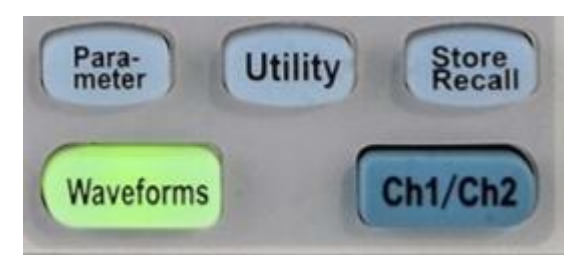

- 「Parameter」キーを使用すると、オペレータは基本波形のパラメータを直接設定できます。
- 「Utility」キーは、出力設定、インターフェース設定、システム設定情報、機器のセルフテストの実行、校正情報の読み取りなどの補助システム機能を設定するために使用されます。
- 「Store / Recall」キーは、波形データと構成情報を保存したり呼び出したりするために使用し ます。
- 「Waveforms」キーは基本波形を選択するために使用されます。
- 「Ch 1 / Ch 2」キーは、現在選択されているチャンネルを CH 1 と CH 2 の間で切り替えるのに 使用します。 起動後、デフォルトでは CH1 が選択されています。 このときキーを押して CH2 を選択してください。

# 基本波形

これまで、前面/背面パネル、すべての機能コントロールエリア、キーについて、T3AFG40-120 につい て簡単に理解してきました。 あなたはまたあなたの使用法のためにあなたの関数/任意波形発生器を設 定する方法を知っているべきです。 これらの操作に慣れていない場合は、「基本操作」をもう一度読む ことをお勧めします。

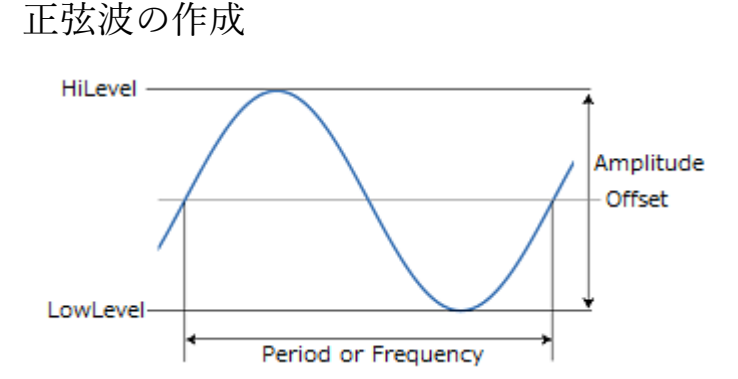

フロントパネルの Waveform 波形ボタンを押し、画面のメニューから Sine を選択すると、Sine 波の 設定画面に切り替わります。波形ディスプレイに Sin 波形が表示され、Sin 波形パラメータを設定す るメニューを表示します。

| *CH1:Sine.ON.HiZ    |                        |                    | CH2:Sine.ON.HiZ                           |                                             |                |
|---------------------|------------------------|--------------------|-------------------------------------------|---------------------------------------------|----------------|
|                     |                        | /*                 | Frequency<br>Amplitude<br>Offset<br>Phase | 1.000 000<br>4.000 Vp<br>0.000 Vd<br>0.00 ° | OkHz<br>p<br>c |
|                     |                        |                    | Load<br>Output                            | HiZ<br>ON                                   | ि क्षेत्र      |
| Frequency<br>Period | Amplitude<br>HighLevel | Offset<br>LowLevel | Phase                                     | Harmonic<br>Off                             |                |

メニューに表示された各パラメータはソフトキーを使って選択します。選択後、デジタル入力フロ ントパネル・コントロールを使い、選択されたパラメータの値を調整します。

Sine パラメータには振幅(Amplitude)、オフセット(Offset)、周波数(Frequency)、位相(Phase)の設定 があります。また振幅やオフセットの代替入力として波形のトップ(HighLevel)とボトム(LowLevel) で指定する方法や周波数の代わりに周期(Period)で入力することができます。位相は 2 つのチャンネ ル間での位相差となります。

#### パラメータの詳細

#### Frequency/Period

正弦波の周波数を設定するには Freq/Period ボタンを押します。このボタンはボタンを 1 回押すご とに、「Freq→Period→Freq...」の順番で選択が切り替わります。Freq は周波数、Period は周期で の入力が可能です。ボタンが押されるとイメージが波形ディスプレイに表示され、波形パラメータ の Frequency(または Period)にカーソルが移動します。パラメータの数字の中で、一部色が異なる 部分があります。これはノブを回すと値が変化する位置を示しています。位置は左右のカーソルで 移動することができます。

数値キーで入力する場合には、単位入力がオペレーション・メニューに表示されます。

[Frequency 入力]

| 単位  | 小数点以下桁数 |
|-----|---------|
| MHz | 6       |
| KHz | 6       |
| Hz  | 6       |
| mHz | 3       |
| uHz | 無し      |

[Period 入力]

| 単位 | 小数点以下桁数 |
|----|---------|
| S  | 6       |
| ms | 6       |
| us | 3       |
| ns | 1       |

注意:設定周波数により、振幅が自動的に制限されることがあります。詳しくはデータシートのチャンネル仕様を参照してください。

[設定範囲] 波形により設定範囲が異なります。

| 波形  | 設定範囲           |
|-----|----------------|
| 正弦波 | 1uHz~モデルの上限周波数 |

#### Amplitude/HLevel

正弦波の振幅を調整するには Amplitude/HiLevel ボタンを押します。このボタンはボタンを1回押す ごとに、「Amplitude→HiLevel→Amplitude…」の順番で選択が切り替わります。Amplitude は振幅、 HiLevel は波形のトップでの入力が可能です。ボタンが押されるとイメージが波形ディスプレイに 表示され、波形パラメータの Amplitude(または Hi Level)にカーソルが移動します。値の入力は数値 キーなどを使用して入力します。

数値キーで入力する場合には、単位入力がオペレーション・メニューに表示されます。

[振幅入力]

| 単位    | 小数点以下桁数 |
|-------|---------|
| Vpp   | 3       |
| mVpp  | 1       |
| Vrms  | 3       |
| mVrms | 1       |

[HighLevel 入力]

| 単位 | 小数点以下桁数 |
|----|---------|
| V  | 3       |

| mV | 1 |
|----|---|

[設定範囲] 設定周波数により設定範囲が異なります。

 $21 \text{MHz} \sim 120 \text{MHz}$ 

| 周波数                       | 設定範囲(50Ω時)       |  |  |
|---------------------------|------------------|--|--|
|                           | HiLevel、LowLevel |  |  |
| DC $\sim$ 20MHz           | -5.0V~+5.0V      |  |  |
| $21$ MHz $\sim$ $120$ MHz | -2.5V~+2.5V      |  |  |

|                 | 2.50 12.50       |
|-----------------|------------------|
|                 |                  |
| 周波数             | 設定範囲(ハイインピーダンス時) |
|                 | HiLevel、LowLevel |
| DC $\sim$ 20MHz | -10.0V~+10.0V    |

#### 次の点に注意:

• 出力の設定を HighZ に設定した場合、接続先の入力インピーダンスより振幅の大きさが設定 値に比べて下がる可能性があります。

-5.0V~+5.0V

出力設定を 50Ω に設定した場合、チャンネル出力と 50Ω 終端を持つ回路が接続されていることを想定しています。負荷が異なる場合、設定された振幅と異なる電圧が負荷の位置で観測 されることになります。

- Amplitude(振幅)の設定変更により、Hilevel や Lowlevel の値が Amplitude と Offset の値により 変化します。また逆に Hilevel に変更により Amplitude や Offset の値が影響を受けます。
- HiLevel パラメータを選択/調整するにはもう一度 Amplitude/HiLevel ボタンを押します。
- 数値入力キーを使いパラメータを編集する場合、単位をオペレーション・メニューから選択します。
- 設定周波数により、振幅が自動的に制限されることがあります。詳しくはデータシートのチャンネル仕様を参照してください。

#### Offset/LLevel

正弦波のオフセットを調整するにはOffset/LowLevelボタンを押します。このボタンはボタンを1回 押すごとに、「Offset→LowLevel→Offset...」の順番で選択が切り替わります。Offset はオフセット・ レベル、LowLevel は波形のボトムでの入力が可能です。ボタンが押されるとイメージが波形ディス プレイに表示され、波形パラメータの Offset(または Low Level)にカーソルが移動します。値の入力 は数値キーなどを使用して入力します。

数値キーで入力する場合には、単位入力がオペレーション・メニューに表示されます。

[Offset 入力]

| 単位   | 小数点以下桁数 |
|------|---------|
| Vdc  | 3       |
| mVdc | 1       |

[LowLevel 入力]

| 単位 | 小数点以下桁数 |
|----|---------|
| V  | 3       |
| mV | 1       |

[設定範囲]

Amplitude/Hilevelの説明をご参照ください。

次の点に注意:

- LowLevel パラメータを選択/調整するにはもう一度 Offset/LowLevel ボタンを押します。
- 数値入力キーを使いパラメータを編集する場合、単位をオペレーション・メニューから選択します。
- デジタル入力フロントパネル・コントロールを使って Offset(オフセット)や LowLevel を入力します。

#### Phase

位相を設定するには Phase ボタンを押します。ボタンが押されると、イメージが波形ディスプレイ 上に表示され、波形パラメータの Phase(位相)にカーソルが移動し、値の入力を数値キーなどで入 力することができます。

[Phase 入力]

| 単位  | 小数点以下桁数 |
|-----|---------|
| Deg | 4       |

[設定範囲]

この Phase パラメータは信号出力の開始時の位相差を表しています。

#### 次の点に注意:

- 信号出力中に値を変更した場合、両チャンネル共に位相調整が行われます。
- Mode 設定で Independent が選択されている場合、位相の調整はできません。Mode 設定は 94 ペ ージを参照してください。

数値キーで入力する場合には、単位入力がオペレーション・メニューに表示されます。

**<sup>-360.0~</sup>**+360.0度

# 矩形波の作成

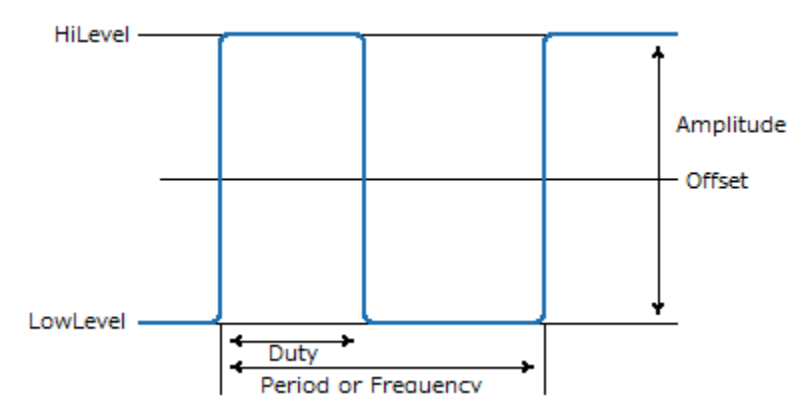

フロントパネルの Waveform 波形ボタンを押し、画面のメニューから Square を選択すると、Square 波の設定画面に切り替わります。波形ディスプレイに Square 波形が表示され、Square 波のパラメ ータを設定するオペレーション・メニューを表示します。

| *CH1:Sq             | uare.ON.H              | IZ                 | CH2:Sine.ON.HiZ                                   |                                                         |                |
|---------------------|------------------------|--------------------|---------------------------------------------------|---------------------------------------------------------|----------------|
|                     |                        | •                  | Frequency<br>Amplitude<br>Offset<br>Phase<br>Duty | 1.000 000<br>4.000 ∨p<br>0.000 ∨d<br>0.00 °<br>50.000 % | DkHz<br>p<br>c |
|                     |                        |                    | Load<br>Output                                    | HiZ<br>ON                                               | ि की           |
| Frequency<br>Period | Amplitude<br>HighLevel | Offset<br>LowLevel | Phase                                             | DutyCycle                                               |                |

オペレーション・メニューに表示された各パラメータはオペレーション・メニューボタンを使って選択 します。選択後、デジタル入力フロントパネル・コントロールを使い、選択されたパラメータの値を 調整/選択します。

Square パラメータには振幅(Amplitude)、オフセット(Offset)、周波数(Frequency)、位相(Phase)、デ ューティーサイクル(Duty)の設定があります。また振幅やオフセットの代替入力として波形のトップ (HiLevel)とボトム(LowLevel)で入力する方法や周波数の代わりに周期(Period)で入力することができ ます。位相は2つのチャンネル間での開始時点での位相差となります。

Note: Square オペレーション・メニューには正弦波の作成で既に説明されている周波数 (Frequency/period)、振幅 Amplitude/HiLevel)、オフセット(Offset/LowLevel)、位相(Phase)と同じパラメ ータがあります。 Frequency/Period, Amplitude/HiLevel, Offset/LowLevel, Phase については正弦波の作 成(20 ページ)内の項目を参照してください。

#### **Duty Cycle**

矩形波のデューティサイクルを調整するにはDutyボタンを押します。ボタンが押されるとイメージ が波形ディスプレイに表示され、波形パラメータのDuty(デューティー・サイクル)にカーソルが移 動します。値の入力は数値キーなどを使用して入力します。

数値キーで入力する場合には、単位入力がオペレーション・メニューに表示されます。

[Duty 入力]

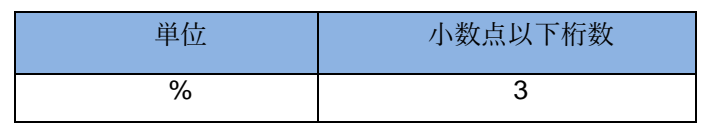

設定範囲

Frequencyの設定によりデューティサイクルの設定範囲は異なります。

デューティー・サイクルは全体の周期に対してのハイ側のパーセント(%)として入力します。

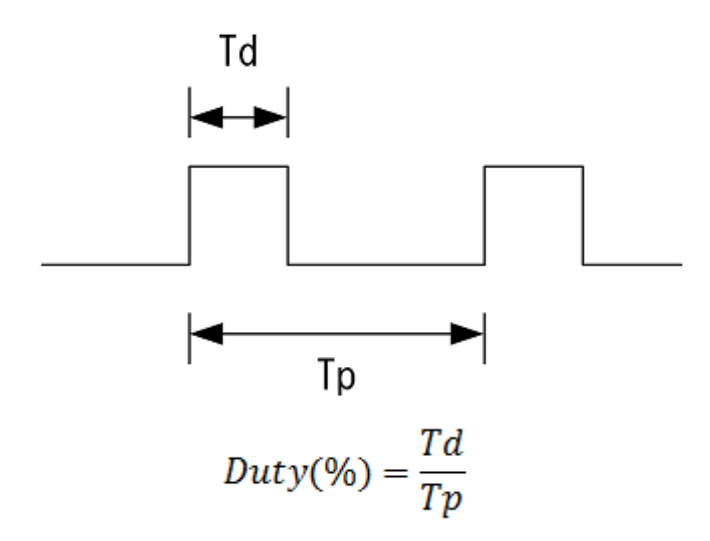

次の点に注意:

- 数値入力キーを使いパラメータを編集する場合、単位をオペレーション・メニューから選択します。
- デジタル入力フロントパネル・コントロールを使ってデューティー・サイクルを入力します。
- デューティ比の大きいパルスを必要とする場合はパルス波形を使用してください。
- 立上りや立下りの傾きを変更する場合にはパルス波形を使用してください。

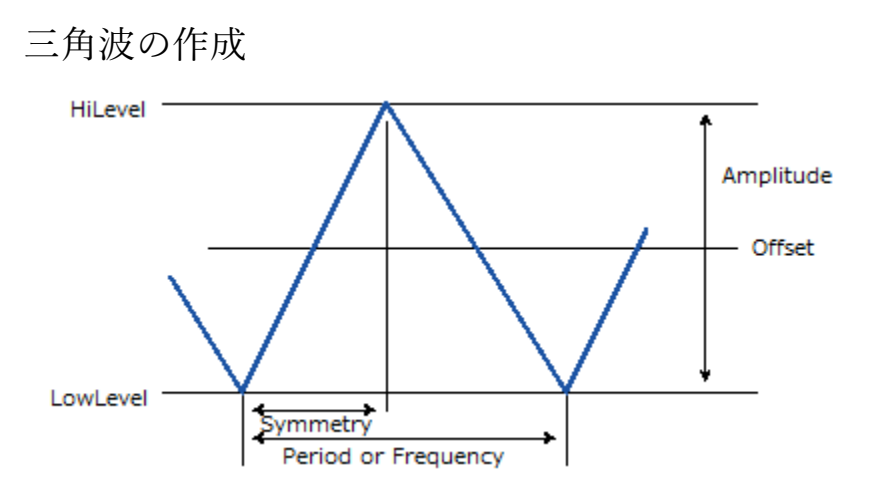

フロントパネルの Waveform 波形ボタンを押し、画面のメニューから Ramp を選択すると、Ramp 波の設定画面に切り替わります。波形ディスプレイに Ramp 波形が表示され、Ramp 波のパラメータを 設定するオペレーション・メニューを表示します。

| *CH1:Ramp.ON.HiZ CH2:Sine.ON.HiZ |                        |                    |                                                       |                                                      |                  |
|----------------------------------|------------------------|--------------------|-------------------------------------------------------|------------------------------------------------------|------------------|
|                                  |                        | /*                 | Frequency<br>Amplitude<br>Offset<br>Phase<br>Symmetry | 4.000 Vp<br>4.000 Vp<br>0.000 Vd<br>0.00 °<br>50.0 % | 0kHz<br>op<br>Ic |
|                                  |                        |                    | Load<br>Output                                        | HiZ<br>ON                                            | 🔒 स्ट्रे         |
| Frequency<br>Period              | Amplitude<br>HighLevel | Offset<br>LowLevel | Phase                                                 | Symmetry                                             |                  |

オペレーション・メニューに表示された各パラメータはオペレーション・メニューボタンを使って選択 します。選択後、デジタル入力フロントパネル・コントロールを使い、選択されたパラメータの値を 調整/選択します。

Ramp パラメータには振幅(Amplitude)、オフセット(Offset)、周波数(Frequency)、位相(Phase)、対称 性(Symmetry)の設定があります。また振幅やオフセットの代替入力として波形のトップ(HiLevel)とボ トム(LowLevel)で入力する方法や周波数の代わりに周期(Period)で入力することができます。位相は 2 つのチャンネル間での開始時点での位相差となります。

Note: Ramp オペレーション・メニューには"正弦波の作成"で既に説明されている周波数 (Frequency/period)、振幅 Amplitude/HiLevel)、オフセット(Offset/LowLevel)、位相(Phase)と同じパラメ ータがあります。 Frequency/Period, Amplitude/HiLevel, Offset/LowLevel, Phase については"正弦波の作 成(20 ページ)"内の項目を参照してください。

#### Symmetry

三角波の対称性を調整するには Symmetry ボタンを押します。ボタンが押されるとイメージが波形 ディスプレイに表示され、波形パラメータの Symmetry (対称性)にカーソルが移動します。値の入 力は数値キーなどを使用して入力します。

数値キーで入力する場合には、単位入力がオペレーション・メニューに表示されます。

[Symmetry 入力]

| 単位 | 小数点以下桁数 |
|----|---------|
| %  | 1       |

設定範囲:

 $0.0\%{\sim}100.0\%$ 

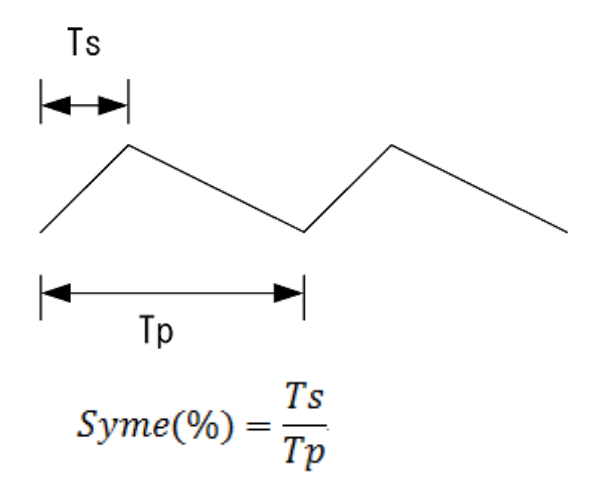

#### 次の点に注意:

- 数値入力キーを使いパラメータを編集する場合、単位をオペレーション・メニューから選択します。
- デジタル入力フロントパネル・コントロールを使って Symmetry を入力します。

パルス波形の作成

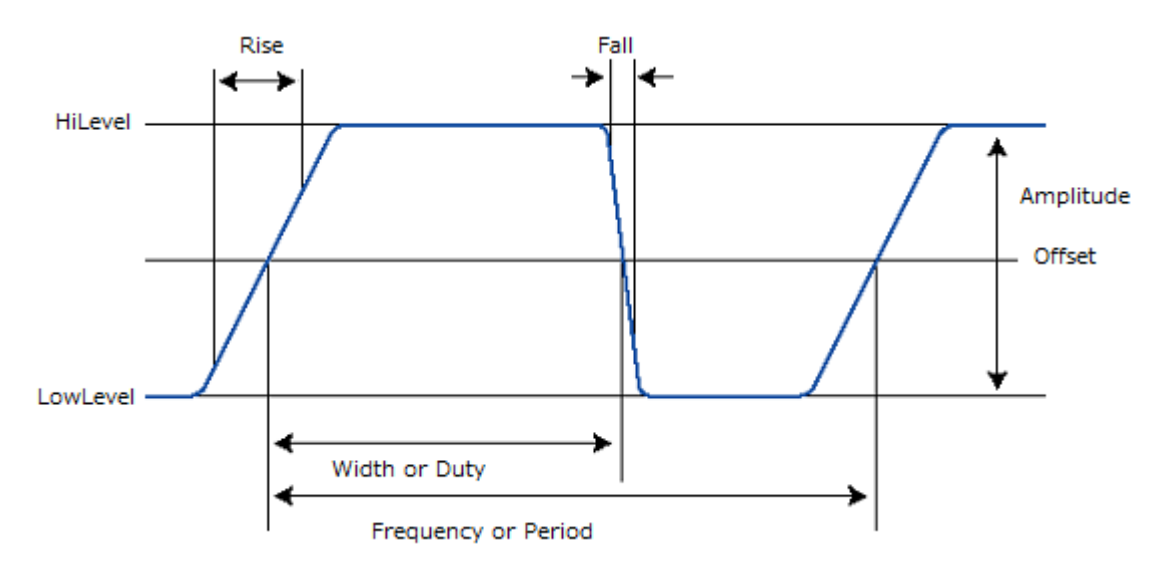

フロントパネルの Waveform 波形ボタンを押し、画面のメニューから Pulse を選択すると、Pulse 波の設定画面に切り替わります。波形ディスプレイに Pulse 波形が表示され、Pulse 波のパラメータを 設定するオペレーション・メニューを表示します。

| *CH1:Pu   | ilse.OFF.Hi | Z        | CH2:Sine.OFF.HiZ                                                              |                                                                       |                                |
|-----------|-------------|----------|-------------------------------------------------------------------------------|-----------------------------------------------------------------------|--------------------------------|
|           |             | ¥        | Frequency<br>Amplitude<br>Offset<br>Pulse Width<br>Rise Edge<br>Delay<br>Load | 1.000 00<br>4.000 V<br>0.000 V<br>200.000<br>8.4ns<br>0.000 00<br>HiZ | DOkHz<br>pp<br>dc<br>us<br>DOs |
|           |             |          | οαιραί                                                                        | UFF                                                                   | C 68                           |
| Frequency | Amplitude   | Offset   | PulWidth                                                                      | Rise                                                                  | Dolay                          |
| Period    | HighLevel   | LowLevel | DutyCycle                                                                     | Fall                                                                  | Deray                          |

オペレーション・メニューに表示された各パラメータはオペレーション・メニューボタンを使って選択 します。選択後、デジタル入力フロントパネル・コントロールを使い、選択されたパラメータの値を 調整/選択します。

Pulse パラメータには振幅(Amplitude)、オフセット(Offset)、周波数(Frequency)、パルス幅(Width)、 Rise(立上り時間)、Fall(立ち下り時間),Delay(遅延)の設定があります。また振幅やオフセットの代替 入力として波形のトップ(HiLevel)とボトム(LowLevel)で電圧を入力する方法や周波数の代わりに周期 (Period)で入力することができます。またパルス幅はDuty(デューティーサイクル)として入力すること がきます。 Note:Pulse オペレーション・メニューには"正弦波の作成"で既に説明されている周波数 (Frequency/period)、振幅 Amplitude/HiLevel)、オフセット(Offset/LowLevel)、位相(Phase)と同じパラメ ータがあります。 Frequency/Period, Amplitude/HiLevel, Offset/LowLevel, Phase については"正弦波の作 成(20 ページ)"内の項目を参照してください。

#### PulWidth/Duty

パルス波のパルス幅を調整するには PulWidth/Duty ボタンを押します。このボタンはボタンを 1 回 押すごとに、「PulWidth→Duty→PulWidth...」の順番で選択が切り替わります。ボタンが押されると イメージが波形ディスプレイに表示され、波形パラメータの Width (または Duty)にカーソルが移動 します。値の入力は数値キーなどを使用して入力します。

数値キーで入力する場合には、単位入力がオペレーション・メニューに表示されます。

#### [Width 入力]

| 単位 | 小数点以下桁数 |
|----|---------|
| S  | 6       |
| ms | 6       |
| us | 3       |
| ns | 1       |

[設定範囲]

16.3ns 以上 ~<周期

[Duty 入力]

| 単位 | 小数点以下桁数 |
|----|---------|
| %  | 3       |

[設定範囲]

0.1%~99.9%

パルス幅は波形振幅の 50%の位置(オフセット位置)を基準にした正側パルスの時間を指します。 Pulse を選択した場合には、周波数を変化させても、パルス幅を出来る限り固定します。Duty を選択 して変化させた場合には Duty を固定して周波数を変化させることができます。Rise や Fall の時間は パルス幅の示すオフセットと信号の交点を中心に 10-90%幅の時間を示します。

Positive Pulse Width は開始立ち上がりエッジから立ち下がりまでの時間です。

#### 次の点に注意:

- Width/Duty ボタンを2度押すとDuty パラメータを調整することができます。
- 数値入力キーを使いパラメータを編集する場合、単位をオペレーション・メニューから選択します。
- デジタル入力フロントパネル・コントロールを使って Width や Duty を入力します。
- •パルス波形は周波数掃引の搬送波として使用することはできません。矩形波を使用してください。

Rise / Fall

パルス幅の立上り、または立下り時間を調整するには Rise または Fall に対応するボタンを押しま す。ボタンが押されると、パラメータの Rise Edge や Fall Edge にカーソルが移動します。Rise や Fall では波形イメージは変化しません。

数値キーで入力する場合には、単位入力がオペレーション・メニューに表示されます

#### [Rise/Fall]

| 単位 | 小数点以下桁数 |
|----|---------|
| S  | 6       |
| ms | 6       |
| us | 3       |
| ns | 1       |

[設定範囲]

8.4n 以上

#### 次の点に注意:

- Rise/Fall ボタンを2度押すとFall パラメータを調整することができます。
- Rise と Fall は独立した値を設定することができます。
- 数値入力キーを使いパラメータを編集する場合、単位をオペレーション・メニューから選択します。
- デジタル入力フロントパネル・コントロールを使って Rise や Fall を入力します。

#### Delay

パルス波の Delay(遅延)を調整するには Delay に対応するボタンを押します。ボタンが押されるとイ メージが波形ディスプレイに表示され、波形パラメータの Delay (遅延)にカーソルが移動します。 値の入力は数値キーなどを使用して入力します。

数値キーで入力する場合には、単位入力がオペレーション・メニューに表示されます。

[Delay 入力]

| 単位 | 小数点以下桁数 |
|----|---------|
| S  | 6       |
| ms | 6       |
| us | 3       |
| ns | 1       |

[設定範囲]

0.1ns~設定周期

次の点に注意:
- 数値入力キーを使いパラメータを編集する場合、単位をオペレーション・メニューから選択します。
- デジタル入力フロントパネル・コントロールを使って Delay(遅延)を入力します。

## ノイズ波形の作成

フロントパネルの Waveform 波形ボタンを押し、画面のメニューから Noise を選択すると、Noise 波の設定画面に切り替わります。波形ディスプレイに Noise 波形が表示され、Noise 波のパラメータを 設定するオペレーション・メニューを表示します。

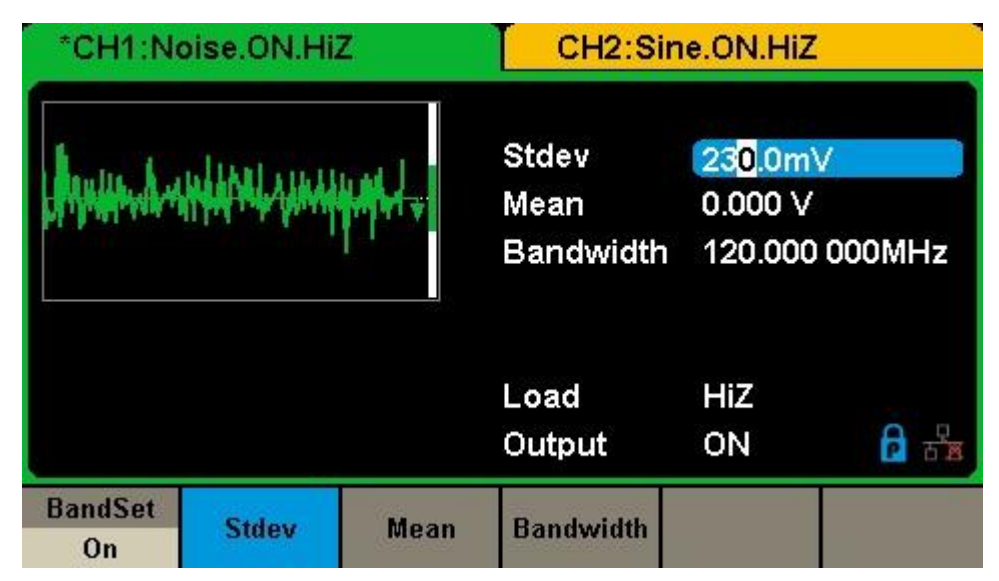

オペレーション・メニューに表示された各パラメータはオペレーション・メニューボタンを使って選択 します。選択後、デジタル入力フロントパネル・コントロールを使い、選択されたパラメータの値を 調整/選択します。

Noise パラメータには変動幅(Sdev)、平均(Mean)の設定があります。

#### Stdev

ノイズ波の大きさ(Stdev)を調整するには stdev ボタンを押します。ボタンが押されるとイメージが 波形ディスプレイに表示され、波形パラメータの Stdev にカーソルが移動します。値の入力は数値 キーなどを使用して入力します。

数値キーで入力する場合には、単位入力がオペレーション・メニューに表示されます。

[Stdev 入力]

| 単位 | 小数点以下桁数 |
|----|---------|
| V  | 3       |
| mV | 1       |

[設定範囲]

ハイインピーダンス: 2mV~±1.15

 $50\Omega$ : 1mV~±575mV

#### Mean

ノイズ波の平均値を調整するには Mean ボタンを押します。ボタンが押されるとイメージが波形ディスプレイに表示され、波形パラメータの Mean にカーソルが移動します。値の入力は数値キーな どを使用して入力します。

[Mean 入力]

| 単位 | 小数点以下桁数 |
|----|---------|
| V  | 3       |
| mV | 無し      |

[設定範囲]

ハイインピーダンス: 2mV~±9.983

 $5 0 \Omega$ : 1mV~±4.991mV

最大値は Stdev の設定値との関係で決まります。Stdev を大きくすると、Mean の設定範囲 は小さくなります。

#### 次の点に注意:

- 数値入力キーを使いパラメータを編集する場合、単位をオペレーション・メニューから選択します。
- デジタル入力フロントパネル・コントロールを使って Variance や Mean を入力します。

# DC 波形の作成

フロントパネルの Waveform 波形ボタンを押し、画面のメニューから DC を選択すると、DC 波の設 定画面に切り替わります。波形ディスプレイに DC 波形が表示され、DC 波のパラメータを設定する オペレーション・メニューを表示します。

| *CH1:DC.ON.HIZ | CH2:Sine.ON.HiZ |                |                       |            |
|----------------|-----------------|----------------|-----------------------|------------|
|                | ¥.              | DC Offset      | <mark>0</mark> .000 V |            |
|                |                 | Load<br>Output | HiZ<br>ON             | <b>6</b> 8 |
|                | Offset          |                |                       |            |

オペレーション・メニューに表示された各パラメータはオペレーション・メニューボタンを使って選択 します。選択後、デジタル入力フロントパネル・コントロールを使い、選択されたパラメータの値を 調整/選択します。

DC パラメータには DC オフセット電圧(DC Offset)の設定があります。

Offset

オフセットを調整するには Offset ボタンを押します。ボタンが押されるとイメージが波形ディスプ レイに表示され、波形パラメータの DC Offset にカーソルが移動します。値の入力は数値キーなど を使用して入力します。

数値キーで入力する場合には、単位入力がオペレーション・メニューに表示されます。

[Offset 入力]

| 単位   | 小数点以下桁数 |
|------|---------|
| Vdc  | 3       |
| mVdc | 無し      |

[設定範囲]

ハイインピーダンス 2mV~±10.0

 $50\Omega$  1mV  $\sim$ ±5.0V

# 任意波形の作成

フロントパネルの Arb 波形ボタンを押すと、画面表示が Arb(任意波形)の設定画面に切り替わります。 波形ディスプレイに Arb 波形が表示され、Arb 波のパラメータを設定するオペレーション・メニューを 表示します。

| *CH1:#              | Arb.ON.HiZ             |                                           | CH2:Sine.ON.HiZ                                   |                  |          |
|---------------------|------------------------|-------------------------------------------|---------------------------------------------------|------------------|----------|
|                     |                        | Frequency<br>Amplitude<br>Offset<br>Phase | <b>1.000 00</b><br>4.000 ∨r<br>0.000 ∨r<br>0.00 ° | OkHz<br>op<br>dc |          |
|                     |                        |                                           | Load<br>Output                                    | HiZ<br>ON        | 🔓 🔓      |
| Frequency<br>Period | Amplitude<br>HighLevel | Offset<br>LowLevel                        | Phase                                             | Arb Mode<br>DDS  | Arb Type |

オペレーション・メニューに表示された各パラメータはオペレーション・メニューボタンを使って選択 します。選択後、デジタル入力フロントパネル・コントロールを使い、選択されたパラメータの値を 調整/選択します。

#### 次の点に注意:

Arb のパラメータには Frequency/Period, Amplitude/HLevel, Offset/LLevel, Phase/EqPhase, Load Wform があります。Frequency/Period, Amplitude/HLevel, Offset/LLevel, Phase/EqPhase パラメータに ついては先の Sin 波形の作成を参照してください。

任意波形は T3AFG 内に出荷時から登録されているビルドイン波形、またはユーザーにより作成され た保存波形のどちらかを呼び出して、波形パラメータを設定します。

保存波形は T3AFG 内に設けられた波形保存領域に保存された波形を呼び出すことができます。波形 保存領域への波形の登録は Utility メニューの Save/Recall を使い、USB メモリからダイレクトに CSV ファイルを登録することができます。

#### Arb Mode

任意波形の出力は DDS 方式と True Arb 方式の 2 つを選択することができます。DDS 方式は高い周 波数まで設定可能ですが、その場合、間引かれたように任意波形のメモリを全て出力しません。 True Arb 方式は任意波形のメモリを全て出力しますが、DDS 方式に比べ高い周波数は出力すること ができません。True Arb 方式は波形の繰り返し周波数の代りにサンプリング速度で設定することが できます。

注意) True Arb モードは変調、スイープ、バースト波形に利用できません。

サンプル速度 SRate を数値キーで入力する場合には、単位入力がオペレーション・メニューに表示されます。

[SRate 入力]

| 単位    | 小数点以下桁数 |
|-------|---------|
| MSa/s | 6       |
| kSa/s | 6       |
| Sa/s  | 6       |
| mSa/s | 3       |
| uSa/s | 0       |

[設定範囲]

1uS/s  $\sim$  75MS/s

ビルドイン任意波形

Built-in 波形は次のように選択します。

- 1. [Arb Type]ボタンを押します。
- 2. Built-in ボタンを選択します。
- 3. Built-In は 11 個のカテゴリに分かれています。その中から1つを選択します。
- 4. リストからノブを回して選択し、[Accept]ソフトキーで選択します。

Note: T3AFG. 内に Built-In 任意波形が 196 種類あります。

ビルドイン波形には次のような波形があります。

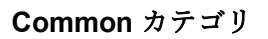

| StairUP<br>(Stair-up<br>waveform)  |      | StairDn<br>(Stair-<br>down<br>waveform) | StairUD<br>(Stair-up<br>and down<br>waveform) |  |
|------------------------------------|------|-----------------------------------------|-----------------------------------------------|--|
| Trapezia<br>(Trapezia<br>waveform) | ·/// | Ppulse<br>(Positive<br>pulse)           | Npulse<br>(Negative<br>pulse)                 |  |

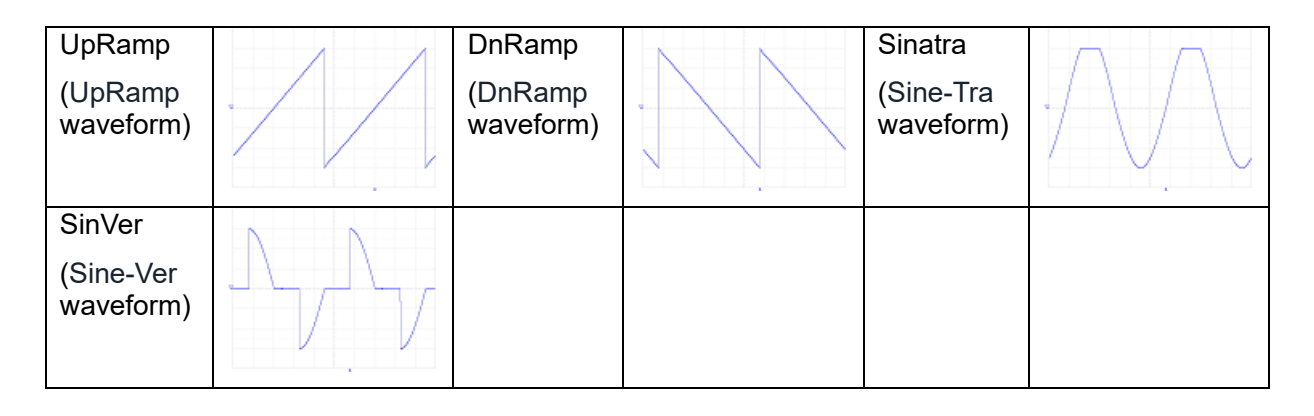

### Math カテゴリ

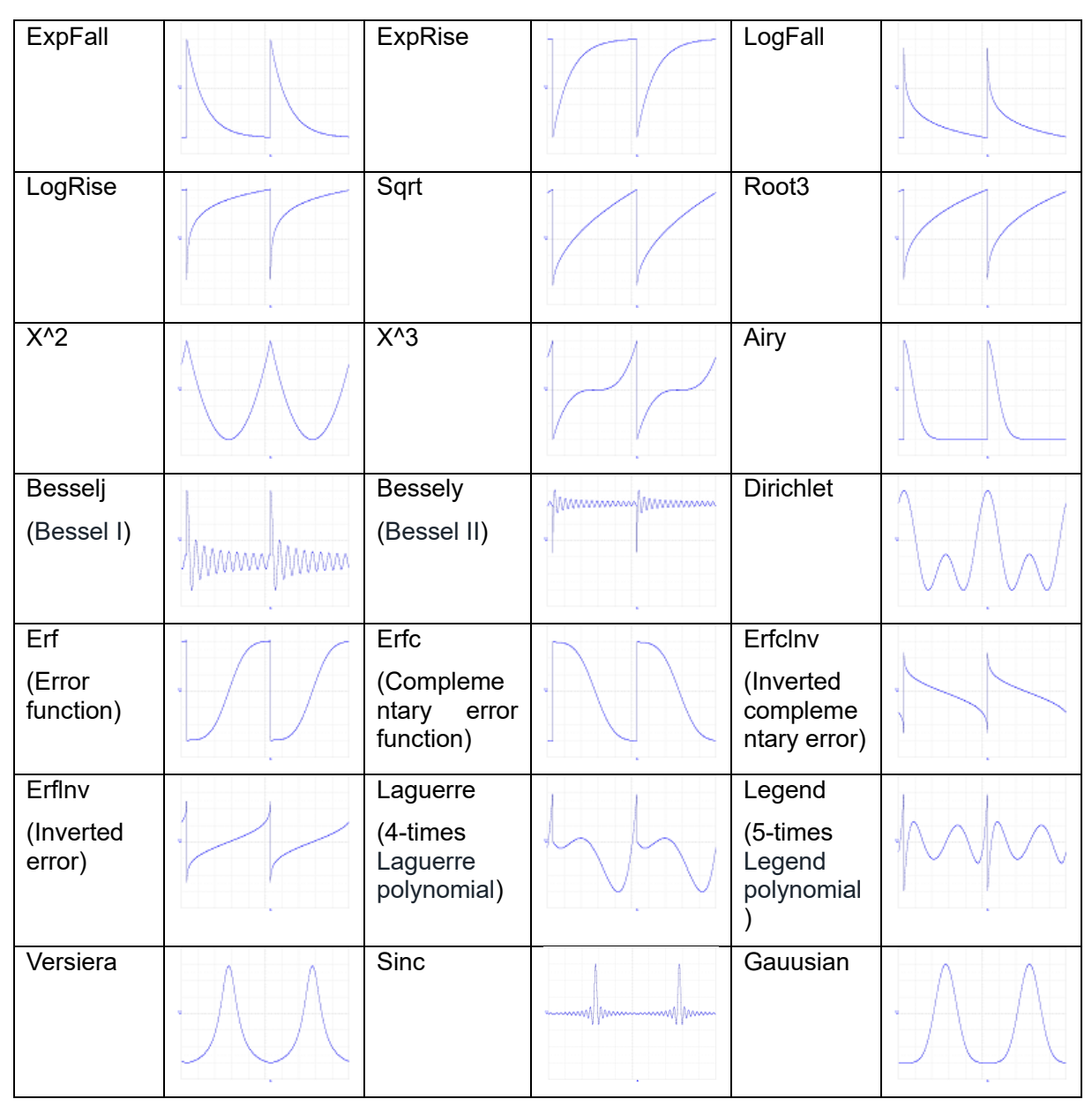

| Dlorentz                                 |      | Haversine                                            | · | Lorentz                                  | · |
|------------------------------------------|------|------------------------------------------------------|---|------------------------------------------|---|
| Gauspuls                                 | -M-M | Gmonopuls                                            |   | Tripuls                                  |   |
| Weibull                                  | ·    | LogNormal<br>(LogNormal<br>Gaussian<br>distribution) |   | Laplace<br>(Laplace<br>distribution<br>) | · |
| Maxwell<br>(Maxwell<br>distribution<br>) | ·    | Rayleigh<br>(Rayleigh<br>distribution)               | · | Cauchy<br>(Cauchy<br>distribution<br>)   | · |

Engine カテゴリ

| Cardiac                                      |                                        | Quake                                      |                                         | Chirp                          |                |
|----------------------------------------------|----------------------------------------|--------------------------------------------|-----------------------------------------|--------------------------------|----------------|
|                                              | Man                                    | (Analog<br>quake)                          | + +                                     |                                |                |
| TwoTone                                      | · A · · · A ·                          | SNR                                        |                                         | AmpALT                         |                |
|                                              | -NAWAAA                                |                                            | $\sim$                                  | (Gain<br>oscillation<br>curve) |                |
| AttALT                                       | 1                                      | RoundHalf                                  | $\land \land$                           | RoundsPM                       |                |
| (Attenuatio<br>n<br>oscillation<br>curve)    | -///////////////////////////////////// |                                            | V V                                     |                                |                |
| BlaseiWav                                    | deed deed                              | DampedO                                    |                                         | SwingOsc                       |                |
| e<br>(Time                                   | all My phan My pha                     | SC<br>(Time                                | Man Man                                 | (Kinetic                       |                |
| velocity                                     |                                        | displacem                                  |                                         | time curve of                  | www.iiiwww.iii |
| curve of<br>explosive<br>oscillation)        |                                        | ent curve<br>of damped<br>oscillation)     |                                         | swing<br>oscillation)          |                |
| Discharge                                    |                                        | Pahcur                                     | ~~~~~~~~~~~~~~~~~~~~~~~~~~~~~~~~~~~~~~~ | Combin                         |                |
| (Discharge<br>curve of NI-<br>MH<br>battery) |                                        | (Current<br>waveform<br>of DC<br>brushless |                                         | (Combinatio<br>n)              |                |

|                                  | motor)                                                |                                  |                                                   |                                      |
|----------------------------------|-------------------------------------------------------|----------------------------------|---------------------------------------------------|--------------------------------------|
| SCR<br>(SCR firing<br>profile)   | TV                                                    |                                  | Voice                                             | •                                    |
| Surge                            | <br>Radar<br>(Analog<br>radar<br>signal)              |                                  | Ripple<br>(Ripple wave<br>of battery)             |                                      |
| Gamma                            | StepResp<br>(Step-<br>response)                       |                                  | BandLimited<br>(Bandwidth-<br>limited<br>signal)  |                                      |
| CPulse                           | CWPulse                                               |                                  | GateVibr<br>(Gate self-<br>oscillation<br>signal) | the approximation of the approximate |
| LFMPulse<br>(Linear FM<br>pulse) | MCNoise<br>(Mechanic<br>al<br>constructio<br>n noise) | internet with the provident with |                                                   |                                      |

### Window

| Hamming       |   | Hanning           |   | Kaiser     | ·    |
|---------------|---|-------------------|---|------------|------|
| Blackman      | · | GaussiWin         |   | Triangle   |      |
| Blackman<br>H | · | Bartlett-<br>Hann | · | Bartlett   |      |
| BohmanWi<br>n | · | ChebWin           | · | FlattopWin | · AA |

| ParzenWin | TaylorWin | ·/// | TukeyWin | $\cdot$ |
|-----------|-----------|------|----------|---------|
|           |           |      |          |         |

Trigo

| Tan                                     |                       |                    |          |              |                     |
|-----------------------------------------|-----------------------|--------------------|----------|--------------|---------------------|
| l                                       |                       | Cot                |          | Sec          |                     |
| (Tangent)                               |                       | (Cotangent         |          | (Secant)     |                     |
|                                         | ſ                     | ) U                |          | ,            |                     |
|                                         |                       |                    |          |              |                     |
| Csc                                     |                       | Asin               |          | Acos         |                     |
| (Cosecant)                              |                       | (Arc sine)         |          | (Arc cosine) |                     |
| (00300011)                              | 9                     | (710 3110)         | ///      | (710 003110) |                     |
|                                         |                       |                    | /      / |              |                     |
| Atan                                    |                       | Acot               |          | CosH         |                     |
| (Aro                                    |                       |                    |          | (Hyporbolio  |                     |
| (AIC<br>tangent)                        |                       | (AIC<br>cotangent) |          |              | ·\/\/               |
| tangont)                                |                       | ootangonty         |          |              | $\bigcirc \bigcirc$ |
| CosInt                                  |                       | CotH               | •        | CscH         | •                   |
| (Integral                               |                       | (Hyperboli         |          | (Hyperbolic  |                     |
| (integral<br>cosine)                    | 9                     | c                  |          | cosecant)    |                     |
| ,                                       |                       | cotangent)         |          | ,            |                     |
| SecH                                    | A A                   | SinH               |          | SinInt       | ٨                   |
| (Hyperboli                              | $= \Lambda = \Lambda$ | (Hyperboli         |          | (Integral    | Wwww.Wwww           |
| c secant)                               |                       | c sine)            |          | sine)        |                     |
| ,                                       |                       | ,                  |          | ,            |                     |
| TanH                                    |                       | ACosH              |          | ASecH        |                     |
| (Hyperboli                              |                       | (Arc               |          | (Arc         |                     |
| c tangent)                              |                       | hyperbolic         |          | hyperbolic   |                     |
|                                         |                       | cosine)            |          | secant)      |                     |
| ASinH                                   |                       | ATanH              |          | ACscH        |                     |
| (Arc                                    | . / /                 | (Arc               |          | (Arc         |                     |
| hyperbolic                              |                       | hyperbolic         |          | hyperbolic   |                     |
| sine)                                   |                       | tangent)           |          | cosecant)    |                     |
| ACotH                                   |                       |                    |          |              |                     |
| (Arc                                    |                       |                    |          |              |                     |
|                                         |                       |                    |          |              |                     |
| hyperbolic                              |                       |                    | 1        |              |                     |
| hyperbolic<br>cotangent)                |                       |                    |          |              |                     |
| hyperbolic<br>cotangent)<br>quare1/Squa | re2                   |                    |          |              |                     |

| SquareDut<br>y01    | SquareDut<br>y10     | SquareDuty<br>20     |  |
|---------------------|----------------------|----------------------|--|
| (Square<br>1% Duty) | (Square<br>10% Duty) | (Square<br>20% Duty) |  |

| SquareDut<br>y30     | SquareDut<br>y40     |   | SquareDuty<br>50     |  |
|----------------------|----------------------|---|----------------------|--|
| (Square<br>30% Duty) | (Square<br>40% Duty) |   | (Square<br>50% Duty) |  |
| SquareDut<br>y60     | SquareDut<br>y70     |   | SquareDuty<br>80     |  |
| (Square<br>60% Duty) | (Square<br>70% Duty) |   | (Square<br>80% Duty) |  |
| SquareDut<br>y90     | SquareDut<br>y99     | · |                      |  |
| (Square<br>90% Duty) | (Square<br>99% Duty) |   |                      |  |

## Medical

| EOG                           | tu tu       | EEG                             |                         | EMG                        |                    |
|-------------------------------|-------------|---------------------------------|-------------------------|----------------------------|--------------------|
| (Electro-<br>Oculogram<br>)   |             | (Electroen<br>cephalogra<br>m)  | Kale Martin Kale Martin | (Electromyo<br>gram)       | adopted to doubt t |
| Pulseilogra<br>m              | ΛΛ          | ResSpeed                        |                         | ECG1<br>(Electrocardi      |                    |
|                               | JhJh        | curve of<br>the<br>respiration) |                         | ogram 1)                   | i mali produ       |
| ECG2                          | mm          | ECG3                            | M                       | ECG4                       |                    |
| (Electrocar<br>diogram 2)     |             | (Electrocar<br>diogram 3)       |                         | (Electrocardi<br>ogram 4)  | mm                 |
| ECG5                          |             | ECG6                            | h h                     | ECG7                       |                    |
| (Electrocar<br>diogram 5)     |             | (Electrocar<br>diogram 6)       | ·                       | (Electrocardi<br>ogram 7)  |                    |
| ECG8                          |             | ECG9                            | A A                     | ECG10                      |                    |
| (Electrocar<br>diogram 8)     | int         | (Electrocar<br>diogram 9)       | -                       | (Electrocardi<br>ogram 10) | h                  |
| ECG11                         | $\sim \sim$ | ECG12                           |                         | ECG13                      |                    |
| (Electrocar<br>diogram<br>11) | ·/ ·/ · /   | (Electrocar<br>diogram<br>12)   | hand                    | (Electrocardi<br>ogram 13) |                    |
| ECG14                         | n hn h      | ECG15                           | ~ mar from              | LFPulse                    | ΛΛ                 |
| (Electrocar                   |             | (Electrocar                     | · \/ //                 | (low<br>frequency          | •/ \/ \            |
| 14)                           | WI WI       | 15)                             | V                       | pulse<br>electrothera      |                    |

|                                                |                                               | ру)                                           |    |
|------------------------------------------------|-----------------------------------------------|-----------------------------------------------|----|
| Tens1                                          | Tens2                                         | Tens3                                         | 1  |
| (nerve<br>stimulation<br>electrother<br>apy 1) | (nerve<br>stimulation<br>electrother<br>apy2) | (nerve<br>stimulation<br>electrothera<br>py3) | •] |

MOD

| AM | FM  | PFM |  |
|----|-----|-----|--|
| PM | PWM |     |  |

### Filter

| Butterworth | Chebysh<br>ev1 | MM | Chebyshev2 |  |
|-------------|----------------|----|------------|--|
|             |                |    |            |  |

### Demo

| Demo1_375<br>pts | Demo1_1<br>6kpts | Demo2_3kpt<br>s |  |
|------------------|------------------|-----------------|--|
| Demo2_16k<br>pts |                  |                 |  |

保存波形

Stored Waveform は次のように選択します。

- 1. [Arb Type]ボタンを選択します。
- 2. [Stored Waveform]ボタンを選択します。
- 3. 画面がファイル操作の画面に切り替わります。波形ファイルを選択して、Recall ボタンを押します。

| Addr(C)   <b>/Local</b> |        |        |        |       |
|-------------------------|--------|--------|--------|-------|
| 👁 Local(C:)             |        |        |        |       |
| 🛢 1_noise_ram           | .bin   |        |        |       |
|                         |        |        |        |       |
|                         |        |        |        |       |
|                         |        |        |        |       |
|                         |        |        |        |       |
|                         |        |        |        |       |
|                         |        |        |        |       |
|                         |        |        |        |       |
| File Type               |        |        |        | Page  |
| Data                    | Browse | Recall | Delete | 1/2 ► |

# 高調波合成波形の作成

T3AFG40-120 は、指定された次数、振幅、位相で高調波を出力する高調波発生器として使用できま す。 フーリエ変換によれば、周期的時間領域波形は、次式に示すように一連の正弦波を重ね合わせて 作ることができます。

 $f(t) = A_1 \sin(2\pi f_1 t + \varphi_1) + A_2 \sin(2\pi f_2 t + \varphi_2) + A_3 \sin(2\pi f_3 t + \varphi_3) + \dots$ 

一般に、周波数 f1 の項目は基本波形、f1 は基本波形周波数、A1 は基本波形振幅、そして φ1 は基本波 形位相と呼ばれます。他の成分の周波数(高調波と呼ばれる)はすべて基本波形の整数倍です。 周波 数が基本波形周波数の奇数倍であるコンポーネントは奇数高調波と呼ばれ、周波数が基本波形周波数 の偶数倍であるコンポーネントは偶数高調波と呼ばれます。

フロントパネルの「Waveform」波形ボタンを押し、画面のメニューから[Sine]を選択すると、[Sine]波の設定画面に切り替わります。メニューの[Harmonic]を On に設定し、メニューに追加された [Harmonic Parameter]ソフトキーを選択すると、基本波および高調波のパラメータを設定するオペレー ション・メニューを表示します。

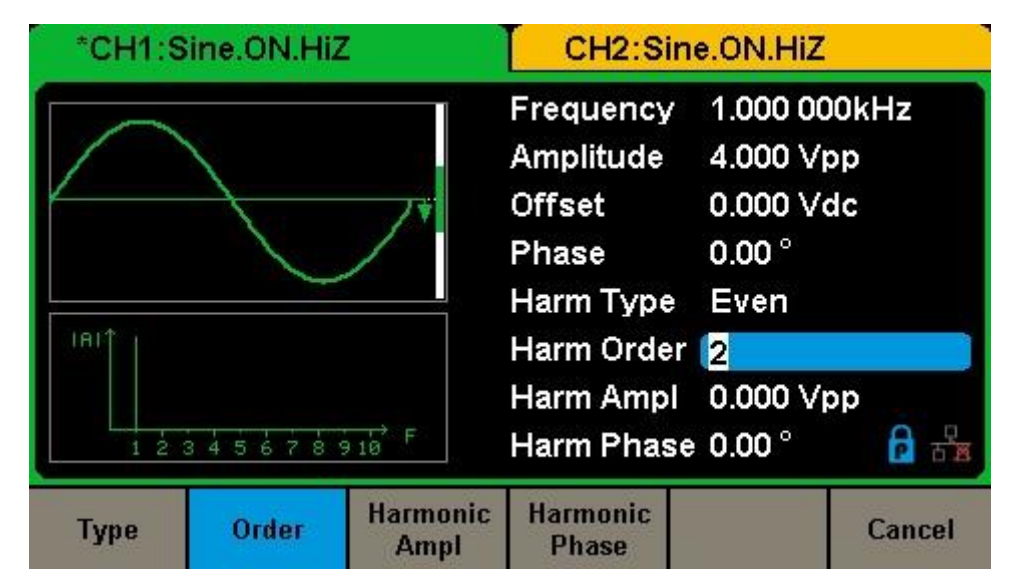

設定手順

● 高調波タイプを選択

T3AFG40-120 は、奇数高調波、偶数高調波、およびユーザー定義の高調波次数を出力できます。 高調波設定メニューに入った後、[Type]を押して希望の高調波タイプを選択します。

- 1. [Even]を押すと、測定器は基本波形と偶数高調波を出力します。
- 2. [Odd]を押すと、本器は基本波形と奇数高調波を出力します。
- 3. [All]を押すと、本器は基本波形とすべてのユーザー定義の高調波を出力します。
- 各高調波の振幅と位相を設定する

高調波設定メニューに入ったら、[Order]を押して、数字キーボードまたはノブを使って高調波の 次数を選択します。

設定範囲は2~10まで可能です。しかし、機器の最大周波数を超えない範囲での設定になりま す。つまり 120MHzの機器で高調波次数を 10まで使用する場合、基本周波数は 12MHz が最大に なります。

次の[Harmonic Ampl]を押して選択されている高調波の振幅を入力します。数値キーを使って入力 した場合、メニューから単位を選択します。利用可能な単位は Vpp、mVpp および dBc です。

次に[Harmonic Phase]を押してして選択されている高調波の位相を入力します。数値キーを使って入力した場合、メニューから単位を選択します。利用可能な単位は<sup>®</sup>のみです。

変調波形の出力

### 変調波形生成の概要

WaveStatio は搬送波と変調波の設定を別々に行います。搬送波は基本波形として作られた波形がその まま使用されます。その後、Mod ファンクション・ボタンを押して変調波の設定を行います。

基本波形の選択により利用可能な変調の種類が異なります。波形選択ボタンの Sine, Square, Ramp, Arb が選択された場合、AM, DSB-AM,ASK,FM,FSK,PM, PSK 変調することができます。Pulse が選択 された場合、PWM 変調のみが可能です。 Noise,や DC は変調できません。

波形選択ボタンの選択やパラメータは搬送波として使用されます。基本波形の設定パラメータが与える影響を理解することは重要です。

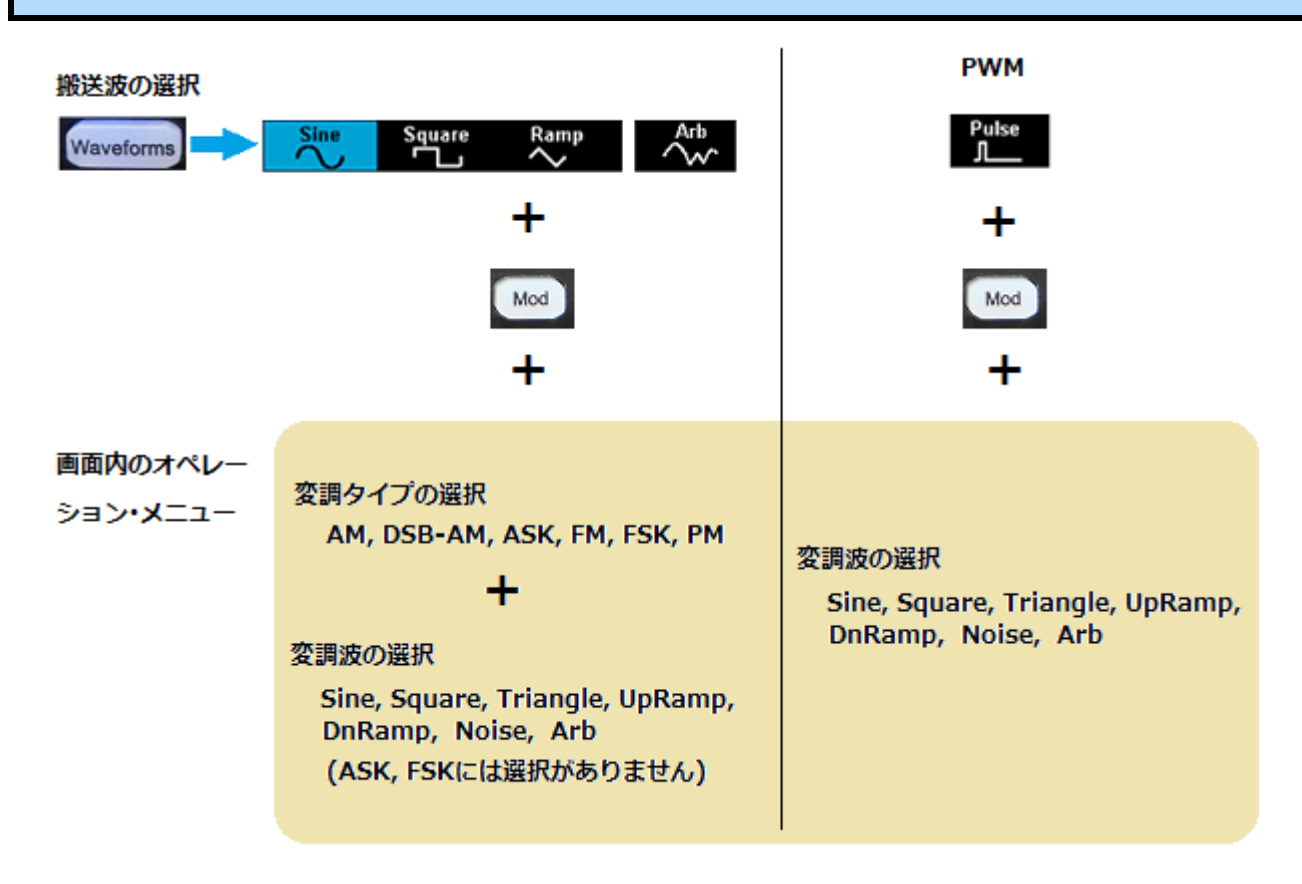

変調タイプの選択は Mod ボタンを押し、オペレーション・メニュー内の TYPE から選択します。

| *CH1:S              | ine.ON.HiZ                        | Mod         | CH2:Sin                                   | e.ON.HiZ                                   |                   |
|---------------------|-----------------------------------|-------------|-------------------------------------------|--------------------------------------------|-------------------|
|                     | $\mathbb{N}$                      | ×.          | Frequency<br>Amplitude<br>Offset<br>Phase | 1.000 00<br>4.000 ∨r<br>0.000 ∨c<br>0.00 ° | lOkHz<br>op<br>dc |
| AM Depth<br>AM Freq | 100.0 %<br>10 <mark>0</mark> .000 | ) 000 Hz    | Load<br>Output                            | HiZ<br>ON                                  | ि स्ट्रेस         |
| Type<br>AM          | Source<br>Internal                | AM<br>Depth | Shape<br>Sine                             | AM<br>Freq                                 |                   |
|                     |                                   |             |                                           |                                            |                   |
| AM                  | FM                                | РМ          | FSK                                       | ASK                                        | Page<br>1/2       |

変調波形のソースは内部でプリセットされている波形、または外部入力波形を使用することができま す。Internalを選択すると、変調波形のパラメータを設定するメニューが表示されます。Externalを選 択すると、パラメータの設定などはありません。

External はプリセットされた変調波形を使用する代わりに、本体背面にある AUX IN/OUT 入力端子に 変調信号などを入力することができます。

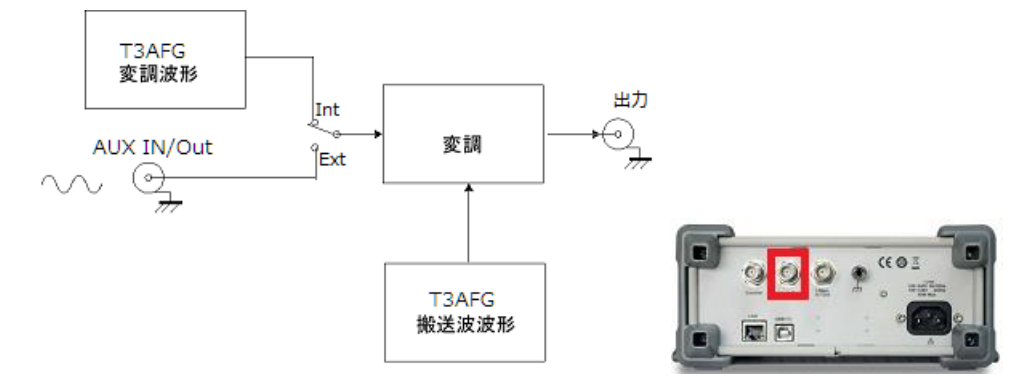

次の点に注意:

AUX IN 端子はアナログ入力の場合、最高 50KHz ほぼ 12Vp-p の入力で変調度 100%の信号です。デジタル入力の場合 Low は 0.8V 以下、Hi は 2V 以上の信号が必要です。

このセクションは変調波形の作成や調整/選択パラメータの詳細について説明が行われます。ただし、 パラメータは特定のファンクションや選択されたキャリア波形により変化します。

# AM(振幅変調)波形の出力

| *CH1:S                                | ine.ON.HiZ   | Mod   | CH2:Sin                                   | e.ON.HiZ                                 |                   |
|---------------------------------------|--------------|-------|-------------------------------------------|------------------------------------------|-------------------|
|                                       | $\mathbb{N}$ | Æ,    | Frequency<br>Amplitude<br>Offset<br>Phase | 1.000 00<br>4.000 V<br>0.000 V<br>0.00 ° | )OkHz<br>pp<br>dc |
| AM Depth 100.0 %                      |              |       | Load                                      | HiZ                                      | ₩ 8               |
| AM Freq 10 <mark>0</mark> .000 000 Hz |              |       | Output                                    | ON                                       |                   |
| Type                                  | Source       | AM    | Shape                                     | AM                                       |                   |
| AM                                    | Internal     | Depth | Sine                                      | Freq                                     |                   |

AM変調波形を出力するには次のように設定します。

- Waveform ボタンを押して、搬送波となる波形の選択や振幅、周波数パラメータを設定します。 波形タイプや振幅、周波数のパラメータはそのまま AM 変調の搬送波のパラメータとして使われ ます。搬送波の設定は"基本波の作成"セクションをご参照ください。
- ② フロントパネルの Mod ボタンを押します。
- ③ オペレーション・メニューの Type から AM を選択します。
- ④ AM 変調のパラメータ設定が可能なオペレーション・メニューが表示されます。
- ⑤ AM Freq(変調周波数), AM Depth(変調度), Shape(変調波形の形状), Source(変調信号ソース)のパ ラメータを設定します。

各パラメータはオペレーション・メニューボタンを使って選択します。選択後、デジタル入力フロン トパネル・コントロールを使い、選択されたパラメータの値を調整/選択します。。

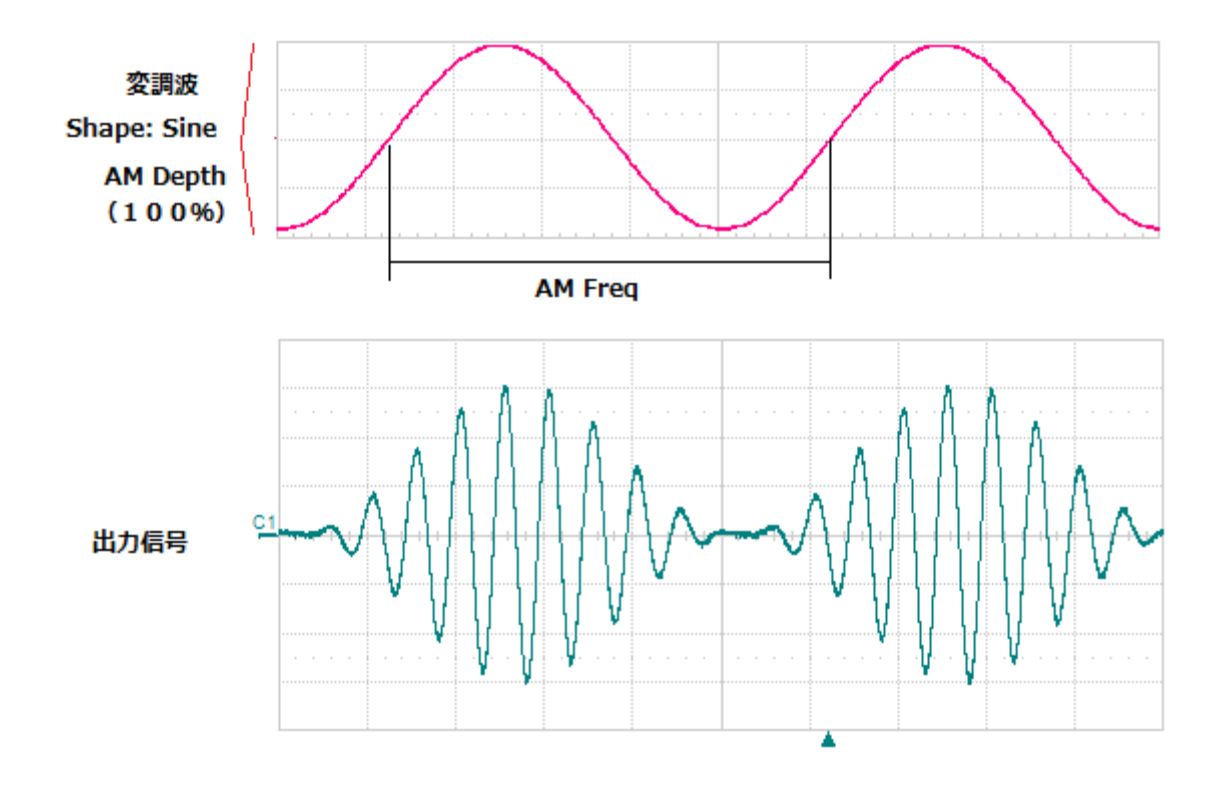

注:上図の変調波はイメージです。信号として出力はされません。

AM 変調は変調信号の入力ソースにより、メニューや設定できるパラメータが異なります。T3AFG 内部の波形を使用する場合には変調信号のソースに対しての設定があります。

(設定パラメータ)

• AM Freq -変調波の周波数を設定します。

設定範囲:1mHz~1MHz(但し、搬送波周波数以下)

数値キーで入力する場合には、単位入力がオペレーション・メニューに表示されます。

(uHz は対応しません)

| 単位  | 小数点以下桁数 |
|-----|---------|
| MHz | 6       |
| KHz | 6       |
| Hz  | 6       |
| mHz | 3       |

• AM Depth – 変調波の振幅を設定します。

設定範囲:0.0-120.0%

数値キーで入力する場合には、単位入力がオペレーション・メニューに表示されます。

| 単位 | 小数点以下桁数 |
|----|---------|
| %  | 1       |

Note:振幅範囲は amplitude depth、もしくは変調パーセンテージを参照します。そのパーセンテージは1 から 120%までの変数です。0%に設定した場合、出力振幅はユーザーにより設定された振幅のおよそ半分 になります。100%に設定した場合、ユーザーにより設定された振幅と同じになります。外部入力ソースを 選択した場合、AMdepth は本体背面の AUX In/Out に入力された電圧レベルによりコントロールされま す。±6V が現在の depth 設定の 100%に相当します。

- Type このボタンを押すと、変調の選択肢が表示されます。AMを選択します。
- Shape 変調波形の形状を Sine, Square, Triangle, UpRamp, DnRamp, Noise, Arb から選択します。
- Source Internal(内部)、または External(外部)を選択します。このボタンはボタンを1回押すごとに、「Internal→External→Internal...」の順番で選択が切り替わります。Externalを選択した場合、AMFreq, AMDepth, Shapeパラメータにより作られる変調波形の代わりに背面パネルにあるAUX In/Out コネクタに入力した信号を変調波形として利用することができます。

# DSB-AM 変調の出力

| *CH1:S                                 | ine.ON.HiZ         | Mod                                       | CH2:Sin                                          | e.ON.HiZ  |      |
|----------------------------------------|--------------------|-------------------------------------------|--------------------------------------------------|-----------|------|
|                                        |                    | Frequency<br>Amplitude<br>Offset<br>Phase | 1.000 000kHz<br>4.000 Vpp<br>0.000 Vdc<br>0.00 ° |           |      |
| DSB Freq 10 <mark>0</mark> .000 000 Hz |                    |                                           | Load<br>Output                                   | HiZ<br>ON | 🔒 की |
| Type<br>DSB-AM                         | Source<br>Internal | DSB<br>Freq                               | Shape<br>Sine                                    |           |      |

DSB-AM 変調波形を出力するには次のように設定します。

- Waveform ボタンを押して、搬送波となる波形の選択や振幅、周波数を設定します。波形タイプ や振幅、周波数のパラメータはそのまま DSB-AM 変調の搬送波のパラメータとして使われます。 搬送波の設定は"基本波の作成"セクションをご参照ください。
- ② フロントパネルの Mod ボタンを押します。
- ③ オペレーション・メニュー内の Type に対応するボタンを押して、DSB-AM を選択します。
- ④ DSB-AM 変調のパラメータ設定が可能なオペレーション・メニューが表示されます。
- ⑤ DSB Freq(変調周波数), Shape(変調波形の形状), Source(変調信号ソース)パラメータを設定します。
  ⑦ DSB-AM では変調度の設定はありません。
  ⑦ 変調度 100%として変調されます。

オペレーション・メニューに表示された各パラメータはオペレーション・メニューボタンを使って選択 します。選択後、デジタル入力フロントパネル・コントロールを使い、選択されたパラメータの値を 調整/選択します。

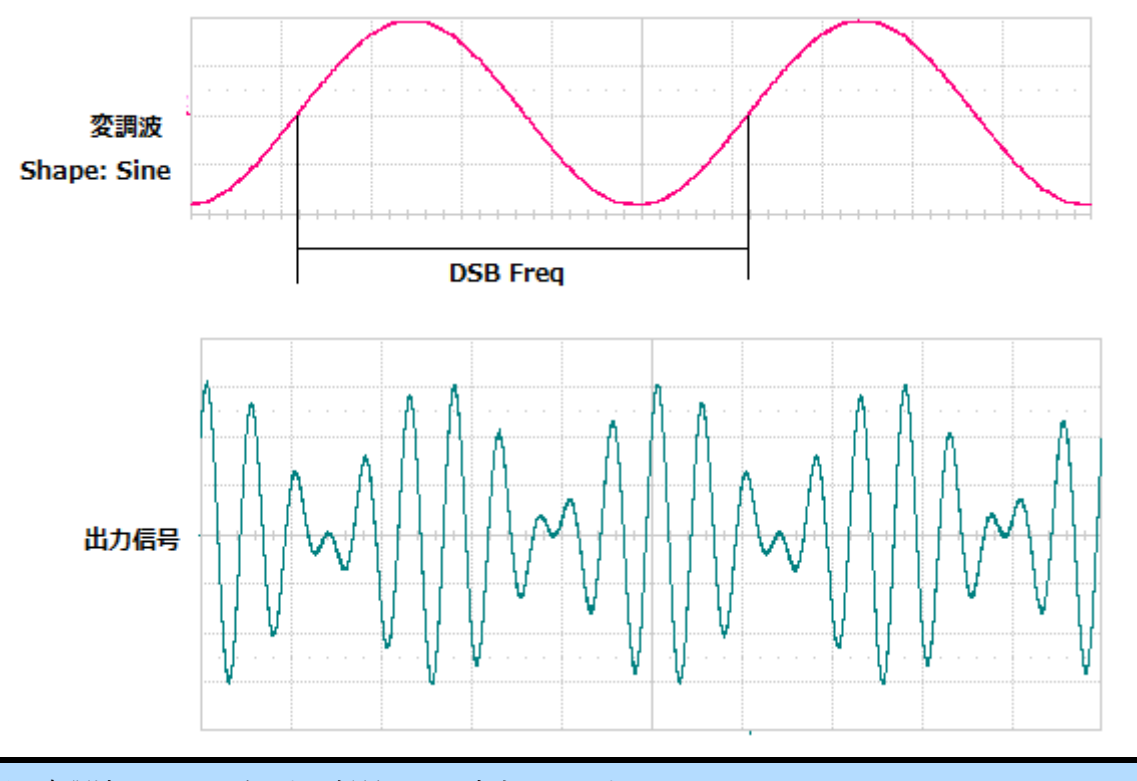

注:上図の変調波はイメージです。信号として出力はされません。

DSB-AM 変調は変調信号の入力ソースにより、メニューや設定できるパラメータが異なります。 T3AFG 内部の波形を使用する場合には変調信号のソースに対しての設定があります。

(設定パラメータ)

DSB Freq -変調波の周波数を設定します。

設定範囲:1mHz~1MHz(但し、搬送波周波数以下)

数値キーで入力する場合には、単位入力がオペレーション・メニューに表示されます。

(uHz は対応しません)

| 単位  | 小数点以下桁数 |
|-----|---------|
| MHz | 6       |
| KHz | 6       |
| Hz  | 6       |
| mHz | 3       |

• Type – このボタンを押すと、変調の選択肢が表示されます。DSB-AM を選択します。

• Shape – 変調波形の形状を Sine, Square, Triangle, UpRamp, DnRamp, Noise, Arb から選択します。

Source - Internal(内部)、または External (外部)を選択します。このボタンはボタンを1回押すごと に、「Internal→External→Internal...」の順番で選択が切り替わります。External を選択した場合、 DSBFreq パラメータにより作られる変調波形の代わりに背面パネルにある AUX In/Out コネクタに入 力した信号を変調波形として利用することができます。

# FM(周波数変調)波形の出力

| *CH1:S                                                          | ine.ON.HiZ         | Mod            | CH2:Sin                                   | e.ON.HiZ                                 |                   |
|-----------------------------------------------------------------|--------------------|----------------|-------------------------------------------|------------------------------------------|-------------------|
|                                                                 |                    | A.             | Frequency<br>Amplitude<br>Offset<br>Phase | 1.000 00<br>4.000 V<br>0.000 V<br>0.00 ° | 00kHz<br>pp<br>dc |
| FM Freq      100.000 000 Hz        Freq Dev      100.000 000 Hz |                    | Load<br>Output | HiZ<br>ON                                 | ∎क 8                                     |                   |
| Type<br>FM                                                      | Source<br>Internal | FM<br>Dev      | Shape<br>Sine                             | FM<br>Freq                               |                   |

FM変調波形を出力するには次のように設定します。

- Waveform ボタンを押して、搬送波となる波形の選択や振幅、周波数を設定します。波形タイプ や振幅、周波数のパラメータはそのまま FM 変調の搬送波のパラメータとして使われます。搬送 波の設定は"基本波の作成"セクションをご参照ください。
- ② フロントパネルの Mod ボタンを押します。
- ③ オペレーション・メニュー内の Type に対応するボタンを押して、FM を選択します。
- ④ FM 変調のパラメータ設定が可能なオペレーション・メニューが表示されます。
- ⑤ FM 変調オペレーション・メニューには FM Freq(変調周波数), FM Dev(変調度), Shape(変調波形の形状), Source(変調信号ソース)パラメータを設定します。

オペレーション・メニューに表示された各パラメータはオペレーション・メニューボタンを使って選択 します。選択後、デジタル入力フロントパネル・コントロールを使い、選択されたパラメータの値を 調整/選択します。

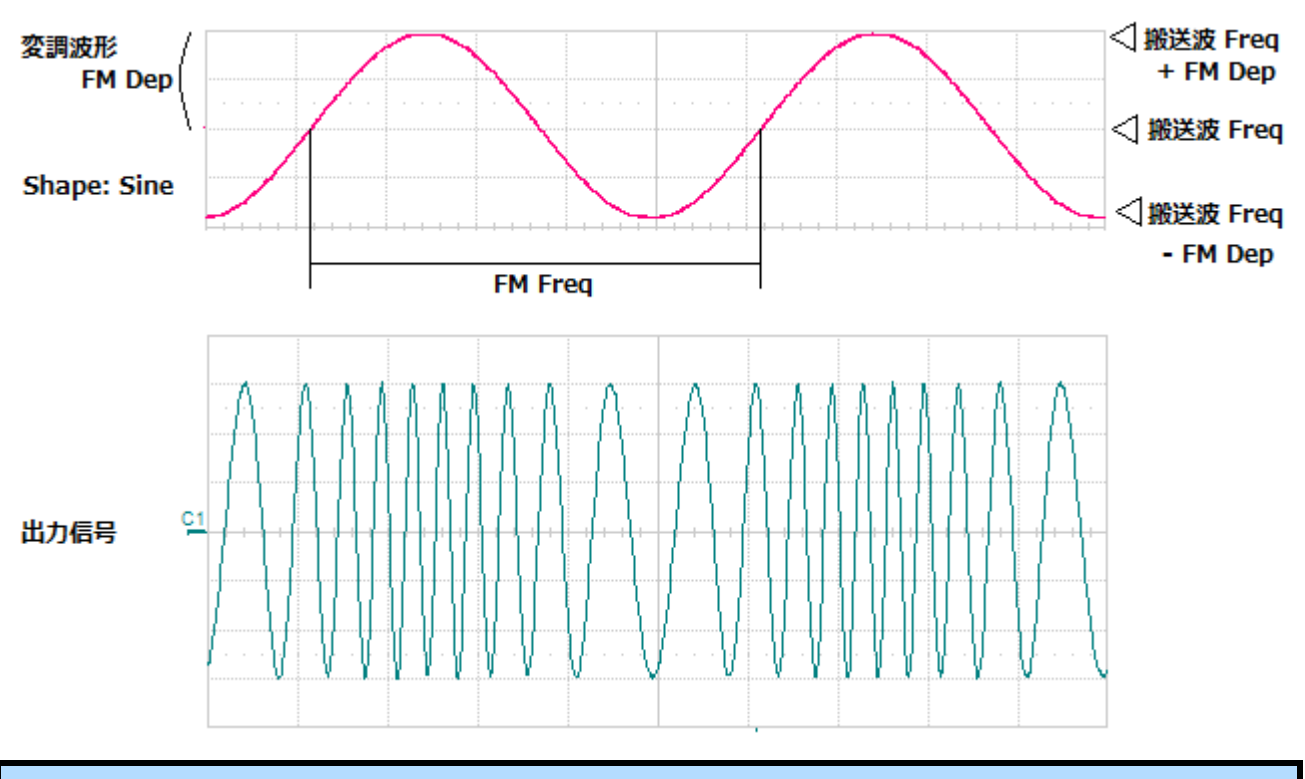

注:上図の変調波はイメージです。信号として出力はされません。

FM 変調は変調信号の入力ソースにより、メニューや設定できるパラメータが異なります。T3AFG 内部の波形を使用する場合には変調信号のソースに対しての設定があります。

(設定パラメータ)

• FM Freq -変調波の周波数を設定します。

設定範囲:1mHz~1MHz(但し、搬送波周波数以下)

数値キーで入力する場合には、単位入力がオペレーション・メニューに表示されます。

(uHz は対応しません)

| 単位  | 小数点以下桁数 |
|-----|---------|
| MHz | 6       |
| KHz | 6       |
| Hz  | 6       |
| mHz | 3       |

• FM Dev -このパラメータは最大周波数偏差を周波数で設定します。値の入力は数値キーなどを使 用して入力します。

設定範囲:1uHz-搬送波周波数

数値キーで入力する場合には、単位入力がオペレーション・メニューに表示されます。

| 単位  | 小数点以下桁数 |
|-----|---------|
| MHz | 6       |
| KHz | 6       |

| Hz  | 6  |
|-----|----|
| mHz | 3  |
| uHz | 無し |

Note: FM Dev の値は搬送波の設定周波数以下にする必要があります。また FM Dev+搬送波の設定周波数 が T3AFG の最大周波数以下である必要があります。外部入力ソースを選択した場合、FM depth は本体背 面の AUX In/Out に入力された電圧レベルによりコントロールされます。+10V が選択された偏差に相当し ます。-10V が選択された負側の偏差に相当します。+/- 10V 入力はプリセット FM 偏差と同じ FM 出力にな ります。

- Type このボタンを押すと、変調の選択肢が表示されます。FM を選択します。
- Shape 変調波形の形状を Sine, Square, Triangle, UpRamp, DnRamp, Noise, Arb から選択します。
- Source Internal(内部)、または External(外部)を選択します。このボタンはボタンを1回押すごとに、「Internal→External→Internal...」の順番で選択が切り替わります。Externalを選択した場合、FMFreq, FMDepth, Shapeパラメータにより作られる変調波形の代わりに背面パネルにあるAUX In/Out コネクタに入力した信号を変調波形として利用することができます。

# ASK(振幅偏移変調) 波形の出力

| *CH1:S      | ine.ON.HiZ             | Mod                                       | CH2:Sin                                    | e.ON.HiZ          |           |
|-------------|------------------------|-------------------------------------------|--------------------------------------------|-------------------|-----------|
|             |                        | Frequency<br>Amplitude<br>Offset<br>Phase | 1.000 00<br>4.000 ∨r<br>0.000 ∨c<br>0.00 ° | 10kHz<br>op<br>dc |           |
| Key Freq    | 10 <mark>0</mark> .000 | 000 Hz                                    | Load<br>Output                             | HiZ<br>ON         | ि क्षेत्र |
| Type<br>ASK | Source<br>Internal     | Key<br>Freq                               |                                            |                   |           |

ASK 変調波形を出力するには次のように設定します。

- Waveform ボタンを押して、搬送波となる波形の選択や振幅、周波数を設定します。波形タイプ や振幅、周波数のパラメータはそのまま ASK 変調の搬送波のパラメータとして使われます。搬 送波の設定は"基本波の作成"セクションをご参照ください。
- ② フロントパネルの Mod ボタンを押します。
- ③ オペレーション・メニュー内の Type に対応するボタンを押して、ASK を選択します。
- ④ ASK 変調のパラメータ設定が可能なオペレーション・メニューが表示されます。
- ⑤ KEY Freq(キーイング周波数), Source(変調信号ソース)パラメータを設定します。
- ⑥ オペレーション・メニューに表示された各パラメータはオペレーション・メニューボタンを使って 選択します。選択後、デジタル入力フロントパネル・コントロールを使い、選択されたパラメー タの値を調整/選択します。

ASK 変調はキャリア波形の振幅の変化でデジタル・データを表します。アナログ・キャリア波形の振幅はビットストリーム(変調信号)に従って変化し、周波数や位相の変化はありません。

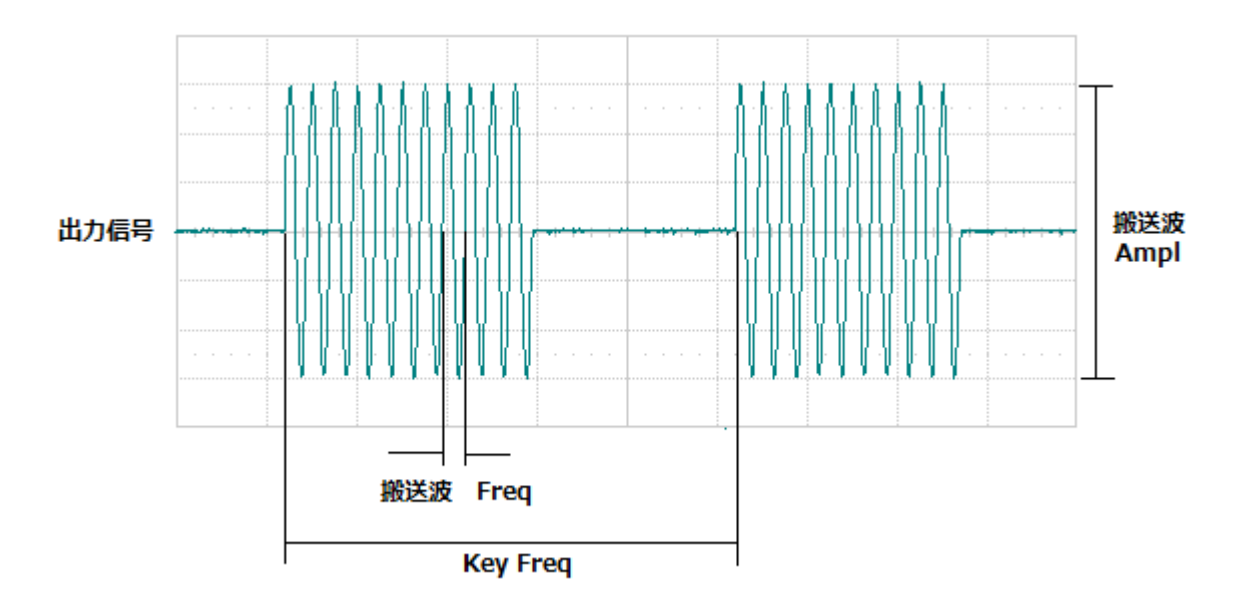

FM 変調は変調信号の入力ソースにより、メニューや設定できるパラメータが異なります。T3AFG 内部の波形を使用する場合には KeyFreq の設定があります。

(設定パラメータ)

• Key Freq -キャリア振幅と0V振幅の間で振幅を変化させる周波数を設定します。

設定範囲:1mHz~1MHz(但し、搬送波周波数以下)

数値キーで入力する場合には、単位入力がオペレーション・メニューに表示されます。

(uHz は対応しません)

| 単位  | 小数点以下桁数 |
|-----|---------|
| MHz | 6       |
| KHz | 6       |
| Hz  | 6       |
| mHz | 3       |

- Type このボタンを押すと、変調の選択肢が表示されます。ASK を選択します。
- Source Internal(内部)、または External(外部)を選択します。このボタンはボタンを1回押すごとに、「Internal→External→Internal...」の順番で選択が切り替わります。Externalを選択した場合、KeyFreqパラメータにより作られる変調波形の代わりに背面パネルにある Aux In/Out コネクタに入力した信号を変調波形として利用することができます。

Note: External(外部入力)を選択した場合、入力する信号は振幅が TTL レベル(1.5V)以上必要です。外部入 力信号の Low 側で振幅が搬送波で設定したレベルで出力され、Hi 側で 0 V が出力されます。また直流信号 の入力では動作しません。

## FSK(周波数偏移変調)波形の出力

| CH1:S                                                          | ine.ON.HiZ         | Mod            | CH2:Sin                                   | e.ON.HiZ                                 |                   |
|----------------------------------------------------------------|--------------------|----------------|-------------------------------------------|------------------------------------------|-------------------|
|                                                                |                    |                | Frequency<br>Amplitude<br>Offset<br>Phase | 1.000 00<br>4.000 V<br>0.000 V<br>0.00 ° | DOkHz<br>pp<br>dc |
| Key Freq 10 <mark>0.000 000 Hz</mark><br>Hop Freq 1.000 000MHz |                    | Load<br>Output | HiZ<br>ON                                 | e 8                                      |                   |
| Type<br>FSK                                                    | Source<br>Internal | Key<br>Freq    | Hop<br>Freq                               |                                          |                   |

FSK変調波形を出力するには次のように設定します。

- Waveform ボタンを押して、搬送波となる波形の選択や振幅、周波数を設定します。波形タイプ や振幅、周波数のパラメータはそのまま FSK 変調の搬送波のパラメータとして使われます。搬 送波の設定は"基本波の作成"セクションをご参照ください。
- ② フロントパネルの Mod ボタンを押します。
- ③ オペレーション・メニュー内の Type に対応するボタンを押して、FSK を選択します。
- ④ FSK 変調のパラメータ設定が可能なオペレーション・メニューが表示されます。
- ⑤ KEY Freq(キーイング周波数), Hop Freq(ホップ周波数) Source(変調信号ソース)パラメータを設定します。

オペレーション・メニューに表示された各パラメータはオペレーション・メニューボタンを使って選択 します。選択後、デジタル入力フロントパネル・コントロールを使い、選択されたパラメータの値を 調整/選択します。

FSK 変調は特定のポイントで搬送波の周波数と Hop 周波数とを切り替えて出力します。出力が変化 する周波数が Key Frequency です。

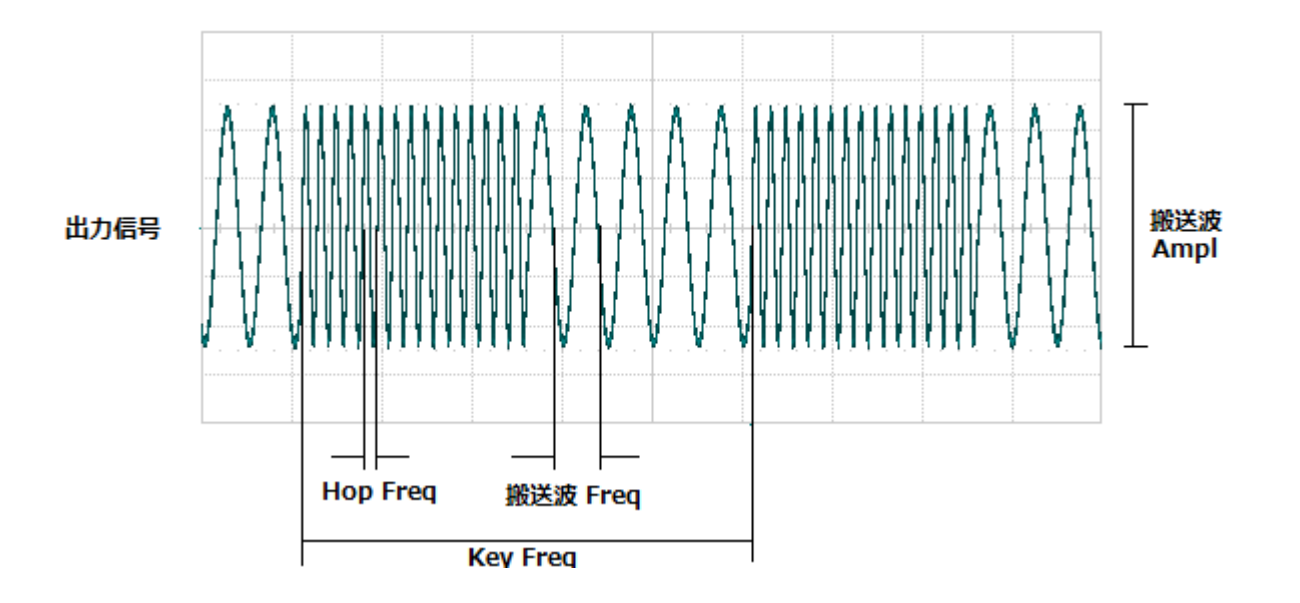

FSK 変調は変調信号の入力ソースにより、メニューや設定できるパラメータが異なります。T3AFG 内部の波形を使用する場合には、KeyFreq の設定があります。

(設定パラメータ)

• Key Freq - このパラメータはキャリア周波数と Hop 周波数の間で出力周波数が変移する周波数を設定します。

設定範囲:1mHz~1MHz(但し、搬送波周波数以下)

数値キーで入力する場合には、単位入力がオペレーション・メニューに表示されます。

(uHz は対応しません)

| 単位  | 小数点以下桁数 |
|-----|---------|
| MHz | 6       |
| KHz | 6       |
| Hz  | 6       |
| mHz | 3       |

Type – このボタンを押すと、変調の選択肢が表示されます。FSK を選択します。

• Hop Freq - Hop 周波数を指定します。

設定範囲 1uHz~最大周波数

数値キーで入力する場合には、単位入力がオペレーション・メニューに表示されます。

| 単位  | 小数点以下桁数 |
|-----|---------|
| MHz | 6       |
| KHz | 6       |
| Hz  | 3       |
| mHz | 無し      |
| uHz | 無し      |

Source - Internal(内部)、または External(外部)を選択します。このボタンはボタンを1回押すごとに、「Internal→External→Internal...」の順番で選択が切り替わります。Externalを選択した場合、KeyFreqパラメータにより作られる変調波形の代わりに背面パネルにある Aux In/Out コネクタに入力した信号を変調波形として利用することができます。

Note: External(外部入力)を選択した場合、入力する信号は振幅が TTL レベル(1.5V)以上必要です。外部入 力信号の Low 側で搬送波で設定した周波数で出力され、Hi 側で Hop 周波数が出力されます。また直流信 号の入力では動作しません。

# PM(位相変調)波形の出力

| *CH1:S                 | ine.ON.HiZ | Moc                                       | CH2:Sin                                          | e.ON.HiZ |  |
|------------------------|------------|-------------------------------------------|--------------------------------------------------|----------|--|
|                        |            | Frequency<br>Amplitude<br>Offset<br>Phase | 1.000 000kHz<br>4.000 Vpp<br>0.000 Vdc<br>0.00 ° |          |  |
| PM Freq 100.000 000 Hz |            | Load                                      | HiZ                                              |          |  |
| Phase Dev 100.00 °     |            | Output                                    | ON                                               |          |  |
| Туре                   | Source     | Phase                                     | Shape                                            | PM       |  |
| РМ                     | Internal   | Dev                                       | Sine                                             | Freq     |  |

PM変調波形を出力するには次のように設定します。

- 「Waveform」ボタンを押して、搬送波となる波形の選択や振幅、周波数を設定します。波形タ イプや振幅、周波数のパラメータはそのまま PM 変調の搬送波のパラメータとして使われます。 搬送波の設定は"基本波の作成"セクションをご参照ください。
- ② フロントパネルの「Mod」ボタンを押します。
- ③ オペレーション・メニュー内の[Type]に対応するボタンを押して、[PM]を選択します。
- ④ PM 変調のパラメータ設定が可能なオペレーション・メニューが表示されます。
- ⑤ PM Freq(変調周波数), Phase Dev(変調度), Shape(変調波形の形状), Source(変調信号ソース)パラ メータを設定します。

オペレーション・メニューに表示された各パラメータはオペレーション・メニューボタンを使って選 択します。選択後、デジタル入力フロントパネル・コントロールを使い、選択されたパラメータの 値を調整/選択します。

変調された波形は一部のキャリア波形です。PM のため、キャリア波形の位相が変調波形の瞬時電 圧レベルで変化します。

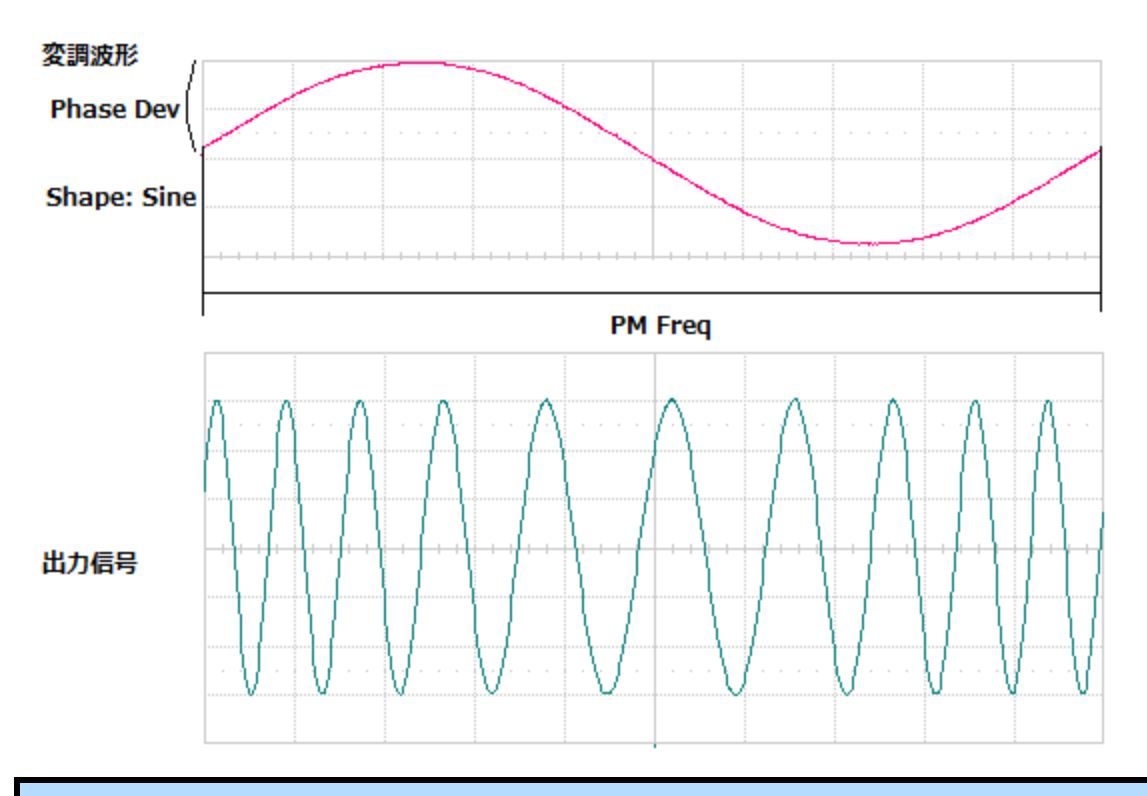

注:上図の変調波はイメージです。信号として出力はされません。

PM 変調は変調信号の入力ソースにより、メニューや設定できるパラメータが異なります。T3AFG 内部の波形を使用する場合には変調信号のソースに対しての設定があります。

(設定パラメータ)

- Type -このボタンはボタンを 1 回押すごとに、「AM→DSB→FM…」の順番で選択が切り替わります。
- **PM Freq** -変調波の周波数を設定します。

設定範囲: 2 mHz ~1MHz

数値キーで入力する場合には、単位入力がオペレーション・メニューに表示されます。

(MHz,uHz は対応しません)

| 単位  | 小数点以下桁数 |
|-----|---------|
| MHz | 6       |
| KHz | 6       |
| Hz  | 6       |
| mHz | 3       |

• Phase Dev –変調度を設定します。

設定範囲: 0.0~360.0度

数値キーで入力する場合には、単位入力がオペレーション・メニューに表示されます。

| 単位  | 小数点以下桁数 |
|-----|---------|
| Deg | 4       |

- Shape 変調波形の形状を Sine, Square, Triangle, UpRamp, DnRamp, Noise, Arb から選択します。
- Source Internal(内部)、または External(外部)を選択します。このボタンはボタンを1回押すごとに、「Internal→External→Internal...」の順番で選択が切り替わります。Externalを選択した場合、PMFreq, Shapeパラメータにより作られる変調波形の代わりに背面パネルにある AUX In/Out コネクタに入力した信号を変調波形として利用することができます。

# PWM 変調波形の出力

| *CH1:Pi                                    | ulse.ON.HiZ        | . Moo                   | CH2:Sin                                               | e.ON.HiZ                                     |                       |
|--------------------------------------------|--------------------|-------------------------|-------------------------------------------------------|----------------------------------------------|-----------------------|
|                                            |                    |                         | Frequency<br>Amplitude<br>Offset<br>Duty<br>Rise Edge | 1.000 00<br>4.000 Vp<br>0.000 Vc<br>20.000 % | OkHz<br>pp<br>lc<br>6 |
| PWM Freq 100.000 000 Hz<br>Duty Dev 19.0 % |                    | Delay<br>Load<br>Output | 0.000 000 s<br>HiZ<br>ON                              |                                              |                       |
| Type<br>PWM                                | Source<br>Internal | Duty<br>Dev             | Shape<br>Sine                                         | PWM<br>Freq                                  |                       |

PWM 変調波形を出力するには次のように設定します。

- 「Waveform」ボタンを押し、[Pulse]波形を選択します。振幅や周波数、パルス幅を設定します。 振幅、周波数、パルス幅のパラメータはそのまま PWM 変調の搬送波のパラメータとして使われ ます。搬送波の設定は"基本波の作成"セクションをご参照ください。
- ② フロントパネルの「Mod」ボタンを押します。
- ③ PWM 変調のパラメータ設定が可能なオペレーション・メニューが表示されます。
- ④ PWM Freq(変調周波数), Width Dev(変調度)または Duty Dev, Shape(変調波形の形状), Source(変 調信号ソース)パラメータを設定します。

オペレーション・メニューに表示された各パラメータはオペレーション・メニューボタンを使って選択 します。選択後、デジタル入力フロントパネル・コントロールを使い、選択されたパラメータの値を 調整/選択します。

PWM のパルス幅は搬送波の PulWidth (Duty)設定±PWM 変調の Width Dev(Duty Dev)の範囲で変化します。

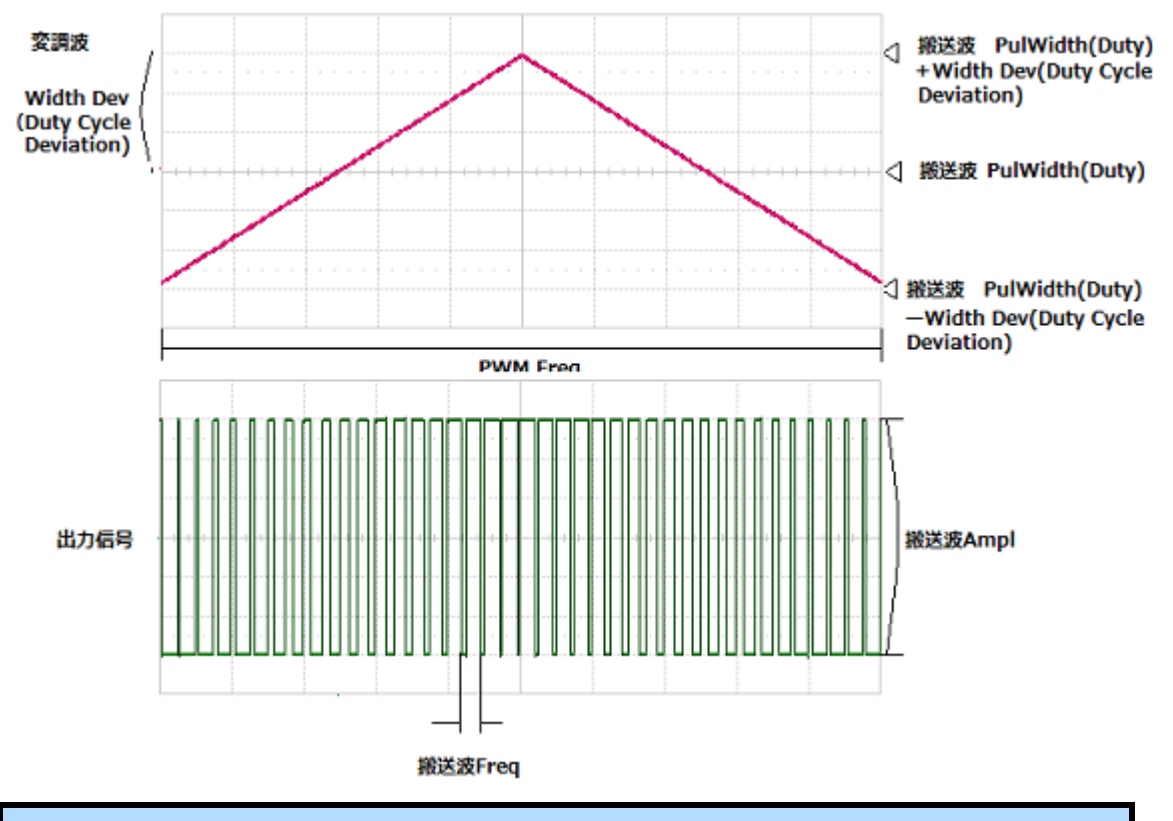

注:上図の変調波はイメージです。信号として出力はされません。

PWM 変調は変調信号の入力ソースにより、メニューや設定できるパラメータが異なります。 T3AFG 内部の波形を使用する場合には変調信号のソースに対しての設定があります。

(設定パラメータ)

• PWMFreq-このパラメータは変調波の周波数を設定します。

設定範囲:1mHz~1MHz(但し、搬送波周波数以下)

数値キーで入力する場合には、単位入力がオペレーション・メニューに表示されます。

(MHz,uHz は対応しません)

| 単位  | 小数点以下桁数 |
|-----|---------|
| MHz | 6       |
| KHz | 6       |
| Hz  | 6       |
| mHz | 3       |

 Widh/Dev(Duty Dev)- このパラメータはパルス幅の最大位相偏差を設定します。基本波の設定で PulseWidth を使って設定した場合には Width/Dev パラメータが表示され、時間で偏差を入力しま す。基本波の設定で Duty を使って入力した場合には Duty Dev パラメータが表示され、パーセン トで偏差を入力します。値の入力は数値キーなどを使用して入力します。

この設定は搬送波の Duty をベースに差分を設定します。そのため、搬送波の Duty±WidthDev が 0%、または 100%を超える設定範囲は提供されません。

[Width 入力]

設定範囲:搬送波の周期により異なります

数値キーで入力する場合には、単位入力がオペレーション・メニューに表示されます。

| 単位 | 小数点以下桁数 |
|----|---------|
| S  | 6       |
| ms | 6       |
| us | 3       |
| ns | 1       |

[Duty 入力]

Pulseの設定で、Dutyを選択した場合、WidthDev は%で入力します。

設定範囲:搬送波の周期により異なります

数値キーで入力する場合には、単位入力がオペレーション・メニューに表示されます。

| 単位 | 小数点以下桁数 |
|----|---------|
| %  | 1       |

- Shape-変調波形の形状を Sine, Square, Triangle, UpRamp, DnRamp, Noise, Arb から選択します。
- Source- Internal(内部)、または External(外部)を選択します。このボタンはボタンを1回押すごとに、「Internal→External→Internal...」の順番で選択が切り替わります。Externalを選択した場合、PWMFreq, Shapeパラメータにより作られる変調波形の代わりに背面パネルにある AUX In/Out コネクタに入力した信号を変調波形として利用することができます。
# Sweep(周波数掃引)波形の生成

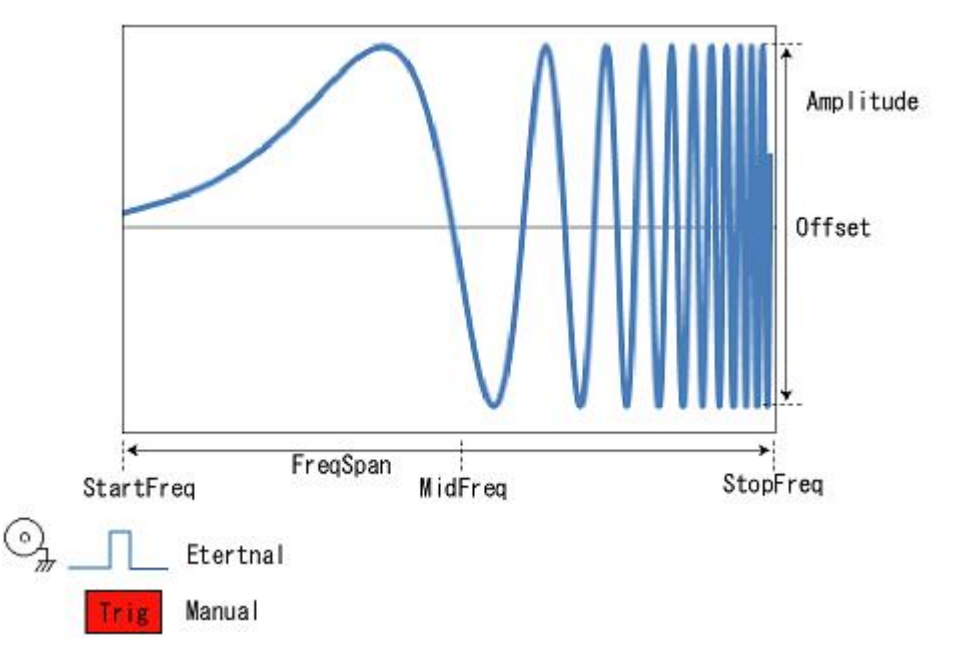

周波数掃引モードは指定した開始周波数から終了周波数まで掃引します。周波数掃引できる波形は Sine, Square, Ramp, Arb に限られます。Pulse, Noise, DC 波形は周波数掃引できません。

周波数変化のモードには Linear と Log の 2 種類があります。Linear は時間に対し周波数が直線的に変化し、周波数変化の狭い波形に適しています。Log は時間に対し周波数が Log で変化し、周波数変化の広い波形に適しています。

掃引タイミングは設定された時間で繰り返しする Internal モード、外部信号からコントロールする External モード、ボタンを押して開始する Manual モードがあります。External モードは他の機器との 同期で外部信号を受ける形で同期します。また逆に掃引タイミングをトリガアウトさせ、本器から他 の機器を同期させることも可能です。

掃引波形を出力するには次のように設定します。

- Waveform ボタンを押して、波形の選択や振幅を設定します。基本波形のタイプや振幅のパラメー タはそのまま掃引設定のパラメータとして使われます。
- ② フロントパネルの Sweep ボタンを押します。
- ③ Sweepのオペレーション・メニューが表示されます。掃引する周波数や掃引時間を設定します。

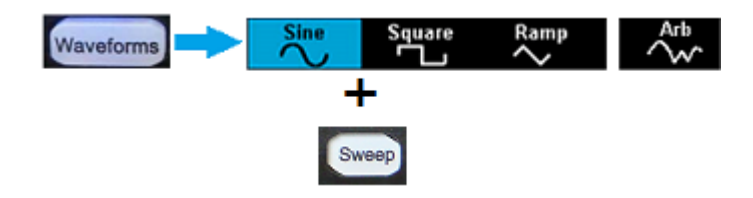

# Sweep(周波数掃引)オペレーション・メニュー

フロントパネルにある「Sweep」ボタンを押して以下のインターフェースに入ります。

| *CH1:8                              | Sine.ON.HiZ                                        | Sweep                     | CH2:Sir                                   | e.ON.HiZ                                   |                   |
|-------------------------------------|----------------------------------------------------|---------------------------|-------------------------------------------|--------------------------------------------|-------------------|
|                                     |                                                    | <b>₩</b> *                | Frequency<br>Amplitude<br>Offset<br>Phase | 1.000 00<br>4.000 Vr<br>0.000 Vo<br>0.00 ° | l0kHz<br>op<br>dc |
| Sweep Ti<br>Start Free<br>Stop Free | ime <mark>1.000 0</mark><br>q 500.000<br>q 1.500 0 | 00 s<br>) 000 Hz<br>00kHz | Load<br>Output                            | HiZ<br>ON                                  |                   |
| Sweep<br>Time                       | StartFreq<br>CenterFreq                            | StopFreq<br>FreqSpan      | Source<br>Internal                        | Trig Out<br>Off                            | Page<br>1/2 ►     |

周波数掃引モードは周波数が開始周波数(StartFreq)から停止周波数(StopFreq)まで指定された掃引時間(SwpTime)で変化します。掃引方法としてリニア、またはログが選択できます。また開始周波数や停止周波数の代替入力として中心周波数(MidFreq),周波数範囲(FreqSpan)により指定することもできます。

| メニュー       | 説明                                                    |  |  |
|------------|-------------------------------------------------------|--|--|
| Sweep      | {1ms – 500s}                                          |  |  |
| Time       | 掃引時間を設定します。                                           |  |  |
| StartFreq  | {搬送波の周波数設定範囲に従います}                                    |  |  |
| Centerrieq | 周波数範囲を設定します。                                          |  |  |
| StopFreq   | {搬送波の周波数設定範囲に従います}                                    |  |  |
| FreqSpan   | 周波数範囲を設定します。                                          |  |  |
| Source     | {Internal, External, Manual}                          |  |  |
|            | Internal:掃引時間の周期で繰り返します。                              |  |  |
|            | External:Aux In/Out 端子に TTL 信号が入力されると掃引が開始されます。       |  |  |
|            | Manual:メニューの Trigger ボタンを押して掃引を開始します。                 |  |  |
| TrigOut    | {ON, Off}                                             |  |  |
|            | Source で Internal または Manual が選択されたときだけ表示されます。        |  |  |
|            | On に設定すると背面の AUX In/Out 端子に TTL パルスを出力します。            |  |  |
| Edge       | {Up, Down}                                            |  |  |
|            | Source で External が選択されたときに表示されます。掃引開始のトリガにパルス        |  |  |
|            | のエッジ方向を指定します。                                         |  |  |
| Туре       | {Linear, Log}                                         |  |  |
|            | 周波数の変化タイプを設定します。                                      |  |  |
|            | (f)<br>Linear (T)<br>Log (T)<br>Blue: Up<br>Red: Down |  |  |

|           | Linear は時間に対し周波数が直線的に変化し、周波数変化の狭い波形に適してい                    |
|-----------|-------------------------------------------------------------|
|           | ます。                                                         |
|           | Log は時間に対し周波数が Log で変化し、周波数変化の広い波形に適していま                    |
|           | す。                                                          |
| Direction | {Up, Down, Up_Down}                                         |
|           | Up:Start Freq から始まり、Stop Freq に進みます。                        |
|           | Down: Stop Freq から始まり、Start Freq に進みます。                     |
|           | Up_Down:Start Freq から始まり、一度 Stop Freq まで変化した後に Start Freq ま |
|           | で戻ります。Up_Down を選択すると、Symmetry により立上りと立下りの比率を                |
|           | 調整することができます。                                                |
| Trigger   | Source で Manual を選択すると表示されます。                               |

掃引実行タイミング

掃引タイミングは Source パラメータを Internal、External、Manual に設定することにより指定する ことができます。各掃引タイミングには次のような違いがあります。

●Internal: 掃引が自動的に繰り返し行われます。他の機器との同期用にトリガ出力が行えます。 TrigOut パラメータを On にすることにより、AUX In/Out 端子から矩形波が出力されます。

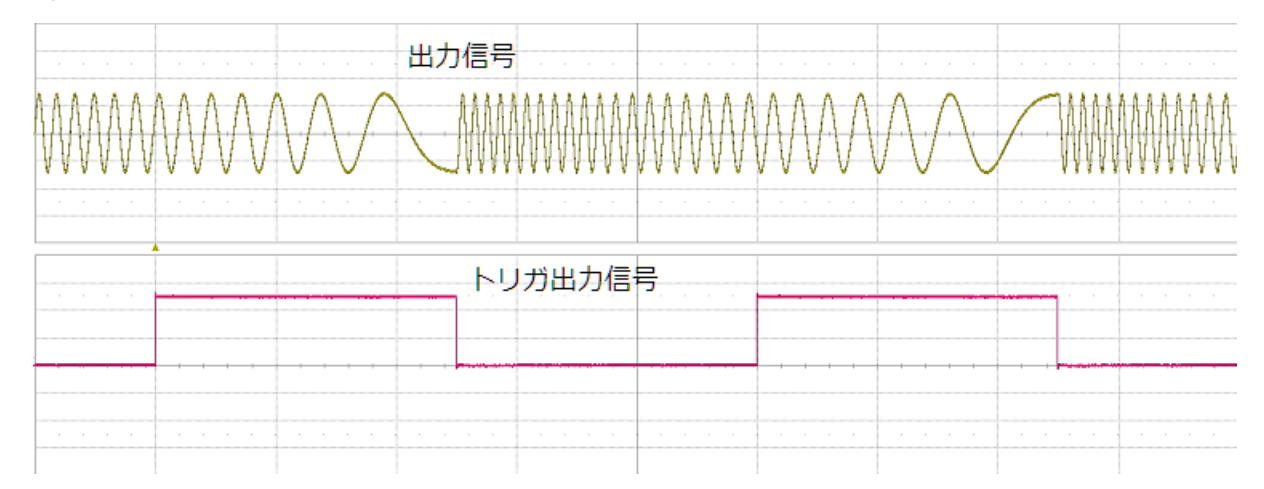

●External:本体背面の AUX In/Out 端子に TTL パルスが印加されたタイミングで掃引を開始しま す。このモードを選択してから Output をオンにすると開始周波数で出力が行われます。トリガ 入力信号のタイミングにより掃引が開始され、掃引時間(SwpTime)で終了周波数に達します。終 了周波数まで達すると開始周波数に戻ります。

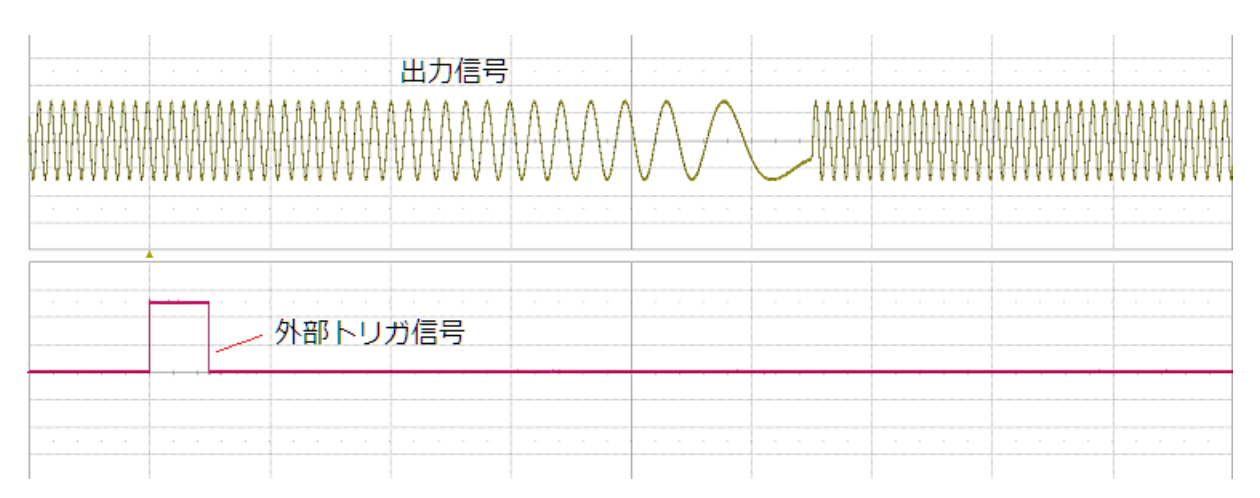

●Manual:オペレーション・メニューに Trig が表示され、そのボタンを押すと、掃引が行われます。 このモードが選択され Output をオンにすると、開始周波数で信号が出力されます。Trig のボタ ンを押すと掃引が開始され、掃引時間(SwpTime)で終了周波数に達します。終了周波数に達する と開始周波数に戻ります。他の機器との同期用にトリガ出力が行えます。TrigOut パラメータを On にすることにより、Aux In/Out 端子からパルスが出力されます。

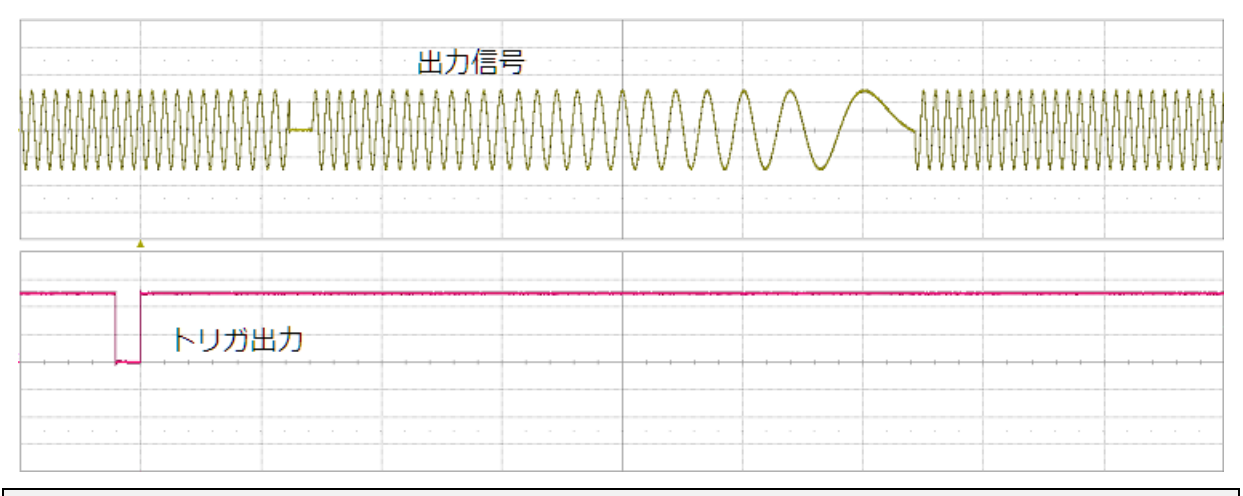

注意)マニュアルのトリガ出力はローアクティブです。

注意) マニュアルの出力が開始されるタイミングは数百 us ディレイします。また掃引開始前に 一度出力が Off になります。

## Burst(バースト)波形の生成

バースト波形はトリガのタイミングで波形を指定回数出力する N-Cycle モードと外部信号により ON している間だけ整数個の波形を出力する Gated モードがあります。

N-Cycle は1~1,000,000(又は無限)サイクルまで指定することができます。周期を指定して繰り返し 出力することや外部信号からのトリガ・パルス、またはメニューボタンを押してトリガを生成するこ とができます。

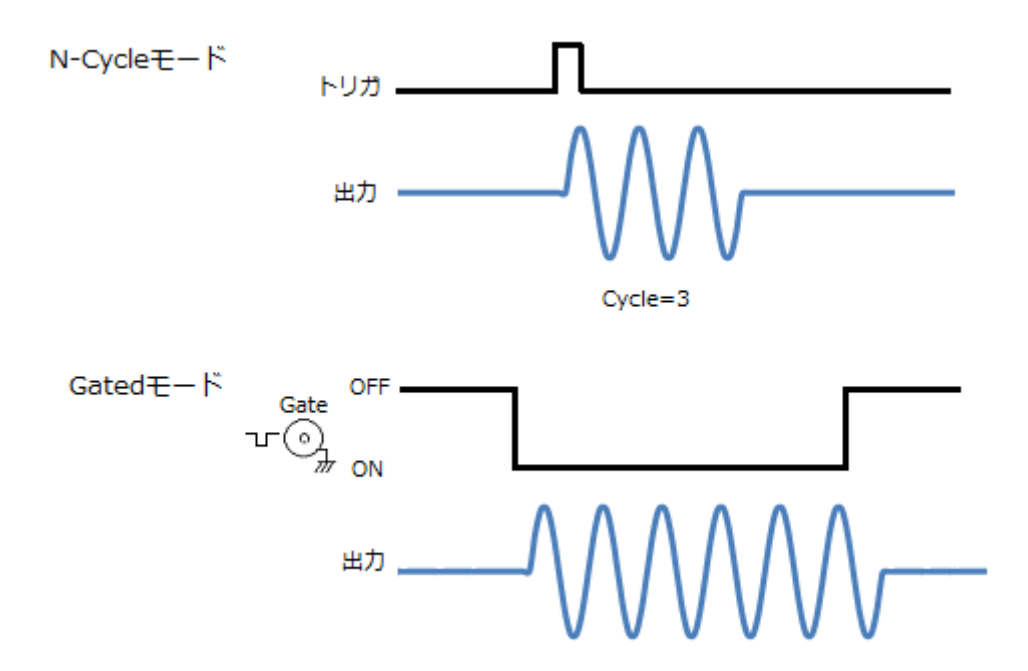

Sine, Square, Ramp, Pulse, Arb 波形は N-Cycle や Gated でバースト出力することができます。また Noise 波形は Gated(外部信号による出力コントロール)でバーストすることができます。

バースト出力するには次のように設定します。

- Waveform ボタンを押して、波形の選択や振幅、周波数(周期)を設定します。基本波形のタイプや 振幅、周波数のパラメータはそのままバースト設定のパラメータとして使われます。
- ② フロントパネルの Burst ボタンを押します。
- ③ Burst のオペレーション・メニューが表示されます。オペレーション・メニューの中から N-Cycle、 または Gated のどちらかを選択します。
- ④ N-Cycles の場合、バーストの回数や開始位相、遅延などの設定をします。Gated の場合、ゲート 信号の極性、開始位相を設定します。

# Burst(バースト)オペレーション・メニュー

フロントパネルにある「Burst」ボタンを押して以下のインターフェースに入ります。

| *CH1:S          | ine.ON.HiZ         | Burst          | CH2:Sir                                   | ne.ON.HiZ                                  |                   |
|-----------------|--------------------|----------------|-------------------------------------------|--------------------------------------------|-------------------|
|                 |                    | <b>•</b>       | Frequency<br>Amplitude<br>Offset<br>Phase | 1.000 00<br>4.000 Vi<br>0.000 Vi<br>0.00 ° | 00kHz<br>op<br>dc |
| Start Pha       | se 0.00°           |                |                                           |                                            |                   |
| Cycles          | 1Cycle             |                | Load                                      | HiZ                                        |                   |
| Burst Per       | iod 10.000 0       | 00ms           | Output                                    | ON                                         | ि की 🖥            |
| NCycle<br>Gated | Cycles<br>Infinite | Start<br>Phase | Burst<br>Period                           | Source<br>Internal                         | Page<br>1/2 ►     |

バースト・モードは N-Cycle / Gated の選択や Source の選択により、オペレーション・メニューが変化 します。N-Cycle はバーストする波形の繰り返し数(Cycle)を事前に設定し、トリガのタイミングで波 形を出力します。Gated は本体背面の Aux In/Out 端子にゲート信号を入力し、ゲートがオンしている 間だけバースト信号を出力します。

#### N-Cycle

N-Cycle のオペレーションメニューには BurstPeriod, StartPhase, NCycle/Gated, Source, TrigOut, Cycles/Infinite, Delay, Edge, Trig のパラメータがあります。

(※Period, TrigOut, Edge, Trig は Source の設定により表示が異なります。)

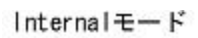

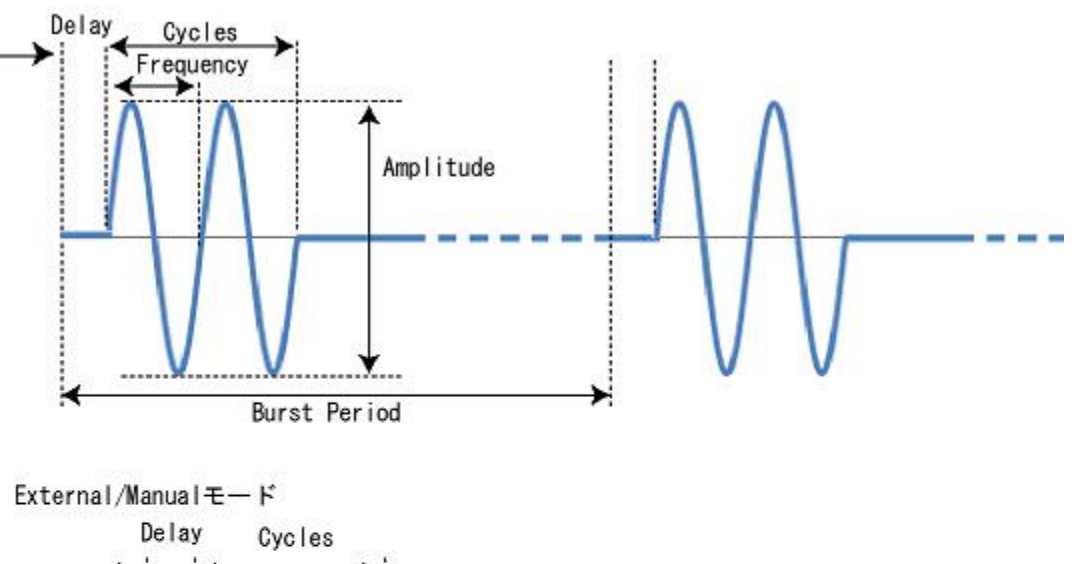

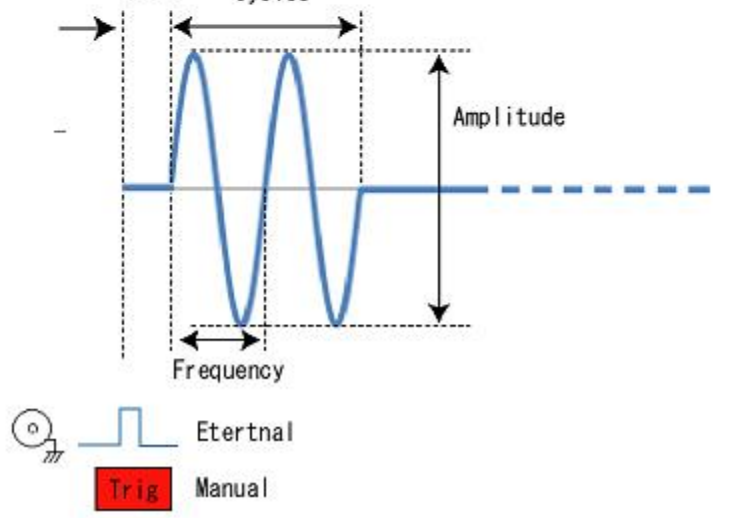

| メニュー               | 説明                                                                                                    |
|--------------------|----------------------------------------------------------------------------------------------------|
| NCycle             | Ncycle:トリガのタイミングで指定回数の信号を出力                                                                                                    |
| Cycles<br>Infinite | <ul> <li>{1 – 1,000,000, Infinite}</li> <li>トリガ 1 回につき出力する信号の繰り返し数を設定します。トリガ入力後信号を</li> <li>出し続ける場合は Infinite を選択します。 Infinite を選択すると、Source を Internal</li> <li>にできません。</li> </ul> |
| Start Phase        | <ul> <li>{0-360}</li> <li>波形の開始位置を定義するため波形パラメータで位相(°)を提供します。位相は</li> <li>0°~360°範囲で入力することができ、デフォルトでは 0°です。任意波形では 0°</li> <li>が最初の波形ポイントとなります。</li> <li>最後の電圧が維持されます。</li> </ul>     |

|                 | Phase 0°                                                                     | 90°          | 180°     | 270°               |        |
|-----------------|------------------------------------------------------------------------------|--------------|----------|--------------------|--------|
|                 | StartPhase の設定を変                                                             | 更すると、バー      | スト出力時以外に | ま StartPhase の     | ポイントと  |
|                 | 同じ電圧で固定します。                                                                  |              |          |                    |        |
| Burst<br>Period | Source で Internal が選                                                         | 択されている場      | 合のみ表示される | ます。設定した時           | 間間隔でバ  |
| Fellou          | ースト信号が出力されま                                                                  | ます。          |          |                    |        |
|                 | Period はバーストしてい                                                              | いる期間より長い     | い時間に設定する | 必要があります。           |        |
|                 | Period > 0.99us+基本》                                                          | 支形の周期×バ-     | -スト回数    |                    |        |
| Source          | {Internal, External, Manual}                                                 |              |          |                    |        |
|                 | Internal · Burst Period に人力した時間で繰り返されます。                                     |              |          |                    |        |
|                 | External: Aux In/Out <sup></sup> <sup>「</sup> 「 」 「 」 レベルのパルスを人力すると、バースト出力しま |              |          |                    |        |
|                 | す。                                                                           |              |          |                    |        |
|                 | Manual:メニューの                                                                 | Trigger ボタンを | 押すと、バース  | ト出力します。            |        |
| Trig Delay      | {623.1ns – 100s}                                                             | 「一日」が山もより    | フナーの旧なけ  | 問ィー                |        |
| Tria Out        | トリカ信号からハース                                                                   | 「信亏か出力され     | しるまでの遅延時 | 间です。               |        |
| Thy Out         | {OII, OII}<br>Source で Internal, ≢                                           | たは Manual が  | 巽択されている場 | 場合のみ表示され           | ます。トリ  |
|                 | ガのタイミングで Aux I                                                               | n/Out 端子から/  | ペルスが出力され | ます。                |        |
| Trigger         | Source で Manual が選                                                           | 択されている場      | 今のみ表示される | ・ <u>、</u> 、。<br>・ | オレ トリ  |
|                 | ガが発生します。                                                                     |              |          | () ( () ( C)       |        |
| Edge            | Source で External が選                                                         | 択されている場      | 合のみ表示される | ます。Aux In/Out      | 端子に入力  |
|                 | されるパルスの極性を遭                                                                  | 選択します。選択     | マされた極性でト | リガが発生します           | -<br>0 |

#### 次の点に注意:

- NCycle/Gated で以前に説明したとおり、バーストで指定されたサイクルの数が実行できるように必要 ならば period 時間を増加させます。
- 外部、またはマニュアル・トリガは infinite バーストを有効にするために必用とされます。

#### Gated

Gated のオペレーションメニューには StartPhase, NCycle/Gated, Polarity のパラメータがあります。

| メニュー        | 説明                                      |
|-------------|-----------------------------------------|
| Gated       | Gated:Aux In/Out 端子に入力した信号のステートにより信号を出力 |
| Polarity    | {Positive, Negative}                    |
|             | バースト信号を出力する極性を設定。                       |
| Start Phase | {0 - 360}                               |

|                 | 波形の開始位置を定義するため波形パラメータで位相(°)を提供します。位相は                                             |           |               |         |                             |                 |
|-----------------|-----------------------------------------------------------------------------------|-----------|---------------|---------|-----------------------------|-----------------|
|                 | 0° ~ 360°範囲で入力することができ、デフォルトでは 0°です。任意波形では 0°<br>が最初の波形ポイントとなります。<br>最後の電圧が維持されます。 |           |               |         |                             | 皮形では <b>0</b> ° |
|                 |                                                                                   |           |               |         |                             |                 |
|                 |                                                                                   |           |               |         |                             |                 |
|                 | $\wedge$                                                                          |           | $\mathcal{N}$ |         |                             |                 |
|                 | Phase 0° 90° 180° 270°                                                            |           |               |         |                             |                 |
|                 | StartPhase の割                                                                     | 定を変更す     | ると、バー         | スト出力時以外 | は StartPhase の <sup>ヵ</sup> | ポイントと           |
|                 | 同じ電圧で固定します。                                                                       |           |               |         |                             |                 |
| Burst<br>Dariad | Source で Internal が選択されている場合のみ表示されます。設定した半分の時間が                                   |           |               |         |                             |                 |
| Period          | バースト出力されます。                                                                       |           |               |         |                             |                 |
| Source          | {Internal, Extern                                                                 | al}       |               |         |                             |                 |
|                 | Internal: Burst Period に入力した時間で繰り返されます。確認用に用意されてい                                 |           |               |         | 意されてい                       |                 |
|                 | ます。                                                                               |           |               |         |                             |                 |
|                 | External : Aux                                                                    | In/Out 端子 | ーに TTL レベ     | ルのパルスを入 | 、力すると、Polarit               | y の極性に          |
|                 | よりバースト出力します。                                                                      |           |               |         |                             |                 |

# 保存と呼び出し

**T3AFG40-120**は、現在の機器の状態とユーザー定義の任意波形データを内部または外部メモリに保存し、必要に応じてそれらを呼び出すことができます。

フロントパネルにある「Store / Recall」ボタンを押して以下のインターフェースに入ります。

| Addr(C)   <b>/</b> L | ocal    |        |        |        |               |
|----------------------|---------|--------|--------|--------|---------------|
| 🗢 Local(C            | c)      |        |        |        |               |
| STAT                 | E01.xml |        |        |        |               |
|                      |         |        |        |        |               |
|                      |         |        |        |        |               |
|                      |         |        |        |        |               |
|                      |         |        |        |        |               |
|                      |         |        |        |        |               |
|                      |         |        |        |        |               |
|                      |         |        |        |        |               |
| File Type<br>State   | Save    | Browse | Recall | Delete | Page<br>1/2 ⊧ |

| メニュー      | 説明                                |
|-----------|-----------------------------------|
| File Type | {State, Data}                     |
|           | State:設定の読み込みと保存が可能です。            |
|           | Data:波形データの読み込みが可能です。             |
| Browse    | カーソルが置かれているフォルダを開きます。Local(C)は    |
|           | 内臓メモリを示しています。USB メモリが接続されると       |
|           | USB Device(0:)がルートとして表示されます。一つ上のフ |
|           | ォルダに移動するには Up を選択します。             |
| Save      | 設定を指定位置に保存します。                    |
| Recall    | 波形データ、または設定を読み込むことができます。          |
| Delete    | 選択されているファイルを削除します。                |
| Сору      | 選択されているファイルをコピーします。               |
| Paste     | カーソルをペーストするフォルダに移動してからボタンを        |
|           | 押します。コピーしたファイルがペーストされます。          |
| Return    | メニューから戻ります。                       |

ファイルの種類

● State ファイル

機器設定を「\*.xml」形式で内部または外部メモリに保存します。保存される設定内容は波形パラ メータと変調、掃引、2 チャンネルのバーストパラメータ、およびユーティリティパラメータが含 まれます。

● DATA ファイル

T3AFG40-120 は、USBメモリから「\*.csv」または「\*.dat」形式の波形ファイルを呼び出し、それ らを「\*.bin」形式に変換してから任意波形として内部メモリに保存します。 完了すると、自動的 に読み込んだ任意波形が設定されます。

さらに、PC ソフトウェアを使って任意波形を編集し、リモートインターフェースを介してそれら を内部メモリにダウンロードし、それらを("\*.bin"形式で)内部メモリに保存することができます。

データ内の全ての文字は半角英数のみで、英文字は小文字だけが許されます。データの開始には 1 行ヘッダとして value を書き込みます。最低 8 データ、最高は 8,000,000 データまで認識させるこ とができます。

| 🧾 wave2.csv - 乂モ帳 |       |       |       |  |  |
|-------------------|-------|-------|-------|--|--|
| ファイル(F)           | 編集(E) | 書式(O) | 表示(V) |  |  |
| value             |       |       |       |  |  |
| 0                 |       |       |       |  |  |
| 0.587527          | 526   |       |       |  |  |
| 0.950859461       |       |       |       |  |  |
| 0.951351376       |       |       |       |  |  |
| 0.588815562       |       |       |       |  |  |
| 0.001592653       |       |       |       |  |  |
| -0.586237999      |       |       |       |  |  |
| -0.95036          | 5133  |       |       |  |  |

また入力の値は電圧を表していません。前提として正と負のピーク値の 2 倍を 100%として正規化 されます。出力波形を入力データと合わせるためには、次のようにカンマ区切りでパラメータを入 力します。

| パラメータ     | 值              |
|-----------|----------------|
| amp       | 波形の最大値の2倍の値を設定 |
| offset    | 0              |
| phase     | 0              |
| frequency | 繰り返し周波数        |

データのヘッダは xpos,value に変更し、データは1列目が0から始まるインデックス、2列目が電 圧値を入力します。

| ////////////////////////////////////// | - メモ帳      |
|----------------------------------------|------------|
| ファイル(F) 編算                             | 集(E) 書式(O) |
| amp,6                                  |            |
| offset,0                               |            |
| phase,0                                |            |
| frequency ,10                          | 00000      |
| xpos,value                             |            |
| 0,-1                                   |            |
| 1,0.3                                  |            |
| 2,0.6                                  |            |
| 3,0.9                                  |            |
| 4,1.2                                  |            |
| 5,1.4                                  |            |
| 6,1.8                                  |            |
| 7,2.1                                  |            |
| 8,2.4                                  |            |
| 9,2.7                                  |            |
| 10,3                                   |            |

設定の保存手順

- 1. フロントパネルの「Store/Recall」ボタンを押してファイルメニューを表示します。
- 2. メニューから[File Type]ソフトキーを押して、[State]に設定します。
- 3. ノブや[Browse]ソフトキーを使って保存したいディレクトリにカーソルを配置します。ルートにある Local(c:)は内部メモリ、USB Device(0:)は USB メモリを指します。
- 4. [Save]ソフトキーを押すと、次のようなファイル名入力用の画面に切り替わります。

| Pleas              | Please input a valid file name.   |   |   |   |   |   |   |   |   |   |   |   |
|--------------------|-----------------------------------|---|---|---|---|---|---|---|---|---|---|---|
| File Name: STATE01 |                                   |   |   |   |   |   |   |   |   |   |   |   |
| 0                  | 1                                 | 2 | 3 | 4 | 5 | 6 | 7 | 8 | 9 |   | - |   |
| A                  | В                                 | C | D | Ε | F | G | Η | 1 | J | К | L | M |
| N                  | 0                                 | Ρ | Q | R | S | T | U | V | W | Х | Y | Ζ |
| U                  | Up Down Select Delete Save Cancel |   |   |   |   |   |   |   |   |   |   |   |

- 5. 文字入力は直接画面のキーバッドにタッチして入力する方法と[Up], [Down]ソフトキーやノブを 回してカーソルを移動し[Select]で入力、[Delete]で文字を削除することができます。
- 6. [Save]ソフトキーを押すと、保存が実行されます。

### 設定の呼出し手順

- 1. フロントパネルの「Store/Recall」ボタンを押してファイルメニューを表示します。
- 2. メニューから[File Type]ソフトキーを押して、[State]に設定します。
- ノブや[Browse]ソフトキーを使って呼び出したい設定ファイル(拡張子 xml)にカーソルを合わ せます。の保存したいディレクトリにカーソルを配置します。[Recall]ソフトキーを押すと、設定 が読み込まれます。

任意波形のロード手順

- 1. フロントパネルの「Store/Recall」ボタンを押してファイルメニューを表示します。
- 2. メニューから[File Type]ソフトキーを押して、[Data]に設定します。
- ノブや[Browse]ソフトキーを使って呼び出したい波形ファイル(拡張子\*.csv,\*.dat,\*.bin)にカー ソルを合わせます。の保存したいディレクトリにカーソルを配置します。[Recall]ソフトキーを押 すと、設定が読み込まれます。

ファイルの削除手順

- 4. フロントパネルの「Store/Recall」ボタンを押してファイルメニューを表示します。
- 5. メニューの [File Type]ソフトキーを押して、削除したいデータのタイプを選択します。
- 6. ノブや[Browse]ソフトキーを使って削除したいファイルにカーソルを合わせます。
- 7. [Delete]ソフトキーを押すと、「Delete the file?」が表示され、削除の確認が行われます。[Accept] ソフトキーを押すと削除されます。

# ユーティリティ

ユーティリティ機能を使用すると、同期、インターフェース、システム設定、セルフテスト、周波数カ ウンタなどのジェネレータのパラメータを設定できます。

フロントパネルにある「Utility」ボタンを押して以下のインターフェースに入ります。

| *CH1:5 | *CH1:Sine.ON.HiZ |                                           |                                            | CH2:Sine.ON.HiZ     |               |  |  |
|--------|------------------|-------------------------------------------|--------------------------------------------|---------------------|---------------|--|--|
|        |                  | Frequency<br>Amplitude<br>Offset<br>Phase | 1.000 00<br>4.000 ∨p<br>0.000 ∨d<br>0.00 ° | 0kHz<br>ip<br>ic    |               |  |  |
|        |                  |                                           | Load<br>Output                             | HiZ<br>ON           | <b>6</b> 8    |  |  |
| System | Test/Cal         | Counter                                   | Output<br>Setup                            | CH Copy<br>Coupling | Page<br>1/2 ► |  |  |

|          | メニュー            | 説明                                                  |
|----------|-----------------|-----------------------------------------------------|
| System   | Number Format   | 小数点の文字選択や3桁区切りの文字の選択                                |
|          | Language        | {English、中国語}                                       |
|          |                 | 英語、または中国語                                           |
|          | PowerOn         | {Default, Last}                                     |
|          |                 | Default:初期化されて起動します。                                |
|          |                 | Last:前回起動していた最後の状態に戻します。                            |
|          | Set To Default  | デフォルト状態に戻します。                                       |
|          | Beeper          | {On, Off}                                           |
|          |                 | ボタンを押したときにビープ音を鳴らします。                               |
|          | ScrnSvr         | {Off, 1min, 5min, 15min, 30min,1hour, 2hour, 5hour} |
|          |                 | スクリーンセーバー設定                                         |
|          | System Info     | ソフトウェアバージョンなどの情報を表示します。                             |
|          | Firmware Update | ファームウェアアップデート                                       |
|          | Help            | ヘルプ表示                                               |
|          | Accept          | 設定を有効にします。                                          |
| Test/Cal | SelfTest        | ScrTest:スクリーンテスト                                    |
|          |                 | Key Test:キーのテスト                                     |
|          |                 | LEDTest, :ボタンに内蔵された LED のテスト                        |
|          |                 | BoardTest:内部 IC のテスト                                |
|          | TouchCal        | タッチパネルのキャリブレーション                                    |
|          | Return          | メインメニューに戻ります。                                       |

| Counter  | State            | {On, Off}<br>On:カウンタの測定をオンします。                |  |  |  |  |  |
|----------|------------------|-----------------------------------------------|--|--|--|--|--|
|          | Frequency/Period | 値の表示方法を周波数、または周期に設定します。                       |  |  |  |  |  |
|          | Pwidth/Nwidth    | パルス幅測定の表示を正のパルス、負のパルスで選択します。                  |  |  |  |  |  |
|          | RefFreq/TrigLev  | RefFreg は名目上の周波数を入力します。                       |  |  |  |  |  |
|          |                  | TriaLev はトリガレベルを入力します。                        |  |  |  |  |  |
|          | Setup            | Mode:{AC. DC}カップリングの選択                        |  |  |  |  |  |
|          |                  | HFR:高周波低減フィルタの ON.OFF                         |  |  |  |  |  |
|          |                  | Default:デフォルト設定                               |  |  |  |  |  |
|          |                  | Accept:設定の有効化                                 |  |  |  |  |  |
|          | Clear            | カウンタの値をクリア                                    |  |  |  |  |  |
| Output   | Load             | {HighZ, 50Ω}                                  |  |  |  |  |  |
| Setup    |                  | 接続先のインピーダンスを設定                                |  |  |  |  |  |
|          | Polarity         | {Normal, Invert}<br>Invert:波形を出力段で反転させます。     |  |  |  |  |  |
|          | EqPhase          | CH1 と CH2 で位相を同じに設定します。                       |  |  |  |  |  |
|          | WaveConbine      | CH1+CH2の波形を出力することができます。                       |  |  |  |  |  |
|          | Accept           |                                               |  |  |  |  |  |
| CH Copy  | Track            | {On, Off}<br>On にすると、一方のチャンネルの設定変更が、もう一方にチャン  |  |  |  |  |  |
|          |                  | ネルの設定変更に追従します。                                |  |  |  |  |  |
|          | Channel Coupling | チャンネルのコピーに若干調整を加えることができます。                    |  |  |  |  |  |
|          | Channel Copy     | CH1→CH2、または CH2→CH1 の設定がコピーされます。              |  |  |  |  |  |
|          | Return           |                                               |  |  |  |  |  |
| Iterface | GPIB             | 非対応                                           |  |  |  |  |  |
|          | LAN State        | {On, Off}                                     |  |  |  |  |  |
|          | LAN Setup        | LAN State を On にすると表示されます。IP アドレス、サブネット       |  |  |  |  |  |
|          |                  | マスク、デフォルト GW の設定や DHCP のオン・オフが可能で             |  |  |  |  |  |
|          |                  | す。                                            |  |  |  |  |  |
|          | Accept           | メインメニューに戻ります。                                 |  |  |  |  |  |
| Sync     | State            | Aux In/Out 端子から同期パルスを出力します。                   |  |  |  |  |  |
|          | Channel          | 同期パルスに同期するチャンネルを設定します。                        |  |  |  |  |  |
|          | Accept           | 設定を有効にします。                                    |  |  |  |  |  |
|          | Cancel           | 設定をキャンセルし、メインメニューに戻ります。                       |  |  |  |  |  |
| Clock    | Source           | {Internal, External}                          |  |  |  |  |  |
|          |                  | External: Clock In/Out 端子に入力した 10MHz を基準クロックと |  |  |  |  |  |
|          |                  | して動作させます。                                     |  |  |  |  |  |
|          | Return           | メインメニューに戻ります。                                 |  |  |  |  |  |
| Mode     | Phase Locked     | 周波数の設定を変更した際、すべてのチャンネルを一度リセット                 |  |  |  |  |  |
|          |                  | します。CH1 と CH2 の間の開始時の位相は一致します。                |  |  |  |  |  |
|          | Independent      | 周波数の設定を変更した際、すべてのチャンネルをリセットしま                 |  |  |  |  |  |
|          |                  | せん。CH1 と CH2 の間の位相は一致しません。                    |  |  |  |  |  |

|                               | Return | メインメニューへ戻ります。 |
|-------------------------------|--------|---------------|
| Over<br>Voltage<br>Protection | On     | 過電圧保護を有効にします。 |
|                               | Off    | 過電圧保護を無効にします。 |
|                               | Return | メインメニューに戻ります。 |

システム

T3AFG のシステムの設定や情報を表示します。

- Number Format...数値表示のプリファレンスです。Point 設定は小数点の文字列をカンマ、または ピリオドのどちらかを選択できます。Separator の設定は 3 桁ごとの区切りをカンマ(又はピリ オド)、スペースまたは無しの選択ができます。
- Language...表示言語を英語、または中国語に変更できます。
- Power On...起動時の状態を選択できます。
- Set To Default...工場出荷時の状態に戻します。
- Beeper...ビープ音の有効・無効
- ScrnSvr...スクリーンセーバーの設定
- System Info...システムのソフトウェアやハードウェアのバージョン、シリアルなどの情報が表示 されます。何か別のキーを押すと元の画面に戻ります。

| Startup Times:    | 20             |
|-------------------|----------------|
| Software Version: | 2.01.01.21R2   |
| Hardware Version: | 01-07-00-31-00 |
| Product Type:     | SDG2122X       |
| Serial No:        | 01234567890000 |

 Firmware Update...本製品はファームウェア(\*.ADS)や設定ファイル(\*.CFG)をアップデートする ことができます。ファームウェアや設定ファイルを USB メモリに保存し、前面の USB 端子に保 存された USB を接続します。

Firmware Update ボタンを押すと、次のファイル操作画面が表示されます。ファームウェアを選択し、Recall ボタンを押すとアップデートが開始されます。

| Addr(C)∥ <i>I</i> L | ocal       |        |        |        |       |
|---------------------|------------|--------|--------|--------|-------|
| 💷 USB Di            | evice (0:) |        |        |        |       |
| 🗢 Local(C           | :)         |        |        |        |       |
| 🗎 1_noi             | se_ram.bir | 1      |        |        |       |
|                     |            |        |        |        |       |
|                     |            |        |        |        |       |
|                     |            |        |        |        |       |
|                     |            |        |        |        |       |
|                     |            |        |        |        |       |
|                     |            |        |        |        |       |
| File Type           |            | Browso | Docall | Delete | Page  |
| Data                |            | Drowse | Recall | Defete | 1/2 ► |

最新のファームウェアは www.teledynelecroy.com からダウンロードすることができます。ダウン ロードされたファームウェアは.ads の拡張子を持つファイルが含まれています。このファイルが ファームウェアのアップデートに必要になります。USB メモリにこのファイルをコピーします。

注意)ファームウェア・アップデート作業中、電源を落とさないでください。アップデート途中で 電源が落とされた場合故障する可能性があります。

• Help...ヘルプ表示します。

### Test/Cal

• SelfTest...ディスプレイやボタンの動作チェックすることができます。

Screen Test -フロントパネルの7のボタンが押されると、赤、青、緑色に表示が変化してディスプレイを確認することができます。このモードは8のボタンを押すと終了します。

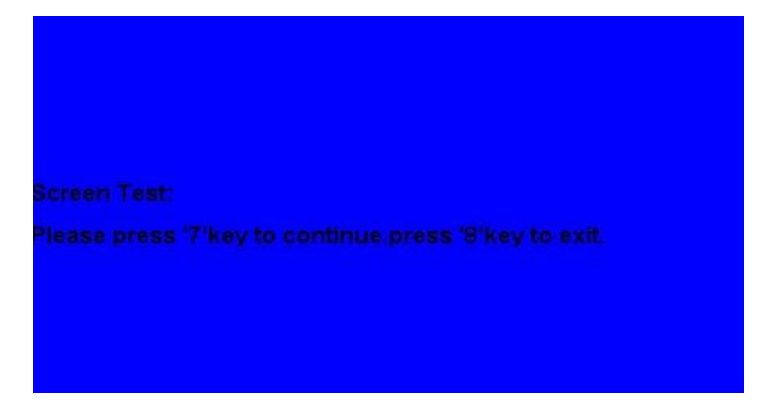

Keyboard Test-フロントパネルのボタンやノブの動作をチェックできます。ボタンを押すと、画面にフロントパネルに対応した位置の色が変化し、ボタンやノブの動作をチェックすることができます。フロンとパネルの8ボタンを3回押すと終了します。

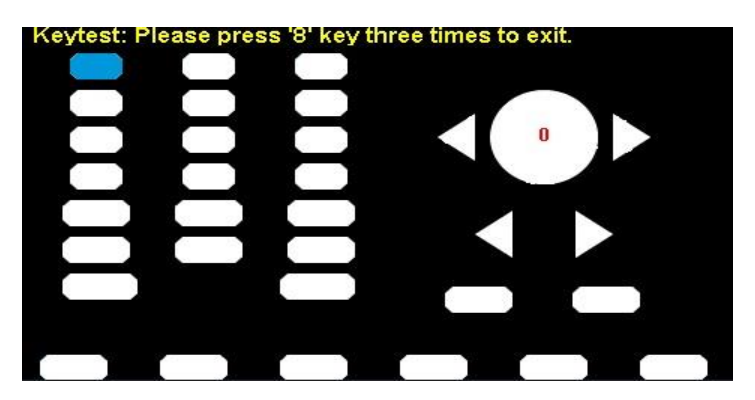

LED Test -ボタンに内蔵されている LED の動作チェックができます。フロントパネルの7のボタンが押されるたびにボタン内の LED が順番に点灯します。画面にはフロントパネルを模した表示がされ、点灯している LED と同じ位置の色が変化します。フロントパネルの8ボタンを押すと終了します。

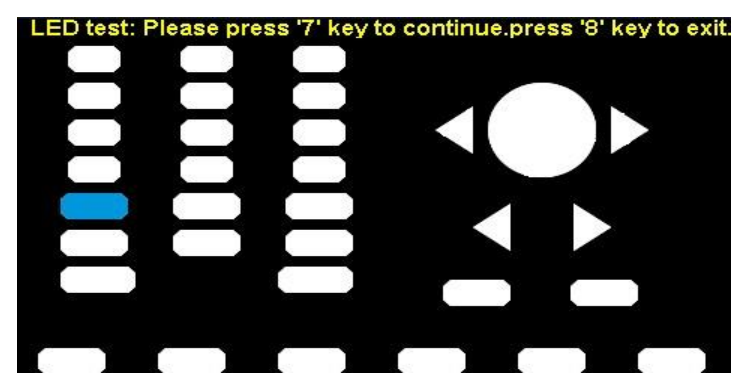

BoardTest—内部 IC の動作チェックを行います。全て Passed と表示されていることを確認して ください。何かキーを押すと終了します。

• Touch Cal...タッチパネルにタッチした時の位置とポインタが一致していない場合、キャリブレー ションにより補正することができます。

起動すると画面の隅に赤く×マークが表示されます。×マークをタッチしてキャリブレーションを 行います。4か所の×マークを押すと完了です。

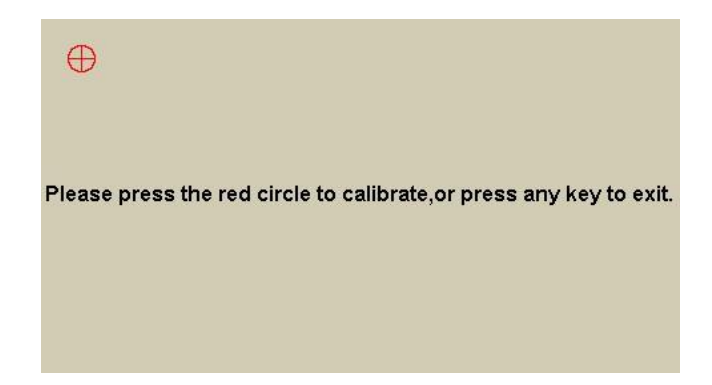

カウンタ

本体背面にある Counter 端子に信号の周波数(100mHz~200MHz)を測定することができます。測定結 果は周波数、パルス幅、デューティー、名目周波数からの偏差を統計値で出力することができます。

|         |                | Counte      | r:OFF   |          |       |  |
|---------|----------------|-------------|---------|----------|-------|--|
|         | Frequency      | Pwidth      | Duty    | Freq Dev |       |  |
| Value   | 0.000 000 0 Hz | 0.000 000 s | 0.0 %   | 0.000ppm | t.    |  |
| Mean    | 0.000 000 0 Hz | 0.000 000 s | 0.0 %   | 0.000ppm | 1     |  |
| Min     | 0.000 000 0 Hz | 0.000 000 s | 0.0 %   | 0.000ppm | i.    |  |
| Max     | 0.000 000 0 Hz | 0.000 000 s | 0.0 %   | 0.000ppm |       |  |
| Sdev    | 0.000 000 0 Hz | 0.000 000 s | 0.0 %   | 0.000ppm |       |  |
| Num     | 0              | 0           | 0       | 0        |       |  |
| Ref Fro | eq 🧃           |             | 🔒 🔓     |          |       |  |
| State   | Frequency      | Pwidth      | RefFreq | Catholic | CI    |  |
| Off     | Period         | Nwidth      | TrigLev | Setup    | Clear |  |

- State...カウンタを On,Off します。
- Frequency/Period...1 列目の結果表示を周波数、または周期から選択します。
- Pwidth/Nwidth...2 列目の結果表示を正側(positive)、または負側(Negative)パルス幅から選択しま す。
- RefFreq...4 列目は名目周波数との差を表示します。その名目周波数を Ref Freq に入力します。
- TrigLev...トリガレベルを設定します。-3V~+1.5Vの範囲で入力できます。
- Setup...Mode を押して、カップリングを AC, DC から選択できます。HFR は高周波フィルタで す。HFR は高周波除去を使用して、測定信号の高周波成分を除去し、低周波信号測定における測 定精度を向上させることができます。この機能を有効または無効にするには、HFRを押します。

250kHz 未満の周波数の低周波信号を測定して高周波ノイズ干渉を除去する場合は、高周波除去 を有効にします。250 KHz を超える周波数の信号を測定する場合は、高周波除去を無効にしてく ださい。 カウントできる最大周波数は 200 MHz です。 • Clear...統計値をクリアします。

### 出力設定

Load/50 Ω...T3AFG の接続先インピーダンスを 50Ω または HighZ から選択します。接続先に生じる電圧は出力電圧と接続先の入力インピーダンスにより決まります。パラメータの設定が接続先に生じる電圧に合うように Load の設定を正しく行う必要があります。

T3AFG の出力インピーダンスは 50Ω 固定です。接続先の入力インピーダンスが 50Ω の場合には、 接続先の入力にかかる電圧は電圧源に対して半分の電圧になりますが、接続先がハイ・インピー ダンスでは、電圧源とほぼ同じ電圧が接続先に加わります。T3AFG に接続先の情報を与えること で、50Ω では電圧源の電圧を倍にし、負荷に加わる電圧として波形の電圧を設定することができ ます。

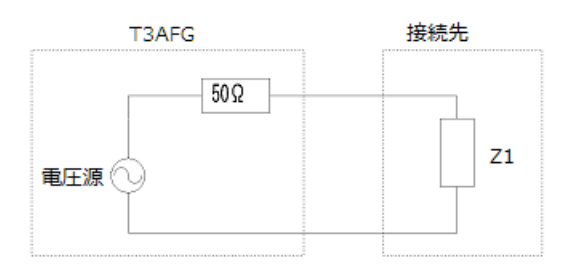

Polarity…出力段で波形を反転することができます。次の図に示すように、波形の反転はオフセット電圧を基準にしています。

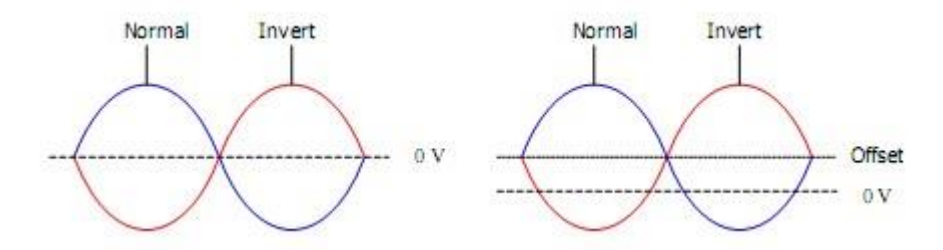

- EqPhase...出力段で CH1 と CH2 の位相を一致させます。
- Wave Combine...出力段で CH1 と CH2 を加算した波形を出力できます。

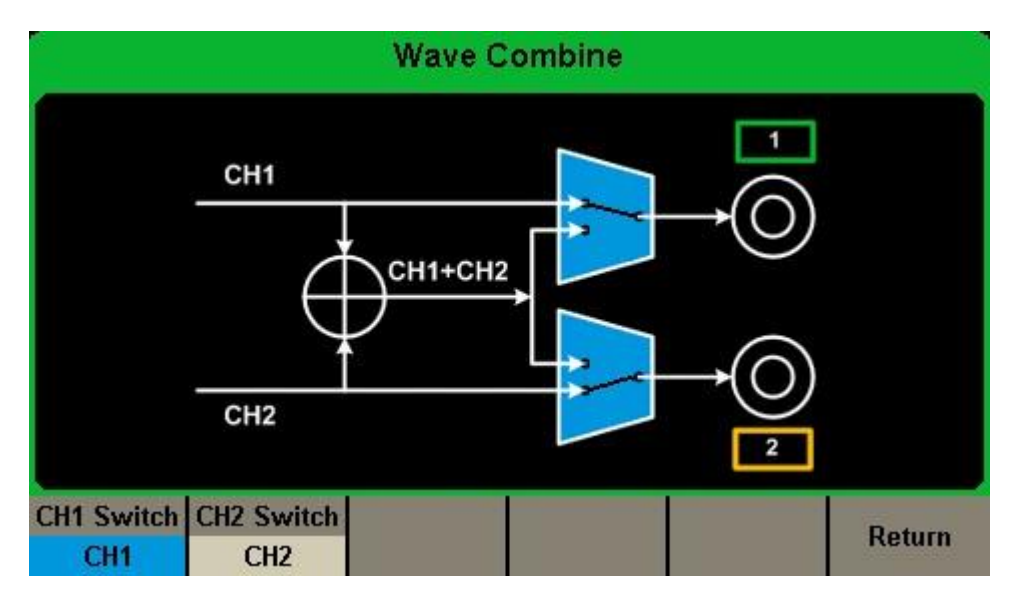

注意) 波形結合機能が有効になると、2つのチャンネルの負荷は自動的に同じに設定されます。 デフォルトは現在操作されているチャンネルの負荷値を使用します。

CH コピー/パラメータの同期

 Channnel Copy...2つのチャンネル間で状態と波形のコピー機能をサポートしています。つまり、 あるチャンネルのすべてのパラメータと状態(チャンネル出力状態を含む)と任意波形データを 他のチャンネルにコピーします。

注意) Channel Coupling または Track 機能とチャンネルコピー機能は相互に排他的です。 チャン ネルカップリングまたはトラック機能が有効になっていると、メニューチャンネルコピーは使用 できません。

 Channel Coupling...T3AFG40-120 は、周波数、振幅、および位相を CH1 と CH2 の間で特定項 目だけ同期することができます。 また2つのチャンネル間で同期させる場合、全く同じ値だけで はなく、比率や差を一定にするように設定することができます。

カップリングを有効にすると、CH1 と CH2 を同時に変更できます。 基準となる 1 つのチャンネ ルの周波数、振幅または位相が変更されると、他のチャンネルの対応するパラメータも自動的に 変更され、常に指定された周波数偏移/比、振幅偏移/比または位相偏移/比を基準にします。

Dev=CH2-CH1

Ratio = CH2/CH1

注意)カップリングは、2つのチャンネルの両方の波形が Sine、Square、Ramp、Arbitrary などの 基本波形の場合にのみ使用できます。

注意)位相カップリングが有効になっているときに、一方のチャンネルの位相が変更されると、他 方のチャンネルの位相もそれに応じて変更されます。 この時点で、Eqphase 演算を実行しなくて も、2つのチャンネル間の位相を合わせることができます。 注意)チャンネルカップリングとチャンネル機能は相互に排他的です。 チャンネルカップリング が有効になると、チャンネルコピーメニューは表示されなくなります。

| Coupling                 |                       |                 |                       |                  |                        |  |  |
|--------------------------|-----------------------|-----------------|-----------------------|------------------|------------------------|--|--|
| CH2-CH1 FreqDev 0.000 Hz |                       |                 |                       |                  |                        |  |  |
| сн                       | l2-CH1 An             | nplDev          | 0.000 Vpp             |                  |                        |  |  |
| CH2-CH1 PhaseDev 0.00 °  |                       |                 |                       |                  |                        |  |  |
|                          |                       |                 |                       |                  |                        |  |  |
| FreqCoup<br>Off          | FreqMode<br>Deviation | AmplCoup<br>Off | AmplMode<br>Deviation | PhaseCoup<br>Off | PhaseMode<br>Deviation |  |  |

Channel Track...トラック機能を有効にすると、CH1 のパラメーターまたは状態を変更することで、対応するパラメーターまたは CH2 の状態が自動的に同じ値または状態に調整されます。この時点で、デュアルチャンネルは同じ信号を出力できます。

| *CH1:Sine.ON.HiZ | CH2:Sin                                   | CH2:Sine.ON.HiZ                         |                      |  |  |  |
|------------------|-------------------------------------------|-----------------------------------------|----------------------|--|--|--|
|                  | Frequency<br>Amplitude<br>Offset<br>Phase | 1.000 (<br>4.000 \<br>0.000 \<br>0.00 ° | 000kHz<br>/pp<br>/dc |  |  |  |
|                  | Load<br>Output                            | HiZ<br>ON                               | 🔓 की                 |  |  |  |
| Track<br>On      | PhaseDev                                  |                                         | Cancel               |  |  |  |

PhaseDev を押して以下のインターフェースに入ります。 次に数字キーボードまたはノブと矢 印キーを使用して、CH1 と CH2 の間の位相偏移に必要な値を入力します。 結果の信号は次のよ うに表されます。

PhaseCH2-PhaseCH1 = PhaseDev<sub>o</sub>

| Coupling    |            |       |         |  |        |  |
|-------------|------------|-------|---------|--|--------|--|
| С           | H2-CH1 Pha | seDev | 0.00 °  |  |        |  |
| Track<br>On |            | Pł    | iaseDev |  | Cancel |  |

リモート

T3AFG は USB や LAN を経由して任意波形の転送やリモートコントロールが可能です。USB は USBTMC をプロトコルとして採用しています。LAN インターフェースは DHCP や固定 IP アドレスを 設定できます。「Utility」ボタンを押して[Interface]ソフトキーで選択すると、LAN 設定のメニューが 表示されます。

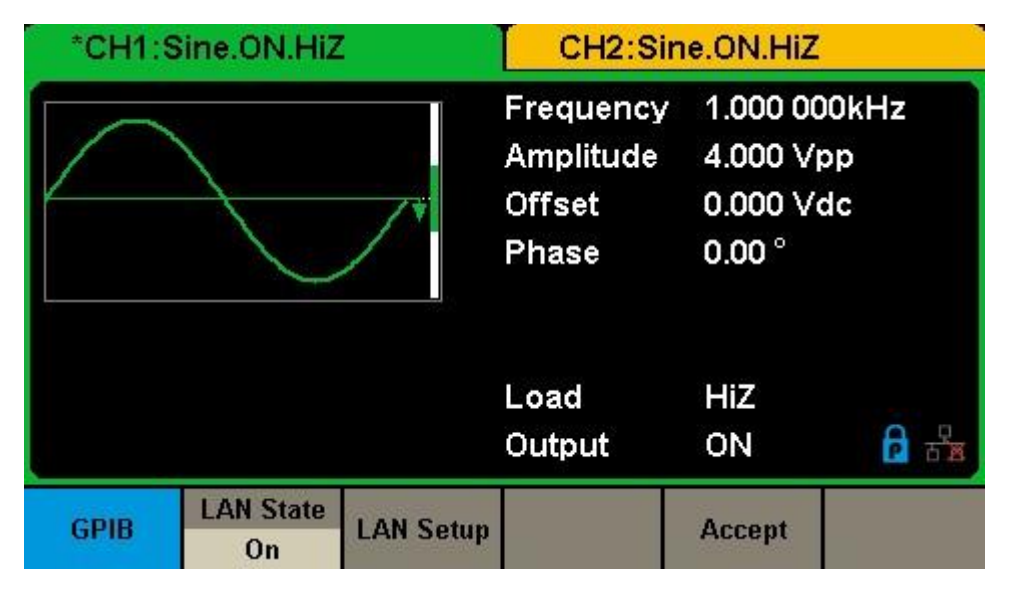

1. ユーザー定義プログラミング

ユーザーはSCPIコマンド(プログラマブル機器用の標準コマンド)を使用して機器をプログラム および制御できます。 コマンドとプログラミングの詳細については、「リモートコントロールマニ ュアル」を参照してください。

2. パソコンソフト

ユーザーは、NIのソフトウェアである Measurement & Automation Explorer (National Instruments Corporation)を使用して、機器をリモートで制御するためのコマンドを送信できます。

USB 経由のリモートコントロール

T3AFG40-120は、USBTMC プロトコルを介して PC と通信できます。

次のように動作を確認してください。

1. USB ドライバをインストールしてください。

NI Visa をインストールします。

2. 機器を接続します。

T3AFG40-120 の後部パネルにある USB デバイスインターフェースを PC と USB ケーブルで 接続します。

3. リモート PC と通信する

NI の Measurement & Automation Explorer を開き、対応するリソース名を選択します。 次に 「Open VISA Test Panel」をクリックしてリモートコマンドコントロールパネルをオンにし、 コマンドコントロールパネルからコマンドを送信してデータを読み取ることができます。

LAN 経由のリモートコントロール

T3AFG は、LAN インターフェースを介して PC と通信できます。 ユーザは LAN パラメータを表示および変更できます。

1. 機器を接続します。

ネットワークケーブルを使用してジェネレータを PC または PC の LAN に接続します。

2. ネットワークパラメータを設定します。

ユーティリティ $\rightarrow$ Interface $\rightarrow$ LAN State を ON に設定します。 それから LAN Setup を選択し て次のインターフェースに入ります。

|         | IP Address:<br>Subnet Mask: |      | <b>1</b> 0 | , 11 |    | 13 |        | 23     |        |
|---------|-----------------------------|------|------------|------|----|----|--------|--------|--------|
|         |                             |      | 255        | . 0  |    | 0  |        | 0      |        |
|         | Gateway:                    |      | 10         | , 11 |    | 13 | a      | 1      |        |
|         |                             |      |            |      |    |    |        |        |        |
| IP      | Subnet                      | Def  | ault       | E    | HC | P  |        | Accout | Cancal |
| Address | Mask Ga                     | Gate | eway       | Off  |    |    | мссері | Cancer |        |

1) IP アドレスを設定する

IP アドレスの形式は nnn.nnn.nnn です。最初の nnn の範囲は 1 から 223、その他の範囲は 0 から 255 です。ネットワーク管理者から使用可能な IP アドレスを取得するか、 DHCP を使用することをお勧めします。

IP アドレスを押し、矢印キーと数字キーボードまたはノブを使って希望の IP アドレスを 入力します。設定は不揮発性メモリに保存され、次回電源を入れたときに自動的にロード されます。

2) サブネットマスクを設定する

サブネットマスクの形式は nnn.nnn.nnn で、各 nnn の範囲は 0 から 255 です。ネット ワーク管理者から利用可能なサブネットマスクを取得することをお勧めします。 サブネットマスクを押し、矢印キーと数字キーボードまたはノブを使って希望のサブネッ トマスクを入力します。設定は不揮発性メモリに保存され、次回電源を入れたときに自動 的にロードされます。

3) ゲートウェイを設定する

ゲートウェイの形式は nnn.nnn.nnn で、各 nnn は 0 から 255 の範囲です。使用可能な ゲートウェイをネットワーク管理者から入手することをお勧めします。

Gatewayを押し、矢印キーと数字キーボードまたはノブを使って希望のゲートウェイを入 力します。設定は不揮発性メモリに保存され、次回発電機の電源を入れたときに自動的に ロードされます。

注意) T3AFG と PC が直接接続されている場合は、PC と T3AFG の両方の IP アドレ ス、サブネットマスク、およびゲートウェイを設定します。 PC と T3AFG のサブネット マスクとゲートウェイは同じでなければならず、それらの IP アドレスは同じネットワー クセグメント内になければなりません。

注意) T3AFG と PC が LAN に接続されている場合は、利用可能な IP アドレスを取得す るためにネットワーク管理者に連絡してください。詳しくは、TCP / IP プロトコルを参照 してください。

4) DHCP 設定モード

DHCPモードでは、現在のネットワーク内のDHCPサーバはLANパラメータを割り 当てる。ジェネレータのIPアドレス。DHCPを押して「オン」または「オフ」を選択 し、DHCPモードをオンまたはオフにします。デフォルトは「オフ」です。

3. PC とリモートで通信する

NI の Measurement & Automation Explorer を開きます。 LAN デバイス(VISA TCP / IP Resource...)を正しく追加したら、対応するリソース名を選択してください。次に「Open VISA Test Panel」をクリックしてリモートコマンドコントロールパネルをオンにし、コマン ドコントロールパネルからコマンドを送信してデータを読み取ることができます。

## 波形同期信号の出力

T3AFG はリアパネルの[Aux ln / Out]コネクタから波形と同じ周波数の同期信号を出力できます。 同 期がオンの場合、ポートは基本波形(ノイズと DC を除く)、任意波形、および変調波形(外部変調 を除く)と同じ周波数の CMOS 信号を出力します。

| *CH1:9       | Sine.ON.HiZ    | CH2:Sir                                   | CH2:Sine.ON.HiZ                                  |        |  |  |  |
|--------------|----------------|-------------------------------------------|--------------------------------------------------|--------|--|--|--|
|              |                | Frequency<br>Amplitude<br>Offset<br>Phase | 1.000 000kHz<br>4.000 Vpp<br>0.000 Vdc<br>0.00 ° |        |  |  |  |
|              |                | Load<br>Output                            | HiZ<br>ON                                        |        |  |  |  |
| State<br>Off | Channel<br>CH1 |                                           | Accept                                           | Cancel |  |  |  |

異なる波形の同期信号:

#### 基本波形と任意波形

- 1) 波形の周波数が 10MHz 以下の場合、同期信号は 50ns のパルス幅と波形と同じ周波数のパルスです。
- 2) 波形の周波数が 10MHz を超えると、同期信号が出力されません。
- 3) ノイズと DC: 同期信号が出力されていません。

#### 変調波形

1) 内部変調が選択されている場合、同期信号は 50ns のパルス幅のパルスです。

AM、FM、PM、PWMの場合、同期信号の周波数は変調周波数です。

ASK、FSK、PSK の場合、同期信号の周波数がキー周波数です。

2) 外部変調を選択した場合、同期信号は出力されません。後面の[Aux In / Out]コネクタを使用して 外部変調信号を入力します。

#### 掃引およびバースト波形

Sweep または Burst 機能がオンになっていると、同期信号は出力されず、Sync メニューは非表示 になります

基準クロック

T3AFG は、10MHzの内部クロックソースを提供します。また、リアパネルの[10 MHz ln / Out]コネ クタから外部クロックソースを受け入れることもでき、他の機器の[10 MHz ln / Out]端子からもクロ ックソースを出力できます。

フロントパネルの「Utility」ボタンを押して、[Clock]を選択すると、クロックソースを「Internal」ま たは「External」に設定できます。"External"を選択した場合、本機はリアパネルの[10MHz ln / Out] 端子から有効な外部クロック信号が入力されているかどうかを検出します。そうでない場合は、「外 部クロックソースがありません」というプロンプトメッセージが表示され、クロックソースは「内 部」に切り替わります。

2台の T3AFG の同期方法

T3AFG の[10MHz ln / Out]コネクタ(内部クロック使用)をもう一台の[10MHz ln / Out]コネクタ (外部クロック使用)に接続し、両方の出力周波数を同じ値に設定して同期を有効にします。

複数台の T3AFG の同期

1 台の T3AFG の 10MHz クロックソースを(内部クロックを使用して)複数のチャンネルに分割 し(T 分岐を使用)、次にそれらを他の T3AFG の[10MHz ln / Out]コネクタに接続します(外部ク ロックを使用)。すべての T3AFG の周波数を同じ値として設定します。

モード

**T3AFG**のいずれかのチャンネルの周波数を変更する場合に波形開始の位相をリセットするかどうかを 決定します。同期させる場合には一度出力が停止する時間が発生します。2 つのチャンネルの位相関 係を無視できる場合には非同期を選択することもできます。

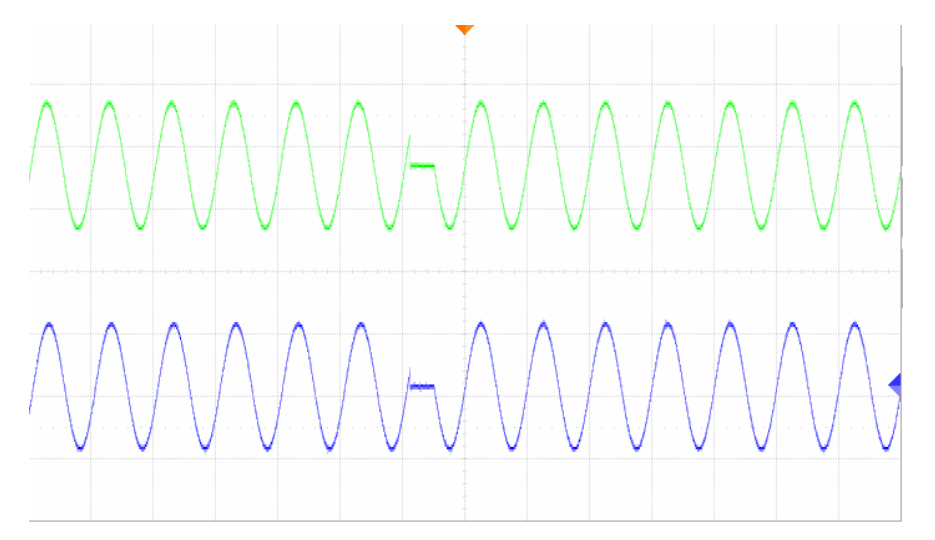

フロントパネルの「Utility」ボタンを押して、[Mode]を選択すると、次のインターフェースが表示されます。

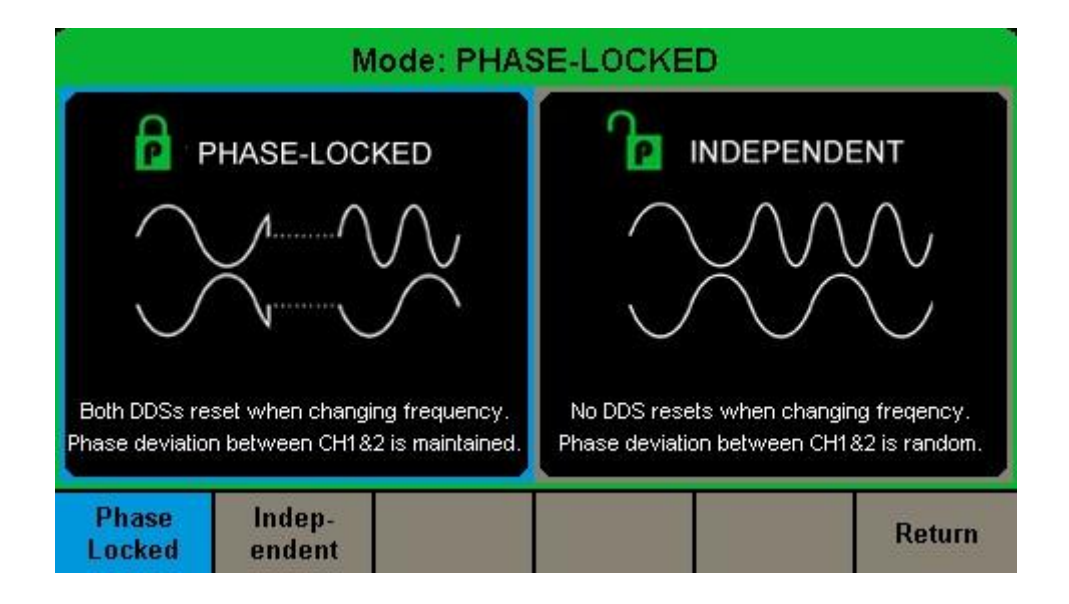

#### **Phase-locked Mode**

周波数を変更すると、両方のチャネルの DDS がリセットされ、CH1 と CH2 の間の位相偏差が維持 されます。

| *CH1:Sine.ON.HiZ    |                        |                    | CH2:Sine.ON.HiZ                           |                                             |                |  |  |
|---------------------|------------------------|--------------------|-------------------------------------------|---------------------------------------------|----------------|--|--|
|                     |                        | /*                 | Frequency<br>Amplitude<br>Offset<br>Phase | 1.000 000<br>4.000 Vp<br>0.000 Vd<br>0.00 ° | DkHz<br>p<br>c |  |  |
|                     |                        |                    | Load<br>Output                            | HiZ<br>ON                                   |                |  |  |
| Frequency<br>Period | Amplitude<br>HighLevel | Offset<br>LowLevel | Phase                                     | Harmonic<br>Off                             | -              |  |  |

#### **Independent Mode**

周波数を変更すると、どちらのチャネルの DDS もリセットされず、CH1 と CH2 の間の位相偏差は ランダムに変化します。 独立モードが有効になっていると、phase パラメータは意味がなくなるた め、メニューの Phase は非表示になります。

| *CH1:S              | ine.ON.HiZ             |                    | CH2:Sine.ON.HiZ                           |                                   |                   |  |  |
|---------------------|------------------------|--------------------|-------------------------------------------|-----------------------------------|-------------------|--|--|
|                     |                        | /*                 | Frequency<br>Amplitude<br>Offset<br>Phase | [1.000 00<br>4.000 √r<br>0.000 √r | DOKHZ<br>Op<br>dc |  |  |
|                     |                        |                    | Load<br>Output                            | HiZ<br>ON                         | ि∎ कीख            |  |  |
| Frequency<br>Period | Amplitude<br>HighLevel | Offset<br>LowLevel |                                           | Harmonic<br>Off                   |                   |  |  |

## 過電圧保護

「Utility」ボタンを押し→[OverVoltageProtection]を選択して機能をオンまたはオフにします。

この状態が ON に設定されている場合、CH1 と CH2 の過電圧保護は、次の条件のいずれかが満たさ れると有効になります。 過電圧保護が発生すると、メッセージが表示され、出力が無効になりま す。

- ジェネレータの振幅が 3.2Vpp 以上、または DC オフセットが| 2VDC |以上の場合、入力電圧の絶 対値は 11V±0.5V より大きくなります。
- ジェネレータの振幅が 3.2Vpp より低い場合、または DC オフセットが| 2VDC |より低い場合、入 力電圧の絶対値は 4V±0.5V より高くなります。

トラブルシューティング

#### 一般検査

新しい T3AFG40-120 シリーズ機能/任意発生器を受け取った後は、次のように機器を点検してくだ さい。

1. 輸送用コンテナに損傷がないか調べます。

出荷品の中身が完全であることが確認され、機器が機械的および電気的に確認されるまで、損傷 した出荷用コンテナまたは緩衝材を保管してください。

2. 機器全体を点検します。

機械的な損傷や欠陥がある場合、または機器が正しく動作しない場合、または性能テストに失敗 した場合は、Teledyne Test Tools の営業担当者に連絡してください。

輸送用コンテナが損傷している場合、または緩衝材にストレスの兆候が見られる場合は、 Teledyne Test Toolsの営業部門と同様に運送業者にも連絡してください。

運送業者の検査のために輸送用資材を保管してください。

3. 付属品を確認してください。

本機に付属のアクセサリは「付録 A」に記載されています。内容が不完全または破損している場合は、Teledyne Test Tools の営業担当者に連絡してください。

トラブルシューティング

- 1. 電源を入れた後、画面が暗いままの場合は、次の手順に従ってください。
  - (1) 電源ケーブルの接続を確認してください。
  - (2) 電源スイッチが入っていることを確認してください。
  - (3) 上記点検後、発電機を再起動してください。
  - (4) 確認してもジェネレータが動作しない場合は、Teledyne テストツールに連絡してください。
- 2. パラメータを設定しても波形が出力されない場合は、次の手順に従ってください。
  - (1) BNC ケーブルが出力ポートに正しく接続されているか確認してください。
  - (2) 出力キーがオンになっているか確認してください。
  - (3) 確認しても発電機が動作しない場合は、Teledyne Test Tools サービス部門に連絡してくだ さい。

サービス&サポート

#### メンテナンス概要

本製品は正規販売代理店からの出荷日から3年間、仕様範囲内における通常の使用および操作に対して 保証されています。テレダイン・レクロイ社は保証期間内に当社のサービスセンターに返送された製品 を修理または(当社の判断により)交換いたします。ただし、上記保証の適用は通常の使用範囲内での故 障であり、お客様の誤った使用、保守の不備、事故、または異常な状態あるいは運用によるものは適用 外となります。

テレダイン・レクロイ社は、a)テレダイン・レクロイ社代理人以外による修理または設置、b)互換性の ない機器への不正な接続、c)テレダイン・レクロイ製以外の消耗品を使用したことによる障害または誤 動作により生じた不具合、損傷、故障に対しても一切の責任を負いません。また、テレダイン・レクロ イ社は、作業期間が増加し本製品の提供が困難になるような変更や統合を行った製品を修理・点検する 義務を負いません。

本製品のファームウェアは十分にテストされており、問題なく機能することが確認されています。ただ し、ファームウェアには、機能の詳細に関していかなる保証も適用されません。

上記の保証条項は、明示的または暗黙的を問わず、他の一切の保証条項(特定の用途や商用性・適応性に 関する保証を含む。それらに限定されない)よりも優先されます。テレダイン・レクロイ社は、契約に明 記されているかどうかに関わらず、一切の間接損害、実害、偶発的損害、直接損害に関する責任を負い ません。テレダイン・レクロイ社のサービスセンター等に製品を返送する際の送料や保険料はお客様の 負担とします。保証対象の製品を送付するときの送料はテレダイン・レクロイ社が負担いたします。 製品の修理

修理の必要が生じた製品は、テレダイン・ジャパン株式会社、または担当の代理店にご返却くだ さい。保証期間内の製品に関しては無償で修理いたします。保証期間を過ぎた製品に関しては、 弊社修理規定による修理費を請求させていただきます。

お預かりから納品まで

修理校正のお申込み

お預かり・発送

診断及び見積のご案

н

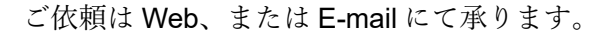

Web: http://www2.odn.ne.jp/aaf80240/form-repair2010.html

Email : <u>lecroy.service.japan@teledyne.com</u>

製品番号と不良の内容をご確認ください。

**注意**)保証期間を確定するため、日付の分かる納品書などのコピーが必要です。紛失してしまった場合、お買い上げの販売代理店にコピーをご請求ください。

弊社サービス窓口 担当者よりご連絡させていただきます。弊社 から梱包箱をお届けする引き取りサービスもございますので、サ ービスをご要望の方はご相談ください。

お急ぎの方は、申し込み時のフォームにご記入の上、印刷したものを現品添付してご発送ください。

お預かりしてから1週間以内に診断結果を報告します。有償修理 の場合は、合わせて見積書をご案内させていただきます。診断が 難航し見積書提出までに1週間以上を要する場合や症状が表れて いない時などにつきましても、1週間以内に途中経過を報告いた します。

**注意**)見積書ご確認の際はお支払条件をご確認ください。弊社販売 代理店でも修理依頼を承ります。

見積書承認欄への署名や注文書を弊社へ頂いた時点で作業着手となります。

キャンセルの場合、診断料や送料を含む費用の請求はございません。診断のため、分解していることがあり、復旧までにお日にち をいただきます。

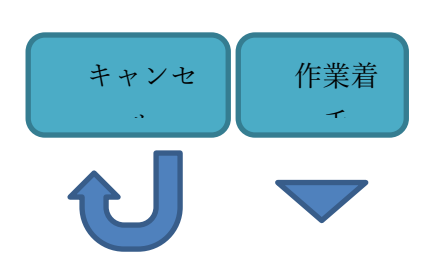

作業完了~納品

作業完了後、ご指定の場所へ返却いたします。お申し込み時に E-mail アドレスをご記入いただきますと、納品時に発送伝票番号 をお知らせします。 ご請求先と返却先が同じ場合、納品時に請求書を合わせてお送り します。請求先が異なる場合や代理店を通して修理をご依頼いた だいている場合は、後日請求書を指定先にお送りします。

【その他ご連絡先、および御依頼品の送り先】

テレダイン・ジャパン株式会社 サービスセンター

〒183-0006 東京都府中市緑町 3-11-5 芳文社府中ビル 3F

TEL: 042-402-9401 FAX: 042-402-9583

E-mail: lecroy.service.japan@teledyne.com

【修理を依頼する前にご確認いただきたい情報】

- ・型式、シリアル番号
- ・日付の分かる納品書などの書類のコピー
- ・症状
- ・現象を再現させるために必要な条件 (弊社で現象確認できない場合、そのまま返却します。)
- ・発生頻度